# Section 6. Working With Other Programs

| 6.1  | Data Export via DDE Server                                             | 6:1  |
|------|------------------------------------------------------------------------|------|
| 6.2  | Exporting data using ODBC                                              | 6:5  |
| 6.3  | Exporting instruments via ODBC                                         | 6:9  |
| 6.4  | Points to be aware of when exporting data                              | 6:10 |
| 6.5  | Export of Data into Technical Analysis Systems Using Built-in Tools    | 6:10 |
| 6.6  | Configuring Equis MetaStock                                            | 6:14 |
| 6.7  | Configuring Wealth-Lab Developer                                       | 6:15 |
| 6.8  | Configuring Omega TradeStation / ProSuite 2000                         | 6:17 |
| 6.9  | Configuring AmiBroker                                                  | 6:20 |
| 6.10 | Export of Data into Technical Analysis Systems using External Programs | 6:23 |
| 6.11 | Transaction Import                                                     | 6:25 |
| 6.12 | Importing transactions via API                                         | 6:35 |
| 6.13 | APPENDICES                                                             | 6:50 |
|      |                                                                        |      |

This section describes online interaction of the QUIK system with other programs, how to export information into other Windows applications (MS Excel, ODBC, Equis Metastock, Wealth-Lab Developer, Omega Tradestation / Prosuite 2000i), and how to import transactions from a file.

# 6.1 Data Export via DDE Server

menu Data export / DDE export... or button

### 6.1.1 Purpose

DDE export allows the user to export data from QUIK tables into external programs, such as Microsoft Excel. Data is exported in the XLTABLE format using DDE method.

\* NOTE: Please note that if any filters are applied to the tables, data from the tables in which you can insert or remove lines into the beginning or middle of the table (for example, cash and depo limits tables) will not be exported correctly via a DDE server.

### 6.1.2 Using data export

1. Before configuring data export, a DDE server must be configured. To export data into MS Excel, open the program and load the file into which the data will be transferred (if the **Start DDE server automatically** option is disabled).

| Security Code Security Code S                                                                                                    | 🔳 Quotes                                                                                                    |                       |                   |                                                 |            |                |              |      |            | Ĵ.                       |            |            |                                                                                                    |         |         |
|----------------------------------------------------------------------------------------------------|----------------------------------------------------------------------------------------------------|-----------------------|-------------------|-------------------------------------------------|------------|----------------|--------------|------|------------|--------------------------|------------|------------|----------------------------------------------------------------------------------------------------|---------|---------|
| BZM4G2L4 [FD:Kard speed 6, GZM4G214       GZM4G214                                                                                                    | Security                                                                                                    | Security (s.n.)       | Security code     | ISIN code                                       | Rea.number | Class          | Class co     | de   | Trade dat  | e Expira                 | ation Ti   |            |                                                                                                    |         |         |
| RIMMERIUA (pDR:Kard-speed IS       RIMMERIUA (SUBSCA)       RIMMERIUA (SUBSCA) <td< td=""><td>GZM4GZU4 [F0 Kalend spred GA (</td><td>GZM4GZU4</td><td>GZM4GZU4</td><td></td><td>-</td><td>FORTS Spredy n</td><td>FUTSPRE/</td><td>ADEV</td><td>29.05.2014</td><td>11.06.2</td><td>014</td><td></td><td></td><td></td><td></td></td<>                                                                                                    | GZM4GZU4 [F0 Kalend spred GA (                                                                                                    | GZM4GZU4              | GZM4GZU4          |                                                 | -          | FORTS Spredy n | FUTSPRE/     | ADEV | 29.05.2014 | 11.06.2                  | 014        |            |                                                                                                    |         |         |
| SNU4SK2[F0]K kedne diged SK       SNU4SK22         MSMLU4[F0]K kedne diged SK       SNU4SK24         RAMSUL4[F0]K kedne diged SK       SNU4SK24         RAMSUL4[F0]K kedne diged SK       SNU4SK24         SNU4SK24[F0]K kedne diged SK       SNU4SK24         RAMSUL4[F0]K kedne diged SK       SNU4SK24         SNU4SK24[F0]K kedne diged SK       SNU4SK24         SNU4SK24[F0]K kedned                                                                                                    | RIM4RIU4 (FOR Kalend, spred RT)                                                                                                    | RIM4RIU4              | RIM4RIU4          |                                                 |            | FORTS Spredy n | FUTSPRE/     | ADEV | 29.05.2014 | 16.06.2                  | 014        |            |                                                                                                    |         |         |
| SMAGUA (PDR): Kadend speed 6       SMAGUA (PDR): Kadend speed 6       SMAGUA (PDR): Kadend speed 8       SMAGUA (PDR): Kadend speed 8                                                                                                    | SNU4SNZ4 [F0 Kalend.spred SN S                                                                                                    | SNU4SNZ4              | SNU4SNZ4          |                                                 |            | FORTS Spredy n | FUTSPRE/     | ADEV | 29.05.2014 | 12.09.2                  | 014        |            |                                                                                                    |         |         |
| BZM462U4 (EXAderd used 8)       BXM452U4       EXM452U4       EXM452                                                                                                    | SiM4SiU4 [FOR Kalend spred Si-E                                                                                                    | SiM4SiU4              | SiM4SiU4          |                                                 |            | FORTS Spredy n | FUTSPRE      | -    |            | -                        |            |            |                                                                                                    |         |         |
| RIMARUUA FÜRKadend sped NS       NudSNL2 Kadend sped NS       NudSNL2 Kadend Sped NS       NudSNL2 Kadend Sped NS       NudSNL2 Kadend Sped NS       Number OF       Number OF       N                                                                                                    | GZM4GZU4 [FO Kalend spred GA (                                                                                                    | GZM4GZU4              | GZM4GZU4          |                                                 |            | FORTS: Negotia | PSFSPR       |      | - H 9      | = ( <sup>2</sup> = ) = [ | 1 ) ≂      |            |                                                                                                    |         |         |
| SNU4SR24 [F0 Kalend spots] K SNU4SN24       SNU4SN24 [F0 Kalend spots] K SMSJ4       SNU4SN24 [F0 Kalend spots] K SMSJ4       SNU4SN24 [F0                                                                                                    | RIM4RIU4 [FOR Kalend.spred RT                                                                                                    | RIM4RIU4              | RIM4RIU4          |                                                 |            | FORTS: Negotia | PSFSPR       | ۲ 🕻  |            | Treest                   | Densila    |            | and the second second se | Data D  |         |
| SMASUA FIDE Xeed groups 54:       SMASUA SMASUA       EMA       EDA       FIDE Xeed FIDE Xeed FIDE XEed FIDE Xeed FIDE XEED FIDE Xeed FIDE XEED FIDE Xeed FIDE XEED FIDE Xeed FIDE XEED FIDE Xeed FIDE XEED FIDE Xeed FIDE XEED FIDE Xeed FIDE XEED FIDE XEED FIDE                                                                                                    | SNU4SNZ4 [F0 Kalend.spred SN S                                                                                                    | SNU4SNZ4              | SNU4SNZ4          |                                                 |            | FORTS: Negotia | PSFSPR       |      | Home       | insert                   | Page La    | yout Fo    | rmulas                                                                                                    |         | ceview  |
| EDM4 (Futures F De 5.14       EDM4       ED5.14         GCM4 (Futures F De 5.14       GCM4       ED5.14         GCM4 (Futures F DG 10.5.14       GCM4       GDM2       Future FDR15       SPBUT       Future FDR15       Future FDR15       SPBUT       Future FDR15       SPBUT       SPBUT       SPBUT       SPBUT       SPBUT       SPBUT       SPBUT       SPBUT       SPBUT       SPBUT       SPBUT       SPBUT       SPBUT       SPBUT       SPBUT       SPBUT       SPBUT       <                                                                                                    | SiM4SiU4 [FOR Kalend.spred Si-E                                                                                                    | SiM4SiU4              | SiM4SiU4          |                                                 |            | FORTS: Negotia | PSFSPR       | C C  | 🌥 🔏 🗍      | Arial                    | - 14 -     | = = ,      |                                                                                                    | General | -       |
| EuM4 [Juues F GL0.514       EUM4 Eu.5.14       EUM4 Eu.5.15       EUM4 Eu.5.15       EUM4 Eu.5.14       EUM4 Eu.5.14       EUM4 Eu.5.14                                                                                                    | EDM4 [Futures F ED-6.14 E                                                                                                    | EDM4                  | ED-6.14           |                                                 |            | Futures FORTS  | SPBFUT       |      |            | <b>D</b> 7 77            |            |            |                                                                                                    | ¢ 0/    |         |
| GDM4       GDL0-5.14       GDM4       GDL0-5.14       GDM4       GDL0-5.14       GDM4       GDL0-5.14       GDM4       GDM4                                                                                                    | EuM4 [Futures F Eu-6.14 E                                                                                                    | EuM4                  | Eu-6.14           |                                                 |            | Futures FORTS  | SPBFUT       | D:   | acte 41    | B T D                    | A A        |            |                                                                                                    | \$ %    | ' 🖤     |
| GZM4 [Futures 6 GA2P6.61 GZM4       GZM4 [Futures 7 KCM64       GZM4 [Futures 7 KCM64       GZM4 [Fut                                                                                                    | GDM4 [Futures F GOLD-6.14 (                                                                                                    | GDM4                  | GOLD-6.14         |                                                 |            | Futures FORTS  | SPBFUT       |      |            | 🖽 🕘 🗸                    | A -        | * *        | \$P~~                                                                                                    | 00. 0   |         |
| Gazual Futures F Gazual 14       Export to DD E server       Future F DDTS SPRUT       A       B       C       D       E       F       G         Modula (Futures Mixs.14<br>Modula (Futures F DDTS SFRUT<br>Quales       Table name       Duoles       Future F DDTS SFRUT<br>Future F DDTS SFRUT       A       B       C       D       E       F       G         Quale Futures F DDTS SFRUT<br>Quale Futures F DDTS SFRUT<br>Modula (Futures F DDTS SFRUT<br>Future F DDTS SFRUT<br>Future F DDTS SFRUT<br>Futu                                                                                                    | GZM4 [Futures F GAZR-6.14 (                                                                                                    | GZM4                  | GAZB-6.14         |                                                 | _          | Futures FORTS  | SPBFUT       | Clip | board 🗟    | Font                     | 6          | Alianm     | ent 😡                                                                                                    | Number  | 5       |
| IMMe (Fudee FORTS SPEPUT       A       B       C       D       E       F       G         Wold (Fudee FORTS SPEPUT       A       B       C       D       E       F       G         Wold (Fudee FORTS SPEPUT       A       B       C       D       E       F       G         Wold (Fudee FORTS SPEPUT       A       B       C       D       E       F       G         Wold (Fudee FORTS SPEPUT       A       B       C       D       E       F       G         Wold (Fudee FORTS SPEPUT       A       B       Country (Security cisin code Reg.numb Class       FORTS         Wold (Fudee FORTS SPEPUT       3       Rindarius FORTS SPEPUT       4       Sudee FORTS SPEPUT       4       Sudee FORTS SPEPUT       5       Sindastud Kalend.sp GZM4GZU       FORTS         Wold (Fudee FORTS SPEPUT       5       Sindastud Kalend.sp Rindarius Kindastud Kalend.sp Rindarius Kindastud Kalend.sp Rindastu                                                                                                    | GZU4 [Futures F GAZR-9.14 (                                                                                                    | Export to DD          | E server          |                                                 | ×          | Futures FORTS  | SPBFUT       |      |            |                          | 6          | c l        |                                                                                                    |         |         |
| Modes       Modes       Modes <th< td=""><td>MVM4 (Futures F LKUH-6.14 L</td><td>Table name</td><td></td><td></td><td></td><td>Futures FURTS</td><td>CDDELLT</td><td></td><td>A1</td><td>•</td><td>. (</td><td><math>J_{X}</math></td><td></td><td></td><td></td></th<>                                                                                                    | MVM4 (Futures F LKUH-6.14 L                                                                                                    | Table name            |                   |                                                 |            | Futures FURTS  | CDDELLT      |      | A1         | •                        | . (        | $J_{X}$    |                                                                                                    |         |         |
| Modify Futures F       MCM315       DDE Server       Default       Futures FORTS       Security (Security (Sec                                                                                                    | MXU4 [Futures F MIX-9.14 ]                                                                                                    | Quotes                |                   |                                                 |            | Futures FORTS  | SPBFUT       |      | А          | В                        | С          | D          | E                                                                                                    | F       | G       |
| 02M4 [Futures F 0F28-614<br>09M4 [Futures F 0F28-614<br>09M4 [Futures F 0F28-614<br>09M4 [Futures F 0F28-614<br>09M4 [Futures F 0F28-614<br>09M4 [Futures F 0F15.614<br>RIM4 [Futures F 0F15.614<br>RIM4 [Futures F 0F15.614<br>RIM4 [Futures F NG8-114<br>RIM4 [Futures F NG8-114<br>RIM4 [Futures F NG8-114<br>RIM4 [Futures F NG8-114<br>RIM4 [Futures F NG8-1214       DE Server excel       Default       Futures F0F15 SPBFUT<br>Futures F0F15 SPBFUT<br>Futures F0F15 SPF17<br>Futures F0F15 SPBFUT<br>Futures F                                                                | MXU5 [Futures F MIX-9.15 F                                                                                                    |                       |                   |                                                 |            | Futures FORTS  | SPBFUT       | 1    |            | Security                 | Security ( | Security o | ISIN code                                                                                                    | Reg.num | b Class |
| Udwarf (Futures F D7256.14<br>00M4 [Futures F D7256.14<br>00M4 [Futures F D7156.14<br>00M4 [Futures F D7156.14]                                                                                                    | 02M4 [Futures F 0FZ2-6.14 0                                                                                                    | DDE Server            | excel             |                                                 | Default    | Futures FORTS  | SPBFUT       | 2    | GZM4GZU    | Kalend.sp                | GZM4GZU    | GZM4GZU    | k.                                                                                                    |         | FORTS   |
| OVM4 [Futures f OF156.14<br>RIM4 [Futures f OF156.14<br>RIM4 [Futures F NRTs.314<br>RIM4 [Futures F RTS.314<br>RIM4 [Futures f RDSN.314<br>RIM4 [Futures f RDSN.314<br>RIM4 [Futures f RDMSN.314<br>RIM4 [Futures f RDSN.314<br>RIM4 [Futures f                                                                | D6M4 [Futures F DFZ6-6.14 0                                                                                                    | workBook              | C-Wulark          | book 1                                          |            | Futures FORTS  | SPBFUT       | 3    | RIM4RIU4   | Kalend.sp                | RIM4RIU4   | RIM4RIU4   |                                                                                                    |         | FORTS   |
| DXM4 [Futures F D0TIS SPERUT]       S SIM4SIU4 Kalend.sp SIM4SIU4 SIM4SIU4       FORTS         RIM4 [Futures F RTSs.314       I Stat DDE server automatically       Top left point:       Futures FORTS SPERUT       G SZM4GZU Kalend.sp SZM4GZU GZM4GZU       FORTS         RIM4 [Futures F RUSN.8.14       RIM5 [Futures F SNGR.314       S Stat DDE server automatically       Top left point:       RIM4 Futures FORTS SPERUT       G SZM4GZU Kalend.sp SIM4SIU4 Kalend.sp SIM4SIU4 FORTS:         RIM4 [Futures F SNGR.314       ROW       1       Futures FORTS SPERUT       7 RIM4RIU4 Kalend.sp SIM4SIU4 Kalend.sp SIM4SIU4 FORTS:         SNU24 [Futures F SNGR.314       Column       1       Export table, stat from row       1       Futures FORTS SPERUT       9 SIM4SIU4 Kalend.sp SIM4SIU4 SIM4SIU4       FORTS:         SPERUT       © With row headers       I Export table, stat from row       1       Export table, stat from row       1       1       EuM4       Eu-6.14       EUM4       Eu-6.14       Future         I & Export table, stat from row       I & Export table, stat from row       I       I & GOM4       GOL-6.14 GDM4       GOL-6.14       Future         I & Export table, stat from row       I & Export table, stat from row       I & GOM4       GOL-6.14 GDM4       GOL-6.14       Future         I & GOM4       GOL-6.14 GDM4       GOL-6.14       GDM4       GOL-6.14<                                                                                                    | 0VM4 [Futures F 0F15-6.14 0                                                                                                    | 1.54                  | C. WOIN           | 000K_1                                          |            | Futures FORTS  | SPBFUT       | 4    | SNU4SNZ4   | Kalend.sp                | SNU4SNZ4   | SNU4SNZ    | 4                                                                                                    |         | FORTS   |
| RIM4 [Fulures Fi RTS-614<br>RIM4 [Fulures F RTS-514<br>RIM4 [Fulures F RTS-514]       I Stat DDE server automatically       Fulures FDRTS SPRUT       6 GZM4GZU Kalend.sp GZM4GZU-GZM4GZU-GZM4GZU-FDRTS         RIM4 [Fulures F RTS-514]       Top left point:       Row       1       Fulures FDRTS SPRUT       7 RIM4RIU4 Kalend.sp RIM4RIU4 RIM4RIU4       PORTS:         RIM4 [Fulures F RUDNA-614]       RIM4 [Fulures F DRTS SPRUT]       7 RIM4RIU4 Kalend.sp RIM4RIU4 RIM4RIU4       PORTS:         RIM4 [Fulures F SNGR-314]       Row       1       Fulures FDRTS SPRUT]       8 SNU4SNZK Kalend.sp RIM4RIU4 RIM4RIU4       PORTS:         RIM4 [Fulures F SNGR-314]       Row       1       Fulures FDRTS SPRUT]       9 SIM4SIU4 Kalend.sp RIM4RIU4 RIM4RIU4       PORTS:         SN24 [Fulures F SNGR-314]       Row       1       Export after creation       PortS:       Futures FDRTS SPRUT]       9 SIM4SIU4 Kalend.sp SIM4SIU4 Kalend.sp RIM4RIU4 RIM4RIU4       PORTS:         Vitit column headers       I Export after creation       I Export after creation       Futures FDRTS SPRUT]       10 EDM4       ED-6.14 (EDM4       EU-6.14       Future         Vitit column headers       I GZM4 GAZR-6.14 (GZM4 GAZR-6.14 (GZM4 GAZR-6.14 (GZM4 GAZR-6.14 (Future       Future       15 LKM4       LKOH-6.14 LKM4       KKU5 (MIX-9.15 (MIX-9.15 (MIX-9.15 (MIX-9.15 (MIX-9.15 (MIX-9.15 (MIX-9.15 (MIX-9.15 (MIX-9.15 (MIX-9.15 (MIX-9.15 (MIX-9.15 (MIX-9.15 (MIX-9.15 (MIX-9.15 (MIX-9.15 (MIX-9.15 (                                                                                                    | OXM4 [Futures F OF10-6.14 0                                                                                                    | LISC                  |                   |                                                 |            | Futures FORTS  | SPBFUT       | 5    | SiM4SiU4   | Kalend.sr                | SiM4SiU4   | SiM4SiU4   |                                                                                                    |         | FORTS   |
| FILUE produes rt FISS/8.14<br>RIMM [Futures FIRS/8.14<br>RIMM [Futures FIRS/8.14]<br>RIMM [Futures FIRS/8.14<br>RIMM [Futures FIRS/8.14]<br>RIMM [Futures FIRS/8.14<br>RIMM [Futures FIRS/8.14]<br>RIMM [Futures FIRS/8.14]<br>RIMM [Futures FIRS/8.14]<br>RIMM [Futures FIRS/8.14]<br>RIMM [Futures FIRS/8.14]<br>RIMM [Futures FIRS/8.14]<br>RIMM [Futures FIRS/8.14]<br>RIMM [Futures FIRS/8.14]<br>RIMM [Futures FIRS/8.14]<br>RIMM [Futures FIRS/8.14]<br>RIMM [Firs/8.14]<br>RIMM [Firs | RIM4 [Futures FI RTS-6.14 F                                                                                                    | 🛛 📝 Start DDI         | E server automal  | ically                                          |            | Futures FORTS  | SPBFUT       | 6    | G7M4G7U    | Kalend sr                | G7M4G7U    | G7M4G7U    |                                                                                                    |         | FORTS   |
| Rinki [Futues: F NGR13.14<br>SNU4 [Futues: F SNGR3.14<br>SNU4 [Futues: F SNGR3.14<br>SNU4 [Futues: F SNGR3.14<br>SNU4 [Futues: F SNGR3.14<br>SNU4 [Futues: F SNGR3.14<br>SNU4 [Futues: F SNGR3.14<br>SNU4 [Futues: F SNGR3.14<br>SNU4 [Futues: F SNGR3.14<br>SNU4 [Futues: F SNGR3.14]       Row       10113         Futues: F SNGR3.14<br>SNU4 [Futues: F SNGR3.14<br>SNU4 [Futues: F SNGR3.14]       Row       1       Futues: F SNGR3.14<br>SNU4SNZ2 (SNU4SNZ2 (SNU4SNU4SNZ2 (SNU4SNZ2 (SNU4SNZ2 (SNU4SNZ2 (SNU4SNZ2 (SNU4S                                                                                                    | BNM4 (Futures FLB0SN-614                                                                                                    | Top left poin         | <b>b</b> -        | -                                               |            | Futures FORTS  | SPBFUT       | 7    | DIMADUUA   | Kalond cr                | DIMADILIA  | DIMADILIA  |                                                                                                    |         | EOPTS-  |
| SNU4 (Futures F SNGR:9.14 (SNC4) (Futures F SNGR:9.12 (Futures F SNGR:9.12 (Futures                                                                                                    | RRM4 [Futures F RUONIA-6.14 F                                                                                                    | Pop leit point<br>Pop |                   | -                                               |            | Futures FORTS  | SPBFUT       | - ·  | CNUL4CNI7  | Kalend.sp                | CNU IACNIZ | CNILIACNIZ |                                                                                                    |         | FORTS:  |
| SN24 [Futures F SNGR-1214       Column       1         Futures F SNGR-1214       Column       1         Export table, start from row       1         Export table, start from row       1         Export table, start from row       1         With row headers       1         With row headers       2         Formal headers       5         Export empty cells instead zeros       1         Start export       Close         Stop export       Cancel         Heip       2         OMM4       OF26-6.14         Stort Payort       Future         Stop export       Cancel         Heip       Pitture         20       OMM4         OF26-6.14       OF44-6.14         Future       10         Start export       Close         Close       Cancel         Heip       Pitture         20       OF44-6.14         Start export       Close         Stop export       Cancel         Heip       Pitture         20       OF26-6.14       OF44-6.14         Future       20       OF46-6.14       Future         20                                                                                                    | SNU4 [Futures F SNGR-9.14 S                                                                                                    | (                     | ~                 | -                                               |            | Futures FORTS  | SPBFUT       |      | 5110451124 | Kalenu.sp                | 010431124  | 01043112   | -                                                                                                    |         | FORTS.  |
| Image: State export       Close         Image: State export       Close                                                                                                    | SNZ4 [Futures F SNGR-12.14 S                                                                                                    | Col                   | umn               | 1                                               |            | Futures FORTS  | SPBFUT       | 9    | SIIVI4SIU4 | Kalend.sp                | SIIVI4SIU4 | SIIVI4SIU4 |                                                                                                    |         | FORTS:  |
| Export table, start from row       1         Export table, start from row       1         Export table, start from row       1         Export table, start from row       1         Export table, start from row       1         Export table, start from row       1         Export table, start from row       1         Export table, start from row       1         Export table, start from row       1         Graduation       Export table, start from row         With row headers       1         With row headers       1         Formal headers       1         Export memply cells instead zeros       1         Start export       Close         Stop export       Close         Coved       Ordina         Stop export       Close         Stop export       Close         Stop export       Close         Stop export       Close         Stop export       Close         Stop export       Close         Stop export       Close         Stop export       Close         Stop export       Close         Stop export       Close         Stop export       Close                                                                                                    | Image: A state of the state of the state |                       |                   |                                                 |            |                |              | 10   | EDM4       | ED-6.14                  | EDM4       | ED-6.14    |                                                                                                    |         | Future  |
| Export after creation       Export by Dri+Shift-L         With row headers       With row headers         With column headers       Formal headers         Formal headers       Export and the column headers         Export empty cells instead zeros       Close         Stat export       Close         Stop export       Close         Stop export       Close                                                                                                    |                                                                                                    | Export table,         | start from row    |                                                 | 1          |                | _            | 11   | EuM4       | Eu-6.14                  | EuM4       | Eu-6.14    |                                                                                                    |         | Future  |
| Image: Start export       Close         Start export       Close         Stop export       Close         Bayes       Concel         Heip       Start export         Concel       Future         Store export       Concel         Heip       Start export         Start export       Concel         Heip       Start export         Start export       Concel         Heip       Start export         Start export       Concel         Heip       Start export         Start export       Concel         Heip       Start export         Start export       Concel         Heip       Start export         Start       Start         Start       Start         Start       Start         Start       Start         Start       Start         Start       Start         Start       Start         Start       Start         Start       Start         Start       Start         Start       Start         Start       Start         Start       Start         Star                                                                                                    |                                                                                                    |                       | Export after crea | tion                                            |            |                |              | 12   | GDM4       | GOLD-6.1                 | GDM4       | GOLD-6.1   | 4                                                                                                    |         | Future  |
| Image: Close of our other of the sector of the sector o                                                                                                    |                                                                                                    |                       | Export by Ctrl+SI | nift+l                                          |            |                |              | 13   | GZM4       | GAZR-6.14                | GZM4       | GAZR-6.14  | 4                                                                                                    |         | Future  |
| Image: With row headers       Image: With row headers       Image: With row headers <td>M</td> <td></td> <td>Enpoir by our of</td> <td></td> <td></td> <td>L .</td> <td></td> <td>14</td> <td>GZU4</td> <td>GAZR-9.14</td> <td>GZU4</td> <td>GAZR-9.14</td> <td>4</td> <td></td> <td>Future</td>                                                                                                    | M                                                                                                    |                       | Enpoir by our of  |                                                 |            | L .            |              | 14   | GZU4       | GAZR-9.14                | GZU4       | GAZR-9.14  | 4                                                                                                    |         | Future  |
| Image: With column headers       Image: With column headers         Image: Formal headers       Formal headers         Image: Export empty cells instead zeros       MXU4         MXU5       MXU5         MXU6       MX-9.14         MXU6       MX-9.14         MXU7       MX-9.14         MXU4       MX-9.14         MXU5       MXU5         MXU5       MXU5         MXU6       MX-9.14         MXU7       MX-9.15         Future       MXU5         MXU5       MXU5         MXU5       MX-9.15         MXU6       MX-9.15         MXU7       MXU5         MXU5       MXU5         MXU6       MX-9.15         MXU7       MXU5         MXU6       MX-9.15         MXU7       MXU5         MXU5       MXU5         MXU4       MX-9.14         MXU4       MX-9.14         MXU4       MX-9.14         MXU4       MX-9.14         MXU4       MX-9.14         MXU4       MX-9.14         MXU4       MX-9.14         MXU4       MX-9.14         MX14       MX-9                                                                                                    | I <b>*</b> I ∖                                                                                                    | V                     | With row header   | s                                               |            |                | $\mathbf{N}$ | 15   | LKM4       | LKOH-6.14                | LKM4       | LKOH-6.14  | 4                                                                                                    |         | Future  |
| Image: Formal headers       17       MXU4       MIX-9.14       MIX-9.14       Future         Image: Formal headers       Image: Formal headers       Image: Formal headers       Image: Formal headers       Future         Image: Formal headers       Image: Formal headers       Image: Formal headers       Image: Formal headers       Future         Image: Formal headers       Image: Formal headers       Image: Formal headers       Image: Formal headers       Future         Image: Formal headers       Image: Formal headers       Image: Formal headers       Image: Formal headers       Future         Image: Formal headers       Image: Formal headers       Image: Formal headers       Image: Formal headers       Future         Image: Formal headers       Image: Formal headers       Image: Formal headers       Image: Formal headers       Future         Image: Formal headers       Image: Formal headers       Image: Formal headers       Image: Formal headers       Formal headers       Formal headers         Image: Formal headers       Image: Formal headers       Image: Formal headers       Image: Formal headers       Formal headers       Formal headers         Image: Formal headers       Image: Formal headers       Image: Formal headers       Image: Formal headers       Formal headers       Formal headers         Image: Formal headers <td< td=""><td></td><td><b>V</b></td><td>With column hea</td><td>aders</td><td></td><td></td><td><u> </u></td><td>16</td><td>MXM4</td><td>MIX-6.14</td><td>MXM4</td><td>MIX-6.14</td><td></td><td></td><td>Future</td></td<>                                                                                                    |                                                                                                    | <b>V</b>              | With column hea   | aders                                           |            |                | <u> </u>     | 16   | MXM4       | MIX-6.14                 | MXM4       | MIX-6.14   |                                                                                                    |         | Future  |
| Image: Start export         Close           Start export         Close           Stop export         Cancel           Export now         Help                                                                                                    | $\mathbf{\Sigma}$                                                                                                    |                       | Formal headers    |                                                 |            |                |              | 17   | MXU4       | MIX-9.14                 | MXU4       | MIX-9.14   |                                                                                                    |         | Future  |
| State export       Close         Stop export       Cancel         Export now       Help                                                                                                    | Y                                                                                                    |                       | Export emptu ce   | ls instead zeros                                |            |                |              | 18   | MXU5       | MIX-9.15                 | MXU5       | MIX-9.15   |                                                                                                    |         | Future  |
| Stat export         Close           Stop export         Cancel           Stop export         Cancel           Export now         Help                                                                                                    |                                                                                                    |                       | Export empty ce   | 13 11 13 16 16 16 16 16 16 16 16 16 16 16 16 16 |            |                |              | 19   | O2M4       | OFZ2-6.14                | O2M4       | OFZ2-6.14  |                                                                                                    |         | Future  |
| Stop export         Cancel           Export now         Help                                                                                                    |                                                                                                    |                       | Start export      |                                                 | Close      |                |              | 20   | O4M4       | OFZ4-6.14                | O4M4       | OFZ4-6.14  | L .                                                                                                    |         | Future  |
| Stop export         Lancel           Export now         Help           22         OVM4         OF15-6.14         Future           23         OXM4         OF10-6.14         Future           If < + > H         Sheet0         C         F           Ready         C         F         F         F                                                                                                    |                                                                                                    |                       | start onport      |                                                 |            |                |              | 21   | O6M4       | OFZ6-6.14                | O6M4       | OFZ6-6.14  |                                                                                                    |         | Future  |
| Export now         Help           23         OXM4         OF10-6.14         OF10-6.14         Future           It + + H         Sheet0         C         C         C                                                                                                    |                                                                                                    |                       | otop export       |                                                 | Lancel     |                |              | 22   | OVM4       | OF15-6.14                | OVM4       | OF15-6.14  |                                                                                                    |         | Future  |
| Ready C                                                                                                    |                                                                                                    |                       | Export now        |                                                 | Help       |                |              | 23   | OXM4       | OF10-6.14                | OXM4       | OF10-6.14  |                                                                                                    |         | Future  |
| Ready Carl                                                                                                    |                                                                                                    |                       |                   |                                                 |            | J              |              | IN . | <>> ► ► Sh | eet0 😤                   | 7          | 0.13 0.14  | ·                                                                                                    |         | . arare |
|                                                                                                    |                                                                                                    |                       |                   |                                                 |            |                |              | Rea  | ady 🔚      |                          |            |            |                                                                                                    |         |         |

- 2. To export data from an active table, use one of the following methods:
  - click 🛐 on the toolbar,
  - select Data export / DDE export...,
  - hit Ctrl+L,
  - select *Export via DDE server...* from the context menu.
- 3. The Export via DDE server... configuration window contains the following options:

| Option                                      | Description                                                                                                    |
|---------------------------------------------|----------------------------------------------------------------------------------------------------|
| Table name                                  | The QUIK table that serves as a data source                                                                                                    |
| DDE server                                  | The name of the DDE server. The <b>Default</b> button sets <b>excel</b> to this field.                                                                                                    |
| Workbook                                    | The name of the file into which the information from the table will be exported. Click the '' button on the right to select an existing file on your drive. If the <b>excel</b> is selected as a DDE server, the workbook file should have the .xls or .xlsx extension. |
| Worksheet                                   | The name of the worksheet into which information from the table will be transferred.                                                                                                    |
| Launch DDE server application automatically | Enable auto-opening of the selected workbook in MS Excel when export is started.<br>This checkbox is enabled if <b>excel</b> is selected as a DDE server. The <b>Workbook</b> and<br><b>Worksheet</b> fields are optional.                                              |
| Upper left corner:<br>Row<br>Column         | <ul><li>The coordinates of the initial cell for data transfer:</li><li>The row number, counting from the top.</li><li>The column number, counting from the left.</li></ul>                                                                                              |
| Export beginning from row                   | Export the table rows starting from the specified number. This option can be used to reduce the time of subsequent export of tables, for example, the Time and Sales table.                                                                                             |
| Export after creation                       | Select this option to activate export immediately after the table configuration file is loaded, for example, after QUIK is started.                                                                                                    |

| Option                              | Description                                                                                                    |
|-------------------------------------|----------------------------------------------------------------------------------------------------|
| Export by pressing<br>Ctrl+Shift+L  | When this checkbox is selected, you can start the export from a table by pressing this shortcut keys.                                                                                                    |
| With row headers                    | Output row headers of a QUIK table as the first column.                                                                                                    |
| With column headers                 | Output column headers of a QUIK table as the first row.                                                                                                    |
| Formal headers                      | Output the system (service) names of the headers. This feature can be useful for programming.                                                                                                    |
| Output blank cells instead of zeros | Output the cells that contain zeros as blank (not filled with numbers). This feature is useful for graphic display of data in MS Excel to prevent 'gaps' in chart lines where data is absent (not received from the server). |

4. Click Start export to start exporting data from a table. If the Launch DDE server application automatically checkbox is selected, when this button is clicked, the program will attempt to launch MS Excel and load the specified workbook and worksheet. If MS Excel is not launched, the Workbook field must contain the name of the workbook with a full path to an existing file or must be empty.

The names of workbooks in MS Excel that were created but not yet saved must be specified without extension, for example, Workook1. If the workbook name is specified without extension, the program will try to find this book among those already open in MS Excel, and, if the book is not found, create a new book. The name of that new book might be different from the name specified in the **Workbook** field.

If no book name is specified, MS Excel will create a new book when launched. If no worksheet name is specified, the program first searches for the worksheet with the name of the table being exported (for example 'Order table #2') and if it is not found, a new worksheet with this name will be added. If other tables are exported into MS Excel and the workbook name is not specified, the same workbook will be used.

If a file name without full path is specified in the **Workbook** field, the program will search for that file in the current work directory. The system displays an error message if the file is not found.

- 5. You can stop export of data from a table by clicking **Stop export**.
- 6. The Export now button is intended for one-time data export.
- 7. Click **Close** to save configured settings and close the export configuration window. If the export process is started, it will be performed automatically in the background.
- 8. Click Cancel to close the window without saving the settings.
- 9. Click **Help** to open the help window for this feature.
- **\*** NOTES:
  - When any settings window is opened in MS Excel, the data is stored in the DDE buffer instead of being transferred to Excel tables. If Excel is busy for a long period, data transfer might be interrupted. DDE connection timeout (if MS Excel is busy) can be specified in the export configuration.
  - 2. Each table has its own data export settings; therefore, different tables can export data to different DDE servers, files, MS Excel worksheets or cells.
  - 3. Data from a QUIK table can be exported only to one DDE server.

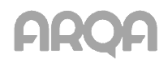

- However, one DDE server can accept exported data from several QUIK tables. For example, you can export data from different QUIK tables into different cells of a single MS Excel worksheet.
- 5. If table format is changed, the system stops export and opens the export configuration window so that the user can set new parameters for data export.
- 6. Using filters in tables to be exported is not recommended when exporting via DDE. If the configuration of a table has the **Show zero values** option, enabling this option is recommended.
- 7. DDE export of tables is performed according to the default sorting settings; current sorting settings are ignored.

### 6.1.3 DDE export settings

menu Settings / General..., section Program / Data export

Settings 1-3 are used to configure the handling of timeouts if the DDE server is busy.

- 1. Time during which data receipt confirmation is pending:
  - If the whole table is exported (1-3600) sets a timeout for initial data transfer. The recommended value is 20.
  - If the next row is exported (1-600) sets a timeout for updating data. The recommended value is 5.
- 2. **Number of attempts to resume if export fails** sets the number of permitted attempts to restore the connection when a transmission fails. The default value is 0.
- 3. **New thread for each DDE server** enables multithread data export to different DDE servers. The default setting is OFF.
- 4. Microsoft Excel supports localised versions of Microsoft Excel for different languages. The default language is English. If a Russian version of Microsoft Excel is available, this feature allows the use of English or Russian.
- \* NOTE: To avoid interruptions during data transfer when the DDE server is busy (e.g., when configuring formulas in a Microsoft Excel spreadsheet), the second parameter may be increased to 30-40 seconds.

### 6.1.4 Useful hints

- For simple data export to a DDE server you can copy a QUIK table by selecting *Copy table* from the context menu or by pressing Ctrl+C. Then, you can just paste data into MS Excel (the *Edit / Paste* menu or Ctrl+V).
- 2. If the DDE server needs to be configured before processing exported data, use the Export now function first. The data will be exported once and become available for you to configure the settings. In this case DDE buffer will not be overflowed and the export will not be terminated. After configuration is complete, you can enable dynamic data export by clicking the Start export button.
- If simultaneous export of data to a DDE server from several tables was interrupted and it is difficult to resume it manually, you can load a saved configuration of tables with export settings from a file (the Export after creation checkbox must be selected). Export will resume automatically.

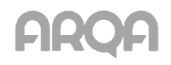

- 4. QUIK lets you create any number of tables of the same type. To facilitate export of data, you can create a separate tab, e.g., 'For export', and put all data source tables into it. Thus, (1) those tables will not take space on the screen space, (2) it will be easier to find which tables are used for export, (3) if a DDE connection is terminated, it will be easier to find the tables for which export was suspended.
- When exporting from several tables, it is recommended that the Export by pressing Ctrl+Shift+L checkbox be checked. This enables manual start of export by simply pressing this keyboard shortcut.
- 6. Export of multiple tables can be stopped by using the **Data export / Stop DDE export from tables** command or 'Ctrl+Shift+S' keys.

### 6.1.5 Error Messages

- 1. 'Failed to establish DDE connection. Excel is not running or the [Workbook][Worksheet] worksheet is not loaded.'
  - The DDE server or MS Excel is not running. Open the program and load the required file into it.
  - Incorrect name of an MS Excel Workbook (file) or its worksheet. The file name in the Workbook field must exactly match the name in MS Excel. If the file has been saved earlier, it has an extension and must be specified with that extension, for example, quikexp.xls. The names of MS Excel workbooks that haven't been saved as files have no extensions (for example, Workbook1) and should be specified without extensions in the export settings.
  - If the setting **Start DDE server automatically** is not selected then you should specify only name of the file in **Workbook** field, do not specify the path to this file.
  - The **Ignore DDE request from other applications** checkbox is selected in the MS Excel settings (the **General** tab under *Service / Parameters*). Clear it.
- 2. 'Data exchange timeout: server overloaded.'
  - DDE connection is lost due to overload of the DDE server (MS Excel). If the server was busy because some configuration windows were opened for a long time, close those windows and start dynamic export from the DDE export window again. If disconnections occur regularly, increase the timeout for outputting a line (the Program / Data export section under Settings / General...), for example, to 30-40 seconds.
- 3. 'Failed to launch Excel'
  - The MS Excel program is not found on the computer.
- 4. 'Failed to open [Workbook] workbook in Excel, [Exported table] table'
  - The file with the specified name does not exist in the specified path or (if no path is specified) it is not found in the current working folder.
- 5. 'The [Worksheet] worksheet is not found in the [Exported table] table of the [Workbook] workbook'
  - The specified workbook does not contain a worksheet with the specified name.

### 6.2 Exporting data using ODBC

menu Data export / ODBC export... or 🔟 button

### 6.2.1 Purpose

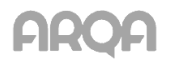

ODBC export allows the user to export data from QUIK tables to other applications for further use (storage, processing). This function can be used to directly connect the QUIK system with other programs that require online information from an exchange.

### 6.2.2 Using ODBC data export

- Before exporting data, the user should create a table that will receive this data. The structure of this table should be similar to the structure of the QUIK table from which data will be exported. In other words, its list of parameters should be the same as the list of column headers of that QUIK table. The list of table parameters and their data types are provided in the appendix to this section. As an example, let us consider export of a trade table into a Microsoft Access table (see fig.).
- 2. After a table is created, it should be registered as an ODBC data source in the Windows Control Panel (select **ODBC data sources** in the **Start / Settings / Control Panel** menu).
- 3. In the QUIK system, you can activate the table from which data will be exported and open the ODBC export configuration window using one of the following methods:
  - Click i on the toolbar,
  - Select ODBC export from the shortcut menu,
  - Select Data export / ODBC export... or press Ctrl+O.
- 4. Select a data recipient in the **Choose ODBC data source name** list. The name should be the same as described in item 2.
- 5. If user authorization is required for connection to the source, enter the user name and password into the corresponding field.
- 6. Click **Connect**. The full list of tables from the selected source will appear in the **Available tables list**.

| Export to data base via O                                                                                                    | DBC                                    | ×                                                                                                    |
|----------------------------------------------------------------------------------------------------|----------------------------------------|----------------------------------------------------------------------------------------------------|
| Quotes                                                                                                    |                                        |                                                                                                    |
| Select ODBC da                                                                                                    | ata source name                        | Available tables list                                                                                                    |
| dBASE Files<br>Excel Files<br>MS Access Database<br>123<br>awe<br>instrDSN<br>Instr                                                                      | A<br>III<br>V                          | Calification SCHEMA.CHECK_CONSTRAIN<br>base.INFORMATION_SCHEMA.CHECK_CONSTRAIN<br>base.INFORMATION_SCHEMA.COLUMN_DOMAIN<br>base.INFORMATION_SCHEMA.COLUMN_PRIVILE<br>base.INFORMATION_SCHEMA.CONSTRAINT_CC<br>base.INFORMATION_SCHEMA.CONSTRAINT_CC                                                                                                    |
| Name sa                                                                                                    | Connect                                | base.INFORMATION_SCHEMA.DOMAIN_CONSTI<br>base.INFORMATION_SCHEMA.DOMAIN_CONSTI<br>base.INFORMATION_SCHEMA.COMAINS<br>base.INFORMATION_SCHEMA.KEY_COLUMN_U:                                                                                                    |
| Password                                                                                                    | Disconnect                             |                                                                                                    |
| Parameters list                                                                                                    | Field, correspondir                    | Table fields list                                                                                                    |
| Security *<br>X Hameh, Bakp.<br>Class code<br>Class<br>Discount1<br>Discount2<br>Discount3<br>Expiration<br>Currency<br>ISIN code<br>Price step<br>Caste | Clear<br>Clear<br>Clear table before a | Image: State State |
| Reg.number<br>Security code                                                                                                    | Export after creation                  | +0                                                                                                    |
| Start data export                                                                                                    | Stop data export                       | OK Cancel <u>H</u> elp                                                                                                    |

- 7. Select the table to which data will be exported. The fields of the selected table will be displayed in the **Table fields list**.
- 8. Configure the correspondence between the fields of the QUIK table and that of the recipient table by performing the following actions for each field:
  - Select a field of the QUIK table from the **Parameters list**.
  - Link it with a field from the **Fields that correspond to the parameter** list. This list displays fields that are compatible with the type of the field of the QUIK table. If there is no required field, see subsection <u>6.2.4</u>. Error Messages
  - \* NOTE: It is not necessary to link all fields of the tables. You can do it only for the fields that contain parameters to be exported. However, the fields marked with '\*' must be linked with their counterparts.
- If you want to remove the link between the fields, select the field of the QUIK table in the Parameter list and click Clear. If you want to apply this to all fields, click the Clear all button.
  - \* NOTE: If a recipient table was selected erroneously, when you select another table from the List of available tables, the links between the fields that have the same names and data types will remain. This won't apply to fields with different names or data types.
- 10. Purpose of export settings:
  - Clear table before export removes old data from the table before export or when the session, sever or user is changed; if this checkbox is cleared, new data will replace the old data as it is received.

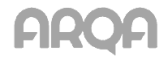

- If Use formal names is selected, the system identifiers of the parameters will be exported instead of their text values. For example, instead of an instrument's name and class, their codes in a trading system will be exported; enumerable types, such as 'order direction', will be replaced with the symbol codes (for example, 'B' for buying 'S' for selling).
- If the Export after creation checkbox is selected, data export will begin simultaneously with loading the window configuration into the QUIK system, for example, when the program is launched.
- When the **Export by Ctrl+Shift+O** checkbox is selected, you can activate export from a table by pressing this keyboard shortcut.
- 11. Click the Start data export button to start export.
  - NOTE: When exporting data from the Quotes Table, make sure that the Current and historical data option is selected in the data reception configuration (the Settings / General... menu, then the Program / Saving data section).
- 12. Click Stop data export to stop data export.
- 13. Click **OK** to close the export configuration window saving the changes. If the export process is started, it will be performed automatically in the background.
- 14. To close the export configuration window without saving any changes, click **Cancel**.

### 6.2.3 Useful hints

- 1. Do not use reserved words such as 'money', 'group', 'order', 'number', 'date', etc, to name table fields.
- 2. Do not use spaces in table names, table fields, and paths to tables.
- To export data from QUIK tables that contain parameters with the '\*' symbol, enable the Clear table before export checkbox. This will remove all data related to previous server connection sessions.
- 4. If you need to archive information received from QUIK in a database, we recommend creating two tables with the same structure. Use one of them to store data from QUIK and the other as an archive. Copy data to the archive at the end of a trading session or at the beginning of the next one. You can thus avoid saving the data twice, for example, in case when you need to load data from the QUIK system again.
- 5. Data from one QUIK table can be exported only to one recipient table. However, you can configure several identical tables in QUIK to be exported into different applications.
- 6. If data export is used regularly, check the **Export after creation** box in the export settings. When it is enabled, the export procedure will start automatically when the program is launched.
- 7. If several tables are used for data export, for convenience, we recommend creating a separate tab and putting the tables in it. This would keep data export configuration from possible changes in a similar table used to view market information.
- When exporting from several tables, it is recommended that the Export by pressing Ctrl+Shift+O checkbox be selected. This enables manual start of export by simply pressing this keyboard shortcut.
- 9. If the tables in the database are indexed using a key, to ensure uniqueness, this field should be configured to correspond to the **Order number** and **Class code** fields in QUIK.

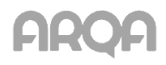

10. If the configuration of a table has the **Show zero values** option, enabling this option is recommended.

### 6.2.4 Error Messages

1. 'Syntax error during INSERT INTO operation.'

The most common error caused by ignoring hints 1 and 2.

2. 'Connection error. Not enough information to connect to DSN.'

The ODBC data source is not configured or incorrectly configured. See sub-section 6.2.2, item 2.

- 3. 'The data recipient is not specified in the data source list.'
  - The table is not registered in the list of ODBC data sources. See sub-section <u>6.2.2</u>, item 2.
  - A field from the **Table field list** does not have a corresponding field in the **Fields that** correspond to the parameter list.
  - A field in the recipient table is incompatible with the type of the QUIK table field. The field type in the recipient table must match its corresponding field in the QUIK table.

## 6.3 Exporting instruments via ODBC

menu Data export / ODBC export instruments...

### 6.3.1 Purpose

Exporting orders queues for instruments (DOM) through ODBC without creating Level II Quotes tables for them.

### 6.3.2 Using instruments export

- 1. Configure a list of instruments to be exported by generating the **Selected instruments** list from available instruments.
- Click the **Configure** button to configure the list of parameters to be exported. Parameters are configured as described in sub-section <u>6.2.2</u>.
- 3. To begin export, click **Start**. To stop export, click **Stop**.

| Configuration of multiply instrument exp | ort via ODBC                                                                                                    | <b>-</b> × |
|------------------------------------------|----------------------------------------------------------------------------------------------------|------------|
| Available instruments                    | Add       ALROSA 19v [REP0: BK - Bonds]         Add all       ALROSA 19v [REP0: BK - Bonds]         Add all       ALROSA 6v [REP0: BK - Shares]         Remove       GAD EES [REP0: BK - Shares]         GAD EES [REP0: BK - Shares]       GAZP [RTS Standard]         LUKOH [RTS Standard]       PLZL [RTS Standard]         SBER [RTS Standard]       SBERP [RTS Standard] | 1          |
| Configure                                | Start                                                                                                    |            |
| ОК                                       | ancel Help                                                                                                    |            |

Click **Yes** to close the export window and save all parameters. Click **Cancel** to close the window without saving the configured settings.

\* NOTE: Sparse Level II quotes are exported using DDE in the non-sparse form.

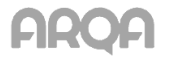

There are several points that you should be aware of when exporting data via DDE or ODBC from the tables operating in the 'drag-and-drop' mode:

- When columns are moved or deleted in the 'drag-and-drop' mode (Tables / Ask for confirmation when moving and deleting items using Drag-and-Drop under the Settings / General menu) from the tables for which DDE / ODBC export is configured, the system will reload export settings and display the configuration window.
- If user filters are applied to a table (menu Settings / General..., section Tables / Use table filters), when the filters change, the system will reload DDE/ODBC export configuration and display the appropriate configuration window.
- 3. The user can delete or change the order of rows using 'drag-and-drop' in the Quotes table, the **Option parameters table** and the **Buy / Sell** table. The **Options board** table allows you only to remove rows in this mode. When these actions are performed, the system reloads export settings and opens the appropriate configuration dialogue.

## 6.5 Export of Data into Technical Analysis Systems Using Built-in Tools

menu Data export / Data for technical analysis system ...

### 6.5.1 Purpose

This feature allows the user to use the data obtained by the QUIK system for dynamic technical analysis in business applications, such as Equis MetaStock (including version 9.0), Wealth-Lab Developer versions 3.0 and 4.0, Omega TradeStation / ProSuite 2000i and AmiBroker 5.x.

### 6.5.2 Using data export

You can export data using the built-in tools if the *Data export / Data for technical analysis system...* menu is available.

To ensure proper operation of technical analysis packages, they must be properly configures; for further details, see sub-sections 6.4-6.8.

The built-in export tools and MetaServer RT cannot be used simultaneously to export data into MetaStock or TradeStation since they both use the same data transfer mechanism. Also note that installing other internet trading systems that can export data to technical analysis programs can block export from the QUIK system.

1. To open the export configuration window, select *Data export / Data for technical analysis system....* 

| Class       | Secu                       | Para           | Ticker      | Data               | In lots  | TA S         | Interval       | Data       | From         | То           | Do n       |
|-------------|----------------------------|----------------|-------------|--------------------|----------|--------------|----------------|------------|--------------|--------------|------------|
| MB F        | ALR<br>+Mos                | VWAP<br>Last t | 111<br>abc  | History<br>All tra | No<br>No | AmiB<br>AmiB | 5 min<br>1 min | All<br>All | 10:0<br>10:0 | 18:4<br>18:4 | Yes<br>Yes |
|             | Add                        |                |             | Edit               |          | F            | lemove         |            | Commo        | on setting:  | 3          |
| ata export  | Start export automatically |                |             |                    |          |              |                |            |              |              |            |
| ata export- | S                          | tait expoit    |             |                    |          |              |                |            |              |              |            |
| ata export  | S                          | Start export   | ort for sec | curity             |          |              |                | Start exp  | ort          |              |            |

2. Create a list of instruments and their parameters to be exported. To add an instrument to that list, click **Add**. The export parameters selection dialogue will open.

| Add security to export for technical ana                                                                                                    | lysis (TA)                                                                                                    |
|----------------------------------------------------------------------------------------------------|----------------------------------------------------------------------------------------------------|
| Available securities                                                                                                    | Destination TA system Security TA ticker                                                                                                    |
| Q<br>BK B. Bonde                                                                                                    | AmiBroker 🔹 abd                                                                                                    |
| <ul> <li>➡ BK B-Bonds</li> <li>➡ Brokerskie kotirovki</li> <li>➡ Brokerskie kotirovki</li> <li>➡ Brokerskie kotirovki</li> <li>➡ Ekspiraciya options na FORTS</li> <li>➡ FORTS Spredy mezdu futures: dc</li> <li>➡ FORTS: Negotiation trades: Spre</li> <li>➡ FORTS: Spredy mezdu futures</li> <li>➡ FORTS: Spredy mezdu futures</li> <li>➡ FORTS: Spredy mezdu futures</li> <li>➡ FORTS: Spredy mezdu futures</li> <li>➡ FORTS: Spredy mezdu futures</li> <li>➡ HORTS: Spredy mezdu futures</li> <li>➡ FORTS: Spredy mezdu futures</li> <li>➡ FORTS: Negotiation trades: A1-Si</li> <li>■ MosEnergo</li> <li>■ ALOB BANK</li> <li>■ ALOB BANK</li> <li>■ ALROSA ao</li> <li>■ ALROSA Ao</li> <li>■ ALROSA-Nyur</li> <li>■ AVTOVAZ ao</li> <li>■ AVTOVAZ ap</li> <li>■ AbrauDyurso</li> <li>■ Aeroflot</li> <li>■ Akron</li> <li>■ Apteki36i6</li> <li>■ Arsagera</li> </ul> | Export data source Anonymous (all) trades Export trade volumes in lots O Quotes history Available parameters Admitted quotation Auction price Best bid price Best bid price Best bid volume Interval Interval Interval Interval Interval Interval O O ot export data again All available values Export intraday data only |
| Sort by expiry date                                                                                                    | ○ From 29.05.2014 10:00 		 to 29.05.2014 18:45:                                                                                                    |
| OK Cancel                                                                                                    | Help                                                                                                    |

- 3. Select the desired instrument from the list of available securities. By default the list is sorted in alphabetical order. To make selection of instruments with limited period of circulation easier, check the **Sort by expiry date** checkbox.
- 4. In the **DestinationTA system** field, select the program into which the data will be exported.
- 5. In the **Security TA ticker** field, enter the same instrument name that you specified in the data source settings for the technical analysis system.
- 6. Select a data source for export. From the All trades table (price and volume) you can export prices and volumes for each trade. If the Export trade volume in lots is enabled, the volume of instruments in the last trade will correspond to the number of lots in the trade; when this checkbox is cleared, the volume will correspond to the number of instruments. From the Quotes History table you can export a larger number of parameters, such as Best bid price and Best offer price.

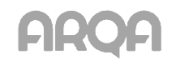

- 7. The **Interval** parameter determines the intervals at which the 'candlesticks' are drawn on a chart. If you select the **Tick** value, data will be exported for each trade. You cannot select the **Daily** interval to export data into Omega TradeStation or Metastock.
- 8. The **Export data...** and **to...** parameters determine the beginning and end of a trading session. Edit those parameters to exclude trades in opening and closing periods when the prices might be significantly different from market averages.
- 9. If the **Ignore already exported data** checkbox is checked, if the server connection is lost and then restored, QUIK will not transfer data that has been already transferred. If this box is clear, whenever the server connection is restored, QUIK will export all data from the beginning of the current trading session. See use cases in sub-section <u>6.2.3</u>. Useful hints.
- 10. The following parameters determine the amount of exported data:
  - Select All available values to export all values including historical data for previous days if the broker's QUIK server supports this function.
  - Select Export intraday data only to export all values in the current trading session.
  - Fill in the **From...** and **to...** fields to export values from the specified period.
  - \* NOTE: The parameters no. 7-10 by default are configured according to general data export settings (the **Common settings** button in the configuration dialogue for exporting data to technical analysis systems).
- 11. Click **Yes** to close the instrument parameter selection window. The new instrument will be displayed in the **Exported securities** list.
- 12. To edit an instrument created earlier, click the **Edit** button.
- 13. To edit the common export parameters for several instruments, highlight the desired instruments in the list and click **Edit**. The dialogue window will open that allows you to change export settings such as export period, repeated export of data, and the range of exported values.
- 14. To remove instruments from this list, highlight them and click **Remove**.

| Change pa | arameters                                           |  |  |  |  |  |  |  |  |
|-----------|-----------------------------------------------------|--|--|--|--|--|--|--|--|
| 🔽 Chang   | ge period of export                                 |  |  |  |  |  |  |  |  |
| Export da | ata from 10:00:00 🔹 to 18:45:00 👻                   |  |  |  |  |  |  |  |  |
| 🔽 Chang   | Change ignore exported data setting                 |  |  |  |  |  |  |  |  |
| 🔽 Ignore  | already exported data                               |  |  |  |  |  |  |  |  |
| 🔽 Chang   | ge export mode                                      |  |  |  |  |  |  |  |  |
| 🔘 All ava | ailable values                                      |  |  |  |  |  |  |  |  |
| Intrada   | ay only                                             |  |  |  |  |  |  |  |  |
| From      | 05.06.2014 10:00 👻 <sup>to</sup> 05.06.2014 18:45 👻 |  |  |  |  |  |  |  |  |
|           |                                                     |  |  |  |  |  |  |  |  |
|           | OK Cancel                                           |  |  |  |  |  |  |  |  |

- 15. The **Common settings** button allows the user to specify default parameters that would be used when a new instrument is added for export. This button opens the following dialogue window:
  - The **Interval** parameter determines the intervals at which the 'candlesticks' are drawn on charts for all exported instruments.
  - The **Export data...** and **to...** parameters determine the beginning and end of a trading session.
  - If the Ignore already exported data checkbox is checked, if the server connection is lost and then restored, QUIK will not

| Common    | export settings                            |  |  |  |  |  |  |  |
|-----------|--------------------------------------------|--|--|--|--|--|--|--|
| Interval  | 5 minute 💌                                 |  |  |  |  |  |  |  |
| Export da | ta 10:00:00 🔄 to 18:45:00 🚔                |  |  |  |  |  |  |  |
| 📝 Ignore  | ✓ Ignore already exported data             |  |  |  |  |  |  |  |
| 🔘 All ava | ilable data                                |  |  |  |  |  |  |  |
| 💿 Intrada | ay only                                    |  |  |  |  |  |  |  |
| From      | 29.05.2014 10:00 👻 to 29.05.2014 18:45 👻 . |  |  |  |  |  |  |  |
| OK Cancel |                                            |  |  |  |  |  |  |  |

transfer data that has been already transferred. If this box is clear, whenever the server

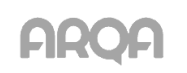

connection is restored, QUIK will export all data from the beginning of the current trading session.

- The following parameters determine the volume of exported data (apply to all instruments in the list):
  - Select All available data to export all values including historical data for previous days if the broker's QUIK server supports this function.
  - Select Intraday only to export all values in the current trading session.
  - Fill in the **From... to...** fields to export only the parameters for the specified interval. For example, if you do not want to export data on trades executed during the first minute of a trading session, you can configure transfer of data not from the very beginning of trading, but from the specified time.
- 16. If **Start export automatically** is checked, data export will begin as soon as the program launches.
- 17. Click the **Start export for security** button to start export procedure for a selected instrument. The instruments that are being exported are marked with the ▶ symbol in the list.
- 18. Click Start export to start export procedure for all instruments in the list.
- 19. The **Stop export for security** button stops export for a selected instrument, while **Stop export** stops export procedure for all instruments in the list.
  - \* NOTE: After export of data for an instrument starts, that instrument cannot be removed from the list and its settings cannot be changed. If you need to make any changes, first stop data transfer, then edit the list of instruments to be exported.
- 20. Click the **Close** button to close the export configuration window. If the export process is started, it will be performed automatically in the background.

### 6.5.3 Useful hints

- 1. Check the **Ignore already exported data** box in the QUIK export configuration. If the server connection was lost and then restored, data export will be resumed automatically. Only newly received data will be transferred.
- 2. If the QUIK program is closed by the user, data export stops. When the system is launched again, data is exported from the beginning of the current trading session. In this case, you will have to clear data for the current day in Metastock and start data transfer again, following these steps:
- 3. Open The DownLoader program included in the MetaStock package.
- Clear data on the securities that were exported during the current trading session. Go to the Tools / Delete / Data... menu, select each security one by one and deleted them by clicking Delete.
- 5. Enter the date for the current trading session and click **OK**.
- 6. Equis DataServer and Metastock FileServer must be restarted after that. If DataServer is not restarted, all previous data will be displayed in a single time interval ('candlestick').
- 7. Start data export from QUIK by clicking the Start export button.

### 6.5.4 Error Messages

1. After reconnecting to the server, data for the missed period does not appear in MetaStock.

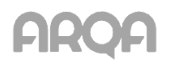

Most likely the **Replace vendor-supplied times with computer system time** option is enabled in the MetaStock's settings (*Start / Programs / Equis / Equis Real Time Configuration*). Disable it.

### 6.6 Configuring Equis MetaStock

- 1. When installing version 7.0 or later of this program, you need to specify the **Signal** (Broadcast version) in the Select Real-Time Vendor dialogue window.
- 2. Before first launch of MetaStock:
  - Make sure that files WinRos.exe and iwr.dll are present in the QUIK installation directory.
  - Launch QUIK.

| Select Real-time Vendor | ×                                                                                                    |
|-------------------------|----------------------------------------------------------------------------------------------------|
|                         | Please choose a real-time data service from the list below:<br>(If you don't use a real-time service, choose No Vendor and click<br>Next.) |
|                         | < <u>B</u> ack <u>N</u> ext > Cancel                                                                                                    |

- 3. Open The Downloader program included in the MetaStock package.
- 4. Create a new data source by selecting *File / New / Security* in the menu.

| New Secur            | ity       |                  |                |                    | ×                |
|----------------------|-----------|------------------|----------------|--------------------|------------------|
| Folder:              | D:\MetaSt | ock Data         |                |                    | Browse           |
| <u>N</u> ame:        | RAO       |                  | Symbo          | ol: EESR           | Loo <u>k</u> -up |
| <u>F</u> irst date:  | 25.11.02  | ~                |                | Optional fie       | lds<br>a prices  |
| <u>P</u> eriodicity: | Intraday  | ▼ <u>U</u> nits: | Decimal        | 🖸 🔽 Open Ir        | nterest          |
| <u>I</u> nterval:    | Tick      | ✓ Start time     | e: 10:00       | End time: 18       | :45 📑            |
| OK                   |           | Cancel           | <u>C</u> reate | Data <u>s</u> heet | <u>H</u> elp     |

- 5. Enter a name for that data source in the Name field, for example, 'Sberbank'.
- 6. Enter an instrument designation in the Symbol field, for example, 'SBER'. This designation must be the same as the instrument's designation in QUIK export settings.
- 7. Enter the current date in the **FirstDate** field (this is the default value).
- 8. Select **Intraday** in the **Periodicity** field. The **Interval**, **Start Time** and **End Time** fields will become available.
- 9. Select **Decimal** in the **Units** field.
- 10. In the **Interval** field enter the time interval at which new data will be received. **1 Minute** is recommended.
  - \* NOTE: This parameter is set once and cannot be changed in the future.

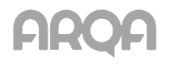

- 11. In the **Start Time** and **End Time** fields enter the beginning and end time of a trading session.
- 12. Click **Create** to proceed to the next instrument's configuration. Click **OK** to finish configuration.
- \* NOTE: If you need to re-export data for the current trading session, follow the recommendations given in sub-section <u>6.5.3</u>.
- 6.7 Configuring Wealth-Lab Developer

#### 6.7.1 Getting started

- 1. Install the Wealth-Lab Developer program.
- 2. Download the installation package for the program that performs export from QUIK into Wealth-Lab Developer. It can be downloaded from: <a href="http://www.guik.ru/depot/guik2wld.exe">http://www.guik.ru/depot/guik2wld.exe</a>.

### 6.7.2 Configuring a data source in QUIK

- 1. Open the export configuration window in QUIK (select *Data export / Data for technical analysis...*).
- 2. Create a list of instruments and their parameters to be exported. To add a security to that list, click **Add**. The export parameters selection dialogue will open.

| Change settings for instrument                                                                                                    |                                                                                                    |                          |
|----------------------------------------------------------------------------------------------------|----------------------------------------------------------------------------------------------------|--------------------------|
| Available securities                                                                                                    | Destination TA system                                                                                                    | Security TA ticker       |
| Q.<br>♣ Brokerskie kotirovki ▲                                                                                                    | AmiBroker                                                                                                    | mos_energo               |
| Biblestskie kotiovki 1     Brokerskie kotiovki 1     Ekspiraciya options na FORTS     FORTS Spredy mezdu futures: dc     FORTS: Negotiation trades: Spre     FORTS: Spredy mezdu futures     FORTS: Spredy mezdu futures     FORTS: Spredy mezdu futures     FORTS: Spredy mezdu futures     FRIT: Negotiation trades: A1-S     MB FR: REPO s CK adresnoe (B)     MB FR: REPO s CK adresnoe (S)     MB FR: REPO vnebirzevoe: fiks:     MB FR: REPO vnebirzevoe: fiks:     MB FR: REPO vnebirzevoe: fiks:     MB FR: T+ A1-Shares, pai i RDR     ALOR BANK     ALROSA ao     ALROSA ao     ALROSA ao     ALROSA ap     AVTOVAZ ap     AbrauDyurso | AmiBroker<br>Omega TS, MetaStock<br>WealthLab<br>© Quotes history<br>Available parameters<br>Admitted quotation<br>Auction price<br>Admitted quotation<br>Auction price<br>Best bid price<br>Best bid price<br>Best bid price<br>Best bid price<br>The structure<br>Interval<br>Export from 10:00:00<br>© Do not export data again<br>All available values | n lots                   |
| Sort by expiry date                                                                                                    | From 05.06.2014 10:00                                                                                                    | ▼ to 05.06.2014 18:45: ▼ |
| OK Cancel                                                                                                    |                                                                                                    | Help                     |

- 3. Select the desired instrument from the list of available securities, for example, 'Sberbank'. By default the list is sorted in alphabetical order. To sort securities with limited period of circulation, use the **Sort by expiry date** option.
- 4. Select WealthLab in the TA system field.
- 5. Enter an instrument identifier in Wealth-Lab Developer into the **Instrument identifier in TA system** field.
- 6. Select a data source for export. From the Anonymous (all) trades table you can export prices and volumes for each trade. If the Export trade volumes in lots is enabled, the volume of instruments in the last trade will correspond to the number of lots in the trade; when this checkbox is cleared, the volume will correspond to the number of instruments. From the Quotes History table you can export a larger number of parameters, such as Best bid price and Best offer price.

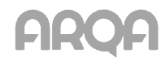

- 7. In the **Interval** field select an interval at which data will be exported into Wealth-Lab Developer.
- 8. Select the beginning and the end time of a trading session.
- 9. If the **Do not export data again** checkbox is checked, if the server connection is lost and then restored, QUIK will not transfer data that has been already transferred. If this box is clear, whenever the server connection is restored, QUIK will export all data from the beginning of the current trading session.
- 10. Set parameters that determine the volume of exported data (for the selected instrument).
- 11. Click **Yes** to close the instrument parameter selection window. The new instrument will be displayed in the **Exported securities** list.

### 6.7.3 Configuring data import in Wealth-Lab Developer

- Launch Wealth-Lab Developer and select *DataSources / Enable Live Feed / QUIK Real-Time Data Adapter* from the menu. If import is started successfully, the program's status bar will display the 'QUIK RTAdapter' message.
- 2. To create a chart, select *File / New ChartScript* or click the corresponding button on the toolbar.
- 3. In the window that opens, in the **Symbol** field enter the same ticker name that you specified in the configuring the data source in QUIK. In this case you should enter 'SBER' and press Enter.

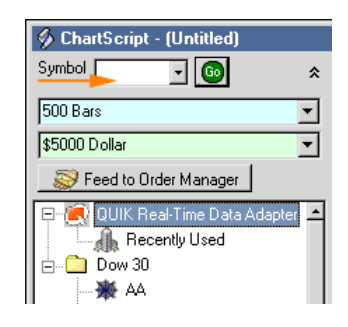

4. After that the SBER ticker will appear in the QUIK Real-Time Data Adapter folder. Select it.

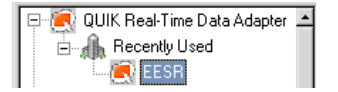

5. Since in this example data will be exported in ticks, select display in ticks for the SBER ticker as shown in Fig.

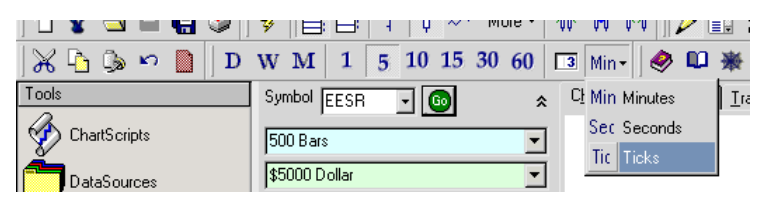

- Chart display type can be selected under the *Chart* menu (columns, candlesticks, lines). Select lines (*Chart / Line*) to create a tick chart.
- 7. Then, launch export from QUIK by clicking the **Start export** button in the **Export data for technical analysis** window.
- 8. To create the chart, click **Go** on the **ChartScript** form next to the **Symbol** Symbol EESR . (In Wealth-Lab Developer.

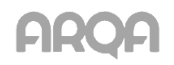

A chart similar to the one on the figure will be displayed.

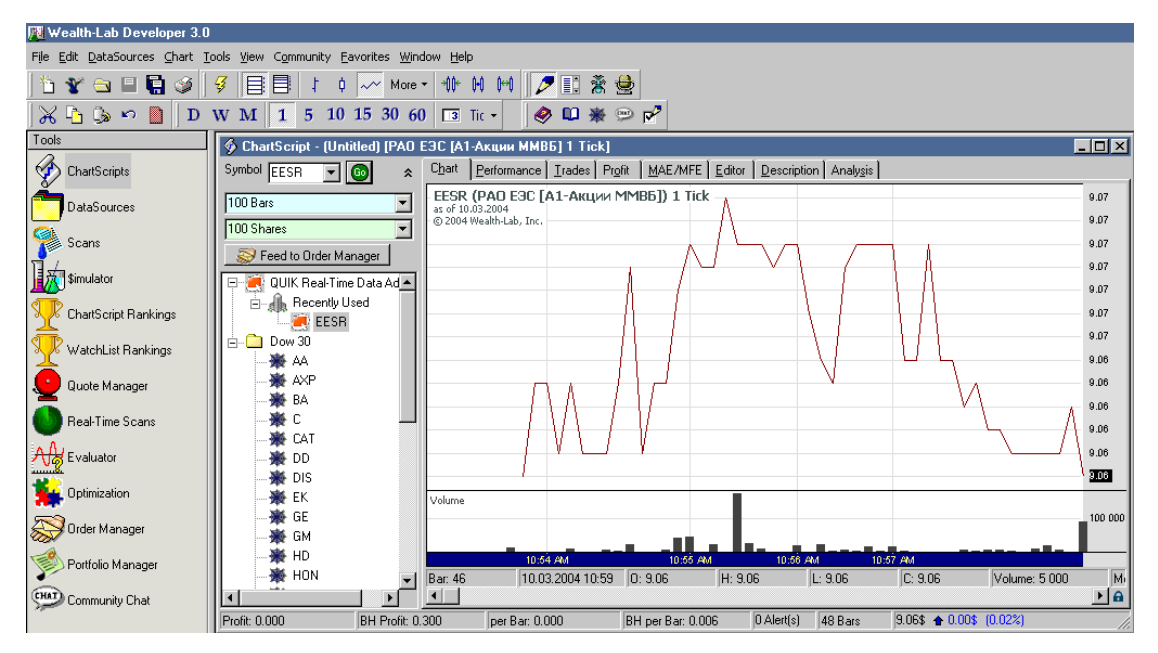

 The number of ticks displayed on a single chart segment can be configured from the *Chart* menu or by clicking the buttons on the toolbar. To display every trade as a separate chart segment, select 1 Tick Bars.

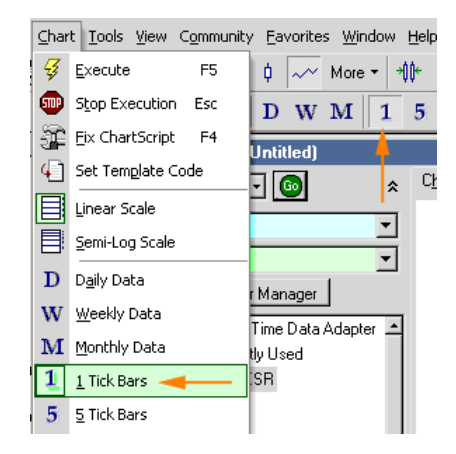

# 6.8 Configuring Omega TradeStation / ProSuite 2000

To use data export in the online mode, this program must be installed appropriately. If the program is already installed, we recommend you to reinstall it following the instructions below.

### 6.8.1 Notes for program installation

- 1. In the **3rd Party Data Vendor Software** dialogue, select the **DBC Supports: Signal Broadcast, eSignal Online, and InSite Online** option.
- 2. In the next dialogue DBC Data Feed Selection, select the eSignal Online option.
- 3. After the program is installed and the computer restarts, installation of the DBC eSignal program will be launched automatically. Cancel the installation of this program.
- 4. Install the DBC Signal program. Usually it is located in the Omega ProSuite installation package, in the DBCSetup folder.
- 5. Restart your computer after the installation.

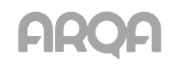

| 3rd Party Data Vendor S | oftware                                                                                                    | DBC Data Feed Selection                                                                                                   | × |
|-------------------------|----------------------------------------------------------------------------------------------------|----------------------------------------------------------------------------------------------------|---|
|                         | If you use any of the following Data Vendors for real time /         delayed data, they require their own software in order to collect         data. Select the one you are using, so that Setup can         determine if their software needs to be installed.         Some data vendors, such as DTN, do not require their own         software to collect data. If your data vendors is not listed below, choose Other and click Next to continue.         NDTE: Online denotes Internet Feed         Data Vendors         © DBD       Supports: Signal Broadcast, eSignal Online, and InSite Online.         © BMI       Supports: Market Center         © FutureSource       Supports: HyperFeed 2000 Broadcast and PCQuote.com Online         © FutureSource       Supports: FutureSource/Bridge LLLC.         © Other       I am not using any of the above data vendor for collecting real time /delayed data. | Select which data feed you will be using from the selections below.<br>Signal Broadcast<br>Signal Online<br>InSite Online |   |
|                         | < <u>B</u> ack <u>N</u> ext > Cancel                                                                                                    | < <u>B</u> ack <u>N</u> ext > Cancel                                                                                      |   |

- 6. When Omega Research ProSuite is first launched, it will ask the user to configure Global Server. Select the Launch the GlobalServer Setup Wizard option.
- Then, in the GlobalServer Setup Wizard Data Collection Method dialogue window, select the Real-Time / Delayed... option.

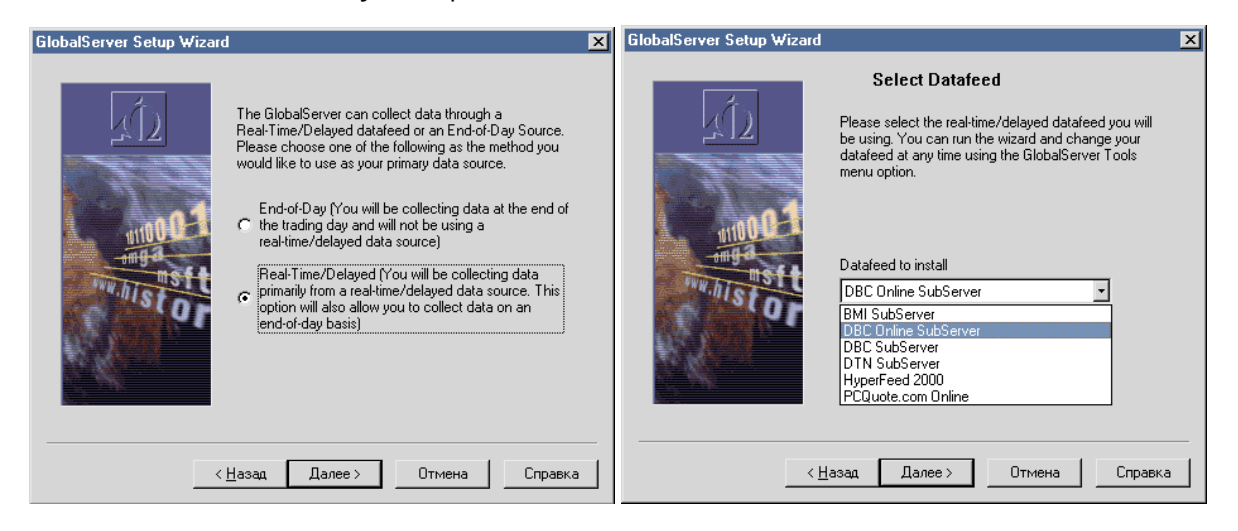

- 8. In the GlobalServer Setup Wizard Select Datafeed dialogue window, select the DBC Online SubServer option.
- 9. In the GlobalServer Setup Wizard HISTORYBANK.COM dialogue window select No.

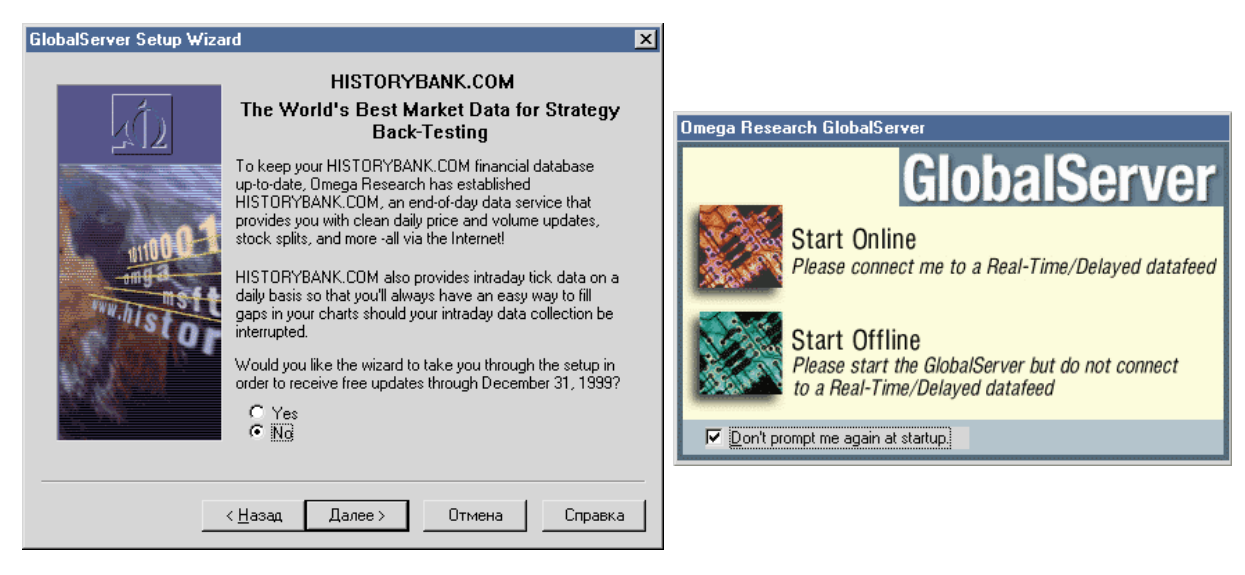

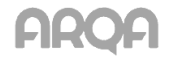

10. When Global Server is first launched, select the **Start Online** mode in the operation mode selection dialogue window.

### 6.8.2 Configuring data flow received in GlobalServer

- 1. Launch QUIK before opening Omega Research ProSuite and Global Server.
- 2. Open GlobalServer and create a new data source by selecting *Insert / Symbol* from the menu and clicking **Add New**.
- 3. In the dialogue window that opens, fill in the following fields:
  - In the Data Source field, select DBC Online,
  - Select Stock in the Category field,
  - Enter the name for the data source being created in the **Symbol** field, for example, 'SBER',
  - Select Autodetect in the Exchange field,
  - Click **OK** to proceed to the **Add stock** data source configuration dialogue.

|                         | Add Stock                            | ×         |
|-------------------------|--------------------------------------|-----------|
|                         | Stock Settings Sessions Option Roots |           |
|                         | Data Source: DBC Online              |           |
| Add Symbol 🔀            | Trading Name: RAD                    |           |
|                         | Archive Name: RAO# Christed          |           |
| Data Source: DBC Online | Description: RAO                     | ]         |
| Category: Stock         | Symbol Root: RAD                     |           |
| Symbol: EESR            | Cusip:                               |           |
| Exchange: Auto Detect   |                                      |           |
|                         |                                      |           |
|                         |                                      |           |
|                         |                                      |           |
|                         |                                      |           |
|                         | ОК Отмена Применит                   | Б Справка |

- 4. On the **Stock** tab, enter the value ('SBER') that you entered in the **Symbol** field of the previous window into the **Trading Name, Description** and **Symbol Root** fields.
- 5. On the **Sessions** tab, fill in a Trading session's schedule, following the example provided below:

| 0pen | Time | Close | Time  | Reset    | Dribble       | Settlement  | Add            |
|------|------|-------|-------|----------|---------------|-------------|----------------|
| Mon  | 1:00 | Mon   | 23:00 | ম        | 0 hrs 0 min   | 0 hrs 0 min |                |
| Tue  | 1:00 | Tue   | 23:00 | <b>v</b> | 0 hrs 0 min   | 0 hrs 0 min | Insert         |
| Ned  | 1:00 | Wed   | 23:00 | <b>v</b> | 0 hrs 0 min   | 0 hrs 0 min |                |
| Thu  | 1:00 | Thu   | 23:00 | <b>v</b> | 0 hrs 0 min   | 0 hrs 0 min | <u>D</u> elete |
| Fri  | 1:00 | Fri   | 23:00 |          | 0 hrs 0 min ÷ | 0 hrs 0 min |                |
|      |      |       |       |          |               |             |                |

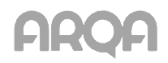

- 6. In the **Display Session Times in:** field, select **Local Time**.
- 7. Click **OK** after you have finished configuration, and answer **OK** to all of the questions that will follow. The data source will be created and will be displayed as a new row in **System portfolio**.

| GlobalServer - Desi       | ktop Edition by Omega Research |                       |          |                        |                                                                          |          |         |            |
|---------------------------|--------------------------------|-----------------------|----------|------------------------|--------------------------------------------------------------------------|----------|---------|------------|
| Symbol Portfolio          | Symbol Collection Templates    | News Collection Terms | lates    | vent Log 🛛 🛥 Performar | nce                                                                      |          |         |            |
| Filter: All               | Symbols Selected: 1            | Displayed: 1 Total: 1 |          |                        |                                                                          |          |         |            |
| Symbol                    | Description                    | Exchange Li           | Category | Real-Time S            | Strike P I                                                               | s Ca Exp | iration | Expired    |
| 1 RAO                     | RAO                            | NYSE                  | Stock    | Not Connected          | Eormat Window                                                            | v        | -       | No         |
|                           |                                |                       |          |                        | Delete Symbol                                                            |          |         |            |
| Connect the selected symb | ol to the datafeed             |                       |          |                        | <u>R</u> efresh                                                          | Ctrl+F5  | NUM     | OFFLINE // |
|                           |                                |                       |          |                        | <u>E</u> xport Data<br>Import Data<br>Delete Data<br><u>M</u> odify Data | )        | •       |            |
|                           |                                |                       |          |                        | Connect Symbo<br>Disconnect <u>Syr</u><br>Print                          | npol     | -       |            |

- Right-click the new source row and select *Connect symbol* from the context menu. If data transfer from QUIK is established, the **Real-Time status** parameter will change to **Connected**. If this did not happen, then something was done incorrectly during the previous steps.
- After configuring data sources in GlobalServer, you can start configuring the data export in QUIK (see sub-section <u>6.5.2</u>. 'Using data export').

### 6.8.3 Additional information for this section:

Guidelines for configuring time in Omega Tradestation / ProSuite2000:

http://www.howtotrade.ru/forum3/posts/154.html

### 6.9 Configuring AmiBroker

### 6.9.1 Getting started

- 1. Install AmiBroker.
- 2. To set up export from QUIK into AmiBroker you'll need QUIK2AMIBROKER\_DataPlugin.dll. It can be downloaded from the official site (<u>http://www.quik.ru</u>).
- 3. Copy the QUIK2AMIBROKER\_DataPlugin.dll file into the **Plugins** folder in the AmiBroker directory.

#### 6.9.2 Configuring a data source in QUIK

- 1. Open the export configuration window in QUIK (select *Data export / Data for technical analysis...*).
- 2. Create a list of instruments and their parameters to be exported. To add a security to that list, click **Add**. The export parameters selection dialogue will open.

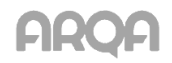

| Available securities                                                                                                    | Destination TA system                                                                                                    |
|----------------------------------------------------------------------------------------------------|----------------------------------------------------------------------------------------------------|
| 0                                                                                                    |                                                                                                    |
| <ul> <li>Zapad ao04</li> <li>ZoMakutii</li> <li>iAESSELao</li> <li>iArmada</li> <li>iAviastKao</li> <li>iCZPSN ao</li> <li>iDonskZR</li> <li>iDonskZR</li> <li>iDonskZR</li> <li>iISNC ao</li> <li>iISKC ao</li> <li>iLevenguk</li> <li>Mediaqold</li> <li>iMultiSis</li> <li>iNEKK ao</li> <li>iNPONauka</li> <li>iNaukaStvaz</li> </ul> | AmiBroker     media_g       AmiBroker     media_g       Omega TS, MetaStock     Image: State of the state of the state of the |
| <ul> <li>iPlazmek</li> </ul>                                                                                                    | Export from 10:00:00 🚖 to 18:45:00 🚖                                                                                                    |
| ■ iQIWI<br>■ iBNT<br>■ iRollman                                                                                                    | ✓ Do not export data again ○ All available values                                                                                                    |
| 🛚 iRollman-p 💦 🖕                                                                                                    | Evport intradau data onlu                                                                                                    |
| Sort by expiry date                                                                                                    | ○ From 05.06.2014 10:00 → to 05.06.2014 18:45: →                                                                                                    |

- Select the desired instrument from the list of available securities, for example, 'Lukoil'. By default the list is sorted in alphabetical order. To sort securities with limited period of circulation, use the Sort by expiry date option.
- 4. Select AmiBroker in the TA system field.
- 5. Enter an instrument identifier in AmiBroker into the Instrument identifier in TA system field.
- 6. Select a data source for export (Anonymous (all) trades table or Quotes history table).
- 7. In the Interval field, select an interval at which data will be exported into AmiBroker.
- 8. Select the beginning and the end time of a trading session.
- 9. If the **Do not export data again** checkbox is checked, if the server connection is lost and then restored, QUIK will not transfer data that has been already transferred. If this checkbox is clear, whenever the server connection is restored, QUIK will export all data from the beginning of the current trading session.
- 10. Set parameters that determine the volume of exported data (for the selected instrument).
- 11. Click **OK** to close the instrument parameter selection window. The new instrument will be displayed in the **Exported securities** list.

#### 6.9.3 Configuring data import in AmiBroker

- 1. Launch AmiBroker and select Database... under File / New.
- 2. In the Database folder field in the window that opens, specify the path to the database in which the imported information will be stored. If there is no database, you need to create it. To do this, specify the path and unique name and click Create. Select Load this database at startup to load the specified database upon program launch.

| AmiProtex database maintains infromation about symbols, industry groups             |
|-------------------------------------------------------------------------------------|
| watch lists. It is necessary even if you are using external data source.            |
| General                                                                             |
| Database folder:                                                                    |
| C:\Program Files\AmiBroker\NewData1 Browse                                          |
| Create                                                                              |
| Data source                                                                         |
| Data source: QUIK data Plug-in                                                      |
| Local data storage:   Enable (recommended)  Disable                                 |
| Number of bars:<br>(260 daily bars is about one 200 (approx. 0 days,<br>year worth) |
| Base time interval: 1 Minute                                                        |
| Flush cache         Intraday settings         Configure                             |
|                                                                                     |

- 3. Then configure data import settings. Select **QUIK Data Plug-in** as a data source in the **Data source** field.
- 4. The Local Data Storage parameter must be set to Enable (the default setting).
- 5. Specify the number of bars to be displayed in a chart in the **Number of bars** field.
- 6. Specify the data import interval in the **Base time interval** field.
- **\*** NOTES:
  - The value of the Base time interval parameter must be the same as the value of the Interval field in QUIK export settings for AmiBroker (see sub-section <u>6.9.2</u>), otherwise data can't be exported.
  - 2. AmiBroker allows the user to change chart intervals through the context menu (select *Intraday* in the menu) based on the global chart settings in the **Database settings**. After changing a chart's timeframe configuration, the chart in Amibroker is usually different from the chart exported from QUIK due to specific way of generating chart intervals in the QUIK system. QUIK divides an hour into intervals specific for the chart (for example, into 15-minute intervals) and displays the first chart bar in the next closest interval. AmiBroker plots charts in a different way, so the charts may differ.
- 7. Click **OK** to save your settings.
- 8. After the settings are saved, the Configure button will become available. Press this button to open the Settings for data export from Quik to AmiBroker window. Set the Clear AmiBroker data after establishing connection flag to remove all data transferred to AmiBroker before starting a new export session from QUIK. If this flag is not set, new data will be added to the previous data, i.e., AmiBroker will store quotation history.
- 9. Then you should create a new ticker. Select *New* under the *Symbol* menu. In the window that opens, enter the same ticker name that you specified when configuring the data source in the QUIK system (see sub-section 6.9.2). In this example, enter 'I KOH' and p

| Enter a new symbol name                               | ×      |
|-------------------------------------------------------|--------|
| Enter one or more tickers to add (comma<br>separated) | OK     |
| СКОН                                                  | Cancel |

sub-section <u>6.9.2</u>). In this example, enter 'LKOH' and press Enter.

10. In the **Symbols** window you can see the list of all created tickers. When you select a ticker, the chart that corresponds to that ticker will be displayed in the AmiBroker's workspace.

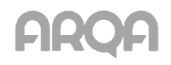

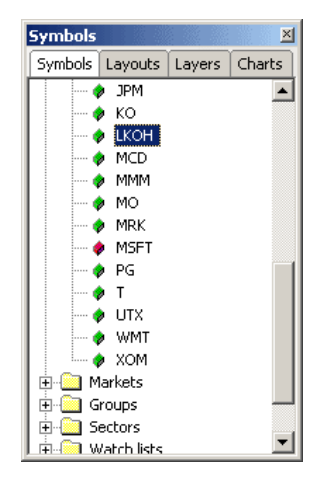

11. To start export, click the **Start export for security** button in the **Export data for technical analysis** window in QUIK. The received data will be displayed in real time in the AmiBroker's workspace during the process.

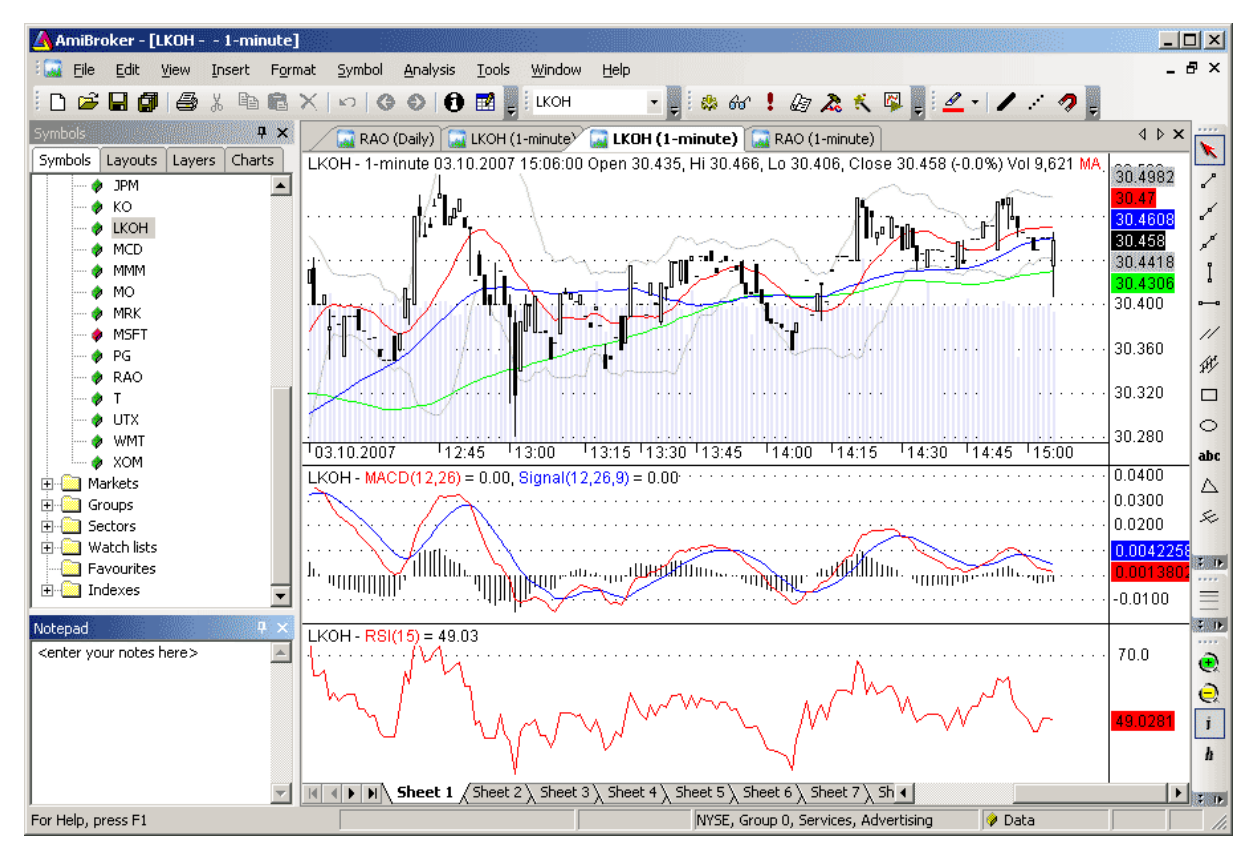

# 6.10 Export of Data into Technical Analysis Systems using External Programs

### 6.10.1 Purpose

This function allows the user to perform dynamic technical analysis of the data gathered by QUIK using Equis MetaStock in case the built-in export tools are unavailable.

### 6.10.2 Usage

There are two common ways to export information: using the DDE2MS or MetaServer RT. Both programs transfer information as follows:

• Data is transferred from QUIK's Quotes Table into Microsoft Excel via DDE,

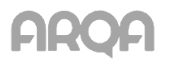

 DDE2MS or MetaServer RT obtains continuously updated data from Microsoft Excel and transfers it to MetaStock.

### QUIK → Microsoft Excel → DDE2MS or MetaServerRT → MetaStock

In our opinion, DDE2MS is more convenient to configure and work with, but, unlike MetaServer RT, whose demo version can download data for two securities, DDE2MS can only work with one. You can choose either of these options.

### 6.10.3 Using DDE2MS

- 1. Launch the DDE2MS program (it comes as a portable .exe file that does not need installation).
- 2. Specify parameters required for operation:
  - In the **Path** field, specify the full path to the MetaStock data source you created (for example, C:\MetaStock Data\SBER).
  - In the **Symbol** field specify the data source name ('SBER' in this example).
  - Select '1' in the **Interval** field.
  - Enter 'Excel' in the Server field.
  - In the **Topic** field, specify which Worksheet and Workbook data will be taken from: in the format '[book\_name.xls]sheet\_name', for example: '[Workook1.xls]Worksheet1'.
  - In the **Item-Last Price** (last trade price) and **Item-Volume** (number of instruments in the last trade) fields, enter the addresses of the MS Excel cells from which data will be taken, in the 'RxCy' format, where 'x' is a row number, 'y' is a column number.
- 3. Click **Start**. If DDE2MS can find data to be processed, a table with the current OHLCV values will appear, the button name will change to **Stop** and the input fields will be disabled. Otherwise an error message will be displayed.

### 6.10.4 Using MetaServer RT

- 1. Launch MetaServerRT.
- Check whether the source created in MetaStock ('SBER' in this example) is present in the list of available sources. If it isn't, select **Symbol-Add new** from the menu and enter the description of the created source (SBER).
- Select the table row that corresponds to the new data source (contains its name in the 'TS / MS Symbol' column) and double click it to open the source configuration window.
- 4. In that window perform the following steps:
  - Enter the data source name in the Global Server / MetaStock Symbol field,
  - Enter 'Excel' in the DDE field.
- 5. Go to the **Easy-Setup tools** tab:
  - In the **Topic** field specify the Worksheet and Workbook containing QUIK data, in the format '[book\_name.xls]sheet\_name', for example: '[Workook1.xls]Worksheet1'.
  - In the **Item** field specify the address of the cell that contains data, in the 'RxCy' format, where 'x' is a row number, 'y' is a column number: 'R1C1'.
- 6. Click the **Set** buttons.
- 7. Go back to the Tradestation/MetaStock tab and check all boxes. Click OK.

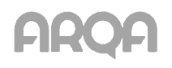

8. Click the green button (that has the **Start all instruments** tip) on the MetaServerRT program's toolbar. If the settings were configured correctly and the instrument data is available, the '\*' parameter should change to '+' in the table row where the source is configured.

### 6.10.5 Configuration

Configuration of a data source for MetaStock is similar to that of the built-in export tools (see subsection <u>6.6</u> 'Configuring Equis MetaStock').

\* USEFUL TIPS: To make MetaStock correctly handle fractional numbers, set '.' instead of ',' as the decimal separator in Windows' Regional Settings, otherwise data won't be transferred correctly.

### 6.11 Transaction Import

menu Trading / Import transactions from file ...

### 6.11.1 Purpose

This feature is used to automatically send transactions prepared by an external program to the trading system and receive reports about transaction import.

### 6.11.2 Usage

QUIK exchanges data with external programs via text files that have specific format:

- \*.tri is a file with transaction parameters.
- \*.tro is a file that contains the results of sending transactions into a trading system.
- \*.trr is a file that contains the log of transaction processing.

The pattern of interaction between the programs is as follows:

- 1. An external program creates a transaction with specified parameters and writes it as a new line into a .tri file. Transactions are identified by an additional unique integer parameter TRANS\_ID.
- 2. The QUIK system reads the .tri file periodically at certain intervals and transfers unprocessed transactions to the trading system. If the description of a transaction does not match the accepted format, the transaction is rejected.
- 3. The result of these actions is written into a .tro file in the format that can be recognized by the external program. Each line in that file contains information about the processing of a transaction identified by its TRANS\_ID parameter.
- 4. The external program reads the results of the operations (on MOEX) in the .tro file. The registration number of an order is specified in the text message (the 'DESCRIPTION' field) received from the trading system and in the ORDER\_NUMBER parameter.
- \* NOTE: Before QUIK reads the .tri file for the first time, it reads the processed orders from the .tro file. The orders contained in the .tro file are considered processed, and the lines in the .tri file with the same TRANS\_ID will be ignored. If the external program upon launch enumerates the orders from the beginning, remove the .tro file from the working directory before launching the program.

### 6.11.3 Format of .tri file

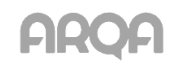

This file is a sequence of lines each of which contains information about a single transaction. Transaction parameters are specified in the following format: 'PARAMETER\_NAME=parameter\_value' separated by ';'.

\* NOTE: An Iceberg order transaction on MOEX should be specified in a special format, which can be found in the example below.

### Parameters and their values:

| Parameter           | Description                                                                                                    |
|---------------------|----------------------------------------------------------------------------------------------------|
| CLASSCODE           | The class code for the transaction, for example, TQBR. Required parameter.                                                                                                    |
| SECCODE             | The ID of the instrument in the transaction, for example, SBER.                                                                                                    |
| ACTION              | <ul> <li>The transaction type. Possible values include:</li> <li>'NEW_ORDER' refers to a new order,</li> <li>'NEW_NEG_DEAL' refers to a new OTC order,</li> <li>'NEW_REPO_NEG_DEAL' refers to a new REPO order,</li> <li>'NEW_EXT_REPO_NEG_DEAL' refers to a new stepO order,</li> <li>'NEW_STOP_ORDER' refers to a new stop order,</li> <li>'KILL_ORDER' cancels an order,</li> <li>'KILL_NEG_DEAL' cancels an OTC or REPO order,</li> <li>'KILL_STOP_ORDER' cancels a stop order,</li> <li>'KILL_ALL_ORDER' cancels a stop order,</li> <li>KILL_ALL_STOP_ORDER' cancels a stop order,</li> <li>KILL_ALL_STOP_ORDERS withdraws all orders from the trading system.</li> <li>«KILL_ALL_STOP_ORDERS» – cancels all stop orders,</li> <li>KILL_ALL_FUTURES_ORDERS' cancels all orders for OTC and REPO trades.</li> <li>'KILL_ALL_FUTURES_ORDERS' cancels all orders on the FORTS market,</li> <li>'KILL_RTS_T4_LONG_LIMIT' removes an open positions limit on the RTS Standard spot market,</li> <li>'MOVE_ORDERS' moves orders on the FORTS market,</li> <li>'MOVE_ORDERS' moves orders on the FORTS market,</li> <li>'NEW_QUOTE' refers to a new non-addressed order,</li> <li>'KILL_QUOTE' cancels a non-addressed order,</li> <li>'KILL_QUOTE' cancels a new order-report for transaction confirmation in the NDM and REPO modes,</li> <li>'SET_FUT_LIMIT' refers to a new restriction on a futures account.</li> </ul> |
| FIRM_ID             | The trader's identifier (firm ID).                                                                                                    |
| ACCOUNT             | The trader's account number. The parameter is required if 'ACTION' =<br>'KILL_ALL_FUTURES_ORDERS'. This parameter is case sensitive (upper / lower case characters).                                                                                                    |
| CLIENT_CODE         | A 20-characters compound field, which can contain a client code and a text comment with the same separator that is used to enter orders manually. This parameter is only used for group transactions. Optional parameter.                                                                                                    |
| TYPE                | The type of order, an optional parameter. Possible values include: 'L' refers to limited (by default), 'M' refers to market.                                                                                                    |
| MARKET_MAKER_ORDER  | Indicates that the order is a Market maker's order. Possible values are 'YES' or 'NO'. The default value (if the parameter is not specified) is 'NO'                                                                                                    |
| OPERATION           | The direction of an order, a required parameter. Possible values include: 'S' refers to selling, 'B' refers to buying.                                                                                                    |
| EXECUTION_CONDITION | <ul> <li>The execution condition of an order, an optional parameter. Possible values include:</li> <li>'PUT_IN_QUEUE' refers to moving an order to the queue (default),</li> <li>'FILL_OR_KILL' refers to immediate execution or cancelling,</li> <li>'KILL_BALANCE' refers to withdrawal of balance.</li> </ul>                                                                                                    |

| Parameter           | Description                                                                                                    |
|---------------------|----------------------------------------------------------------------------------------------------|
| QUANTITY            | The number of lots in an order, a required parameter.                                                                                                    |
| REPOVALUE           | The value of a REPO-M trade in roubles.                                                                                                    |
| START_DISCOUNT      | The initial discount value in an REPO-M order.                                                                                                    |
| LOWER_DISCOUNT      | The minimum discount value in an REPO-M order.                                                                                                    |
| UPPER_DISCOUNT      | The maximum discount value in an REPO-M order.                                                                                                    |
| PRICE               | The order price, per instrument unit. Required parameter. When placing a market order (TYPE=M) to the FORTS derivatives market, specify the worst possible price (minimum or maximum, depending on direction). The order will be filled at the market price anyway. For other markets, specify price=0.                                                                                                    |
| STOPPRICE           | Stop price, per instrument unit. Used only when 'ACTION' = 'NEW_STOP_ORDER'.                                                                                                    |
| STOP_ORDER_KIND     | <ul> <li>The type of a stop order. Possible values include:</li> <li>'SIMPLE_STOP_ORDER' refers to a stop-limit order,</li> <li>'CONDITION_PRICE_BY_OTHER_SEC' refers to a conditional order with a condition on another security,</li> <li>'WITH_LINKED_LIMIT_ORDER' refers to an order with a linked order,</li> <li>'TAKE_PROFIT_STOP_ORDER' refers to a take-profit order,</li> <li>'TAKE_PROFIT_AND_STOP_LIMIT_ORDER' refers to a take-profit and stop-limit order,</li> <li>'ACTIVATED_BY_ORDER_SIMPLE_STOP_ORDER' refers to an 'If done' stop-limit order,</li> <li>'ACTIVATED_BY_ORDER_TAKE_PROFIT_STOP_ORDER' refers to an 'If done' take-profit order,</li> <li>'ACTIVATED_BY_ORDER_TAKE_PROFIT_AND_STOP_LIMIT_ORDER' refers to an 'If done' take-profit order,</li> <li>'ACTIVATED_BY_ORDER_TAKE_PROFIT_AND_STOP_LIMIT_ORDER' refers to an 'If done' take-profit order,</li> <li>'ACTIVATED_BY_ORDER_TAKE_PROFIT_AND_STOP_LIMIT_ORDER' refers to an 'If done' take-profit order,</li> </ul> |
| STOPPRICE_CLASSCODE | The class of the instrument used in the condition. Used only for 'STOP_ORDER_KIND' = 'CONDITION_PRICE_BY_OTHER_SEC'.                                                                                                    |
| STOPPRICE_SECCODE   | The code of the instrument used in the condition. Used only for 'STOP_ORDER_KIND' = 'CONDITION_PRICE_BY_OTHER_SEC'.                                                                                                    |
| STOPPRICE_CONDITION | The direction of the stop price condition. Used only for 'STOP_ORDER_KIND' =<br>'CONDITION_PRICE_BY_OTHER_SEC'. Possible values include: '<=' or '>='.                                                                                                    |
| LINKED_ORDER_PRICE  | The price of a linked limit order. Used only for 'STOP_ORDER_KIND' =<br>'WITH_LINKED_LIMIT_ORDER'.                                                                                                    |
| EXPIRY_DATE         | <ul> <li>Expiration date of a stop order. Possible values include:</li> <li>GTC: before cancellation,</li> <li>TODAY: before the today's trading session ends.</li> <li>Date format: YYYYMMDD.</li> </ul>                                                                                                    |
| STOPPRICE2          | The 'stop limit' condition price for a take-profit and stop-limit order.                                                                                                    |
| MARKET_STOP_LIMIT   | The flag to indicate whether the order should be filled at the market price when the 'stop limit' condition is met. Possible values are 'YES' or 'NO'. Applies to take-profit and stop-limit orders.                                                                                                    |
| MARKET_TAKE_PROFIT  | The flag to indicate whether the order should be filled at the market price when the 'take-<br>profit' condition is met. Possible values are 'YES' or 'NO'. Applies to take-profit stop-limit<br>orders.                                                                                                    |
| IS_ACTIVE_IN_TIME   | The flag that indicates that a take-profit and stop-limit order will be valid during a certain period of time. Possible values are 'YES' or 'NO'.                                                                                                    |
| ACTIVE_FROM_TIME    | Time when an order of the 'Take-profit and stop-limit' type becomes valid, in the format                                                                                                    |

| Parameter                              | Description                                                                                                    |
|----------------------------------------|----------------------------------------------------------------------------------------------------|
|                                        | HHMMSS.                                                                                                    |
| ACTIVE_TO_TIME                         | Time until which an order of the 'Take profit and stop limit' type remains valid, in the format HHMMSS.                                                                                                    |
| PARTNER                                | The code of the partner involved in an OTC transaction.<br>Used for 'ACTION' = 'NEW_NEG_DEAL', 'ACTION' = 'NEW_REPO_NEG_DEAL' or 'ACTION'<br>= 'NEW_EXT_REPO_NEG_DEAL'.                                                                                                    |
| ORDER_KEY                              | The number of an order to be cancelled.<br>Used for 'ACTION' = 'KILL_ORDER' or 'ACTION' = 'KILL_NEG_DEAL' or 'ACTION' =<br>'KILL_QUOTE'                                                                                                    |
| STOP_ORDER_KEY                         | The number of a stop order to be cancelled. Used for 'ACTION' = 'KILL_STOP_ORDER'                                                                                                    |
| TRANS_ID                               | The id of an order with values from 1 to 2,294,967,294.                                                                                                    |
| SETTLE_CODE                            | A settlement code for OTC orders.                                                                                                    |
| PRICE2                                 | A price of the second leg of a REPO transaction.                                                                                                    |
| REPOTERM                               | REPO period. This parameter relates to REPO-M trades.                                                                                                    |
| REPORATE                               | REPO rate as a percentage.                                                                                                    |
| BLOCK_SECURITIES                       | The flag that indicates that securities should be blocked during a REPO operation ('YES', 'NO').                                                                                                    |
| REFUNDRATE                             | Fixed rate of refunding in case the 2nd part of REPO is not executed, as a percentage.                                                                                                    |
| COMMENT                                | A text comment specified in an order. Used when a group of orders is cancelled.                                                                                                    |
| LARGE_TRADE                            | The flag that indicates a large trade (YES / NO). This parameter relates to an OTC trade.                                                                                                    |
| CURR_CODE                              | The code of the currency used for settlements in an OTC trade, for example, 'SUR' refers to Russian roubles, 'USD' refers to US dollars. This parameter relates to an OTC trade.                                                                                                    |
| FOR_ACCOUNT                            | <ul> <li>The person on whose behalf and at whose expense a trade is registered (relates to an OTC trade). Possible values include:</li> <li>OWNOWN: on your own behalf and at your own expense,</li> <li>OWNCLI: on your own behalf and at a client's expense,</li> <li>OWNDUP: on your own behalf and using trust funds,</li> <li>CLICLI: on a client's behalf and at his expense.</li> </ul>       |
| SETTLE_DATE                            | Execution date of an OTC trade.                                                                                                    |
| KILL_IF_LINKED_ORDER_<br>PARTLY_FILLED | The flag that indicates that a stop order should be cancelled after its linked limit order is partially executed. Used only for 'STOP_ORDER_KIND' = 'WITH_LINKED_LIMIT_ORDER'. Possible values are 'YES' or 'NO'.                                                                                                    |
| OFFSET                                 | The offset of the last trade price from the maximum (minimum). Used for<br>'STOP_ORDER_KIND' = 'TAKE_PROFIT_STOP_ORDER' or<br>'ACTIVATED_BY_ORDER_TAKE_PROFIT_STOP_ORDER'                                                                                                    |
| OFFSET_UNITS                           | <ul> <li>Offset measurement units. Possible values are:</li> <li>'PERCENTS' refers to percentage (with steps of 1/100th of percent),</li> <li>'PRICE_UNITS' indicates that offset is measured in terms of price (with steps equal to price increments for this instrument).</li> <li>Used for 'STOP_ORDER_KIND' = 'TAKE_PROFIT_STOP_ORDER' or 'ACTIVATED_BY_ORDER_TAKE_PROFIT_STOP_ORDER'</li> </ul> |
| SPREAD                                 | Protective spread size. Used for 'STOP_ORDER_KIND' = 'TAKE_PROFIT_STOP_ORDER'<br>or 'ACTIVATED_BY_ORDER_TAKE_PROFIT_STOP_ORDER'                                                                                                    |

| Parameter                                | Description                                                                                                    |
|------------------------------------------|----------------------------------------------------------------------------------------------------|
| SPREAD_UNITS                             | <ul> <li>Protective spread measurement units. Possible values include:</li> <li>'PERCENTS' refers to percentage (with steps of 1/100th of percent),</li> <li>'PRICE_UNITS' indicates that offset is measured in terms of price (with steps equal to price increments for this instrument).</li> <li>Used for 'STOP_ORDER_KIND' = 'TAKE_PROFIT_STOP_ORDER' or 'ACTIVATED_BY_ORDER_TAKE_PROFIT_STOP_ORDER'</li> </ul> |
| BASE_ORDER_KEY                           | The registration number of the primary order. Used for 'STOP_ORDER_KIND' =<br>'ACTIVATED_BY_ORDER_SIMPLE_STOP_ORDER' or<br>'ACTIVATED_BY_ORDER_TAKE_PROFIT_STOP_ORDER'                                                                                                    |
| USE_BASE_ORDER_<br>BALANCE               | This flag specifies that the volume of an 'if done' order should be equal to the number of securities executed in the primary order. Possible values are: 'YES' or 'NO'. Used for 'STOP_ORDER_KIND' = 'ACTIVATED_BY_ORDER_SIMPLE_STOP_ORDER' or 'ACTIVATED_BY_ORDER_TAKE_PROFIT_STOP_ORDER'                                                                                                    |
| ACTIVATE_IF_BASE_<br>ORDER_PARTLY_FILLED | This parameter specifies that the 'if done' order should be activated when its primary order is partially filled. Possible values are: 'YES' or 'NO'. Used for 'STOP_ORDER_KIND' = 'ACTIVATED_BY_ORDER_SIMPLE_STOP_ORDER' or 'ACTIVATED_BY_ORDER_TAKE_PROFIT_STOP_ORDER'                                                                                                    |
| BASE_CONTRACT                            | Identifier of the base contract for futures and options. This parameter is required for cancelling orders on the FORTS market.                                                                                                    |
| MODE                                     | <ul> <li>The mode of moving orders on the FORTS market. This parameter relates to the action 'ACTION' = 'MOVE_ORDERS'. Possible values are:</li> <li>0: do not change orders' volume,</li> <li>1: change orders' volumes to new values,</li> <li>2: if new and old values do not match in at least one order, both orders are canceled.</li> </ul>                                                                  |
| FIRST_ORDER_NUMBER                       | The first order's number.                                                                                                    |
| FIRST_ORDER_NEW_<br>QUANTITY             | The first order's volume.                                                                                                    |
| FIRST_ORDER_NEW_<br>PRICE                | The first order's price.                                                                                                    |
| SECOND_ORDER_<br>NUMBER                  | The second order's number.                                                                                                    |
| SECOND_ORDER_NEW_<br>QUANTITY            | The second order's quantity.                                                                                                    |
| SECOND_ORDER_NEW_<br>PRICE               | The second order's price.                                                                                                    |
| KILL_ACTIVE_ORDERS                       | This attribute specifies that active orders for this instrument should be cancelled. Used only for 'ACTION' = 'NEW_QUOTE'. Possible values are: 'YES' or 'NO'.                                                                                                    |
| NEG_TRADE_OPERATION                      | The operation's direction in the trade confirmed by a report.                                                                                                    |
| NEG_TRADE_NUMBER                         | The number of the trade to be executed, confirmed by a report.                                                                                                    |
| VOLUMEMN                                 | The limit of open positions, for 'Limit type' = 'Funds' or 'Total'.                                                                                                    |
| VOLUMEPL                                 | The limit of open positions, for 'Limit type' = 'Secured funds'.                                                                                                    |
| KFL                                      | Liquidity ratio                                                                                                    |
| KGO                                      | Client's collateral coefficient                                                                                                    |

| Parameter    | Description                                                                                                    |
|--------------|----------------------------------------------------------------------------------------------------|
| USE_KGO      | <ul> <li>This parameter determines whether to load the KGO value when the limits are loaded from a file:</li> <li>for USE_KGO=Y, the KGO value is loaded.</li> <li>for USE_KGO=N, the KGO value is not loaded.</li> <li>When you place a limit in the MOEX derivatives market with mandatory reduction (see Section 7: Broker operations, sub-section 7.18.1), you need to specify USE_KGO=Y</li> </ul> |
| CHECK_LIMITS | This parameter specifies whether the order's price will be checked for being within the acceptable price range. This parameter is used for the FORTS derivatives market. This is an optional parameter for transactions that place new orders in the 'FORTS Options' and 'OTC: FORTS Options' classes. Possible values are: 'YES' performs verification, 'NO' does not perform verification.            |
| MATCHREF     | A reference that links two REPO or NDM transactions. Counterparties can enter into the transaction only if they specified the same value of this parameter in their orders. This parameter is an arbitrary sequence of up to 10 characters (both numbers and letters are allowed). Optional parameter.                                                                                                  |
| CORRECTION   | <ul> <li>The limit correction mode for futures account. Possible values are:</li> <li>'Y': enabled, setting a limit changes the current value,</li> <li>'N': disabled (default), specifying a limit sets a new value.</li> </ul>                                                                                                    |

The commands for conditional cancellation of groups of orders ('KILL\_ALL\_ORDERS', 'KILL\_ALL\_STOP\_ORDERS', 'KILL\_ALL\_NEG\_DEALS', 'KILL\_ALL\_FUTURES\_ORDERS') are processed as follows:

- 1. The 'CLASSCODE', 'TRANS\_ID', 'ACTION', ACCOUNT parameters are required.
- 2. Possible optional parameters for commands for conditional cancellation of groups of orders:
  - 'KILL\_ALL\_ORDERS': 'SECCODE', 'ACCOUNT', 'OPERATION', 'CLIENT\_CODE', 'COMMENT',
  - 'KILL\_ALL\_STOP\_ORDERS': 'SECCODE', 'ACCOUNT', 'OPERATION', 'CLIENT\_ CODE', 'COMMENT', 'EXPIRY\_DATE',
  - 'KILL\_ALL\_NEG\_DEALS': 'SECCODE', 'ACCOUNT', 'OPERATION', 'CLIENT\_ CODE', 'COMMENT', 'PARTNER', 'SETTLE\_CODE',
  - 'KILL\_ALL\_FUTURES\_ORDERS': 'SECCODE', 'ACCOUNT', 'OPERATION',
     'COMMENT', 'CLIENT\_CODE', 'BASE\_CONTRACT'.
- 3. The orders that match all parameters (logical 'AND') specified in the transaction will be cancelled.

Moving orders on the FORTS market is performed as follows:

- If MODE=0, then the FIRST\_ORDER\_NUMBER and SECOND\_ORDER\_NUMBER orders are cancelled. Two new orders are sent into the trading system. Their prices will be changed while their volume will remain the same.
- If MODE=1, then the FIRST\_ORDER\_NUMBER and SECOND\_ORDER\_NUMBER orders are cancelled. Two new orders are sent into the trading system. Both the price and volume of the orders will be changed.
- If MODE=2, then the FIRST\_ORDER\_NUMBER and SECOND\_ORDER\_NUMBER orders are cancelled. If the number of securities in both of the cancelled orders equals the values specified after FIRST\_ORDER\_NEW\_QUANTITY and

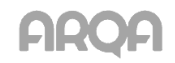

# SECOND\_ORDER\_NEW\_QUANTITY, two new orders with the corresponding parameters are sent into the trading system

Examples of lines that might be contained in this file:

| Transaction                                                                                                    | Line                                                                                                    |
|----------------------------------------------------------------------------------------------------|----------------------------------------------------------------------------------------------------|
| A sell order                                                                                                    | ACCOUNT=NL0080000043; CLIENT_CODE=467; TYPE=L; TRANS_ID=1;                                                                                                    |
| Rostelecom, limit order, 3 lots for                                                                                                    | CLASSCODE=TQBR; SECCODE=RU0008943394; ACTION=NEW_ORDER;                                                                                                    |
| 43.21 roubles each.                                                                                                    | OPERATION=S; PRICE=43,21; QUANTITY=3;                                                                                                    |
| A buy order                                                                                                    | ACCOUNT=NL0080000043; CLIENT_CODE=467; TYPE=L; TRANS_ID=2;                                                                                                    |
| LUKOIL, limit order, 3 lots for 253.3                                                                                                    | CLASSCODE=TQBR; SECCODE=LKOH; ACTION=NEW_ORDER; OPERATION=B;                                                                                                    |
| roubles each.                                                                                                    | PRICE=253,3; QUANTITY=3;                                                                                                    |
| A buy order<br>Rushydro, market order, 15 lots.                                                                                                    | ACCOUNT=NL0080000043; CLIENT_CODE=467; TYPE=M; TRANS_ID=7;<br>CLASSCODE=TQBR; SECCODE=HYDR; ACTION=NEW_ORDER; OPERATION=B;<br>PRICE=0; QUANTITY=15;                                                                                                    |
| A sell order                                                                                                    | ACCOUNT=SPBFUT00009; CLIENT_CODE= SPBFUT00009; TYPE=M;                                                                                                    |
| LKOH-3.10 futures, market, 15                                                                                                    | TRANS_ID=8; CLASSCODE=SPBFUT; SECCODE=LKH0; ACTION=NEW_ORDER;                                                                                                    |
| contracts.                                                                                                    | OPERATION=S; PRICE=16231; QUANTITY=15;                                                                                                    |
| An OTC buy order                                                                                                    | ACCOUNT=NL0080000043; CLIENT_CODE=467; TYPE=L; TRANS_ID=3;                                                                                                    |
| Rostelecom, limit order, 1 lot for                                                                                                    | CLASSCODE=PSEQ; SECCODE=RU0008943394; ACTION= NEW_NEG_DEAL;                                                                                                    |
| 42.81 roubles.                                                                                                    | OPERATION=B; PRICE=42,81; QUANTITY=1; PARTNER=NC0080000000;                                                                                                    |
| An OTC sell order                                                                                                    | ACCOUNT=NL0080000043; CLIENT_CODE=467; TYPE=L; TRANS_ID=4;                                                                                                    |
| RusHydro, limit order, 3 lots for 1.113                                                                                                    | CLASSCODE=PSEQ; SECCODE=HYDR; ACTION=NEW_NEG_DEAL;                                                                                                    |
| roubles each.                                                                                                    | OPERATION=S; PRICE=1,113; QUANTITY=3; PARTNER=NC0080100000;                                                                                                    |
| An order for REPO trade                                                                                                    | ACTION=NEW_REPO_NEG_DEAL; TRANS_ID=135; CLASSCODE=RPMA;                                                                                                    |
| Gasprom, selling 10 lots for 100                                                                                                    | SECCODE=GAZP; ACCOUNT=NL0080000043; CLIENT_CODE=E1;                                                                                                    |
| roubles each, within 4 days, with R90                                                                                                    | PARTNER=NC0038900000; OPERATION=S; QUANTITY=10; PRICE=100;                                                                                                    |
| settlements.                                                                                                    | SETTLE_CODE=R90; REPOTERM=4; REPORATE=5; REFUNDRATE=6;                                                                                                    |
| An order for REPO-M trade<br>Lukoil, buying 10 lots for 16,000<br>roubles total, within 1 day, with S0<br>settlements. To execute the trade,<br>the counterparty must place a<br>counter-order specifying 'link' in the<br>Reference field | ACTION=NEW_EXT_REPO_NEG_DEAL; TRANS_ID=19; CLASSCODE=RPMA;<br>SECCODE=LKOH; ACCOUNT=NL0080000043; CLIENT_CODE=Q7;<br>PARTNER=NC0080100000; OPERATION=B; QUANTITY=10; REPOVALUE=16000;<br>SETTLE_CODE=S0; REPOTERM=1; REPORATE=0; REFUNDRATE=0;<br>BLOCK_SECURITIES=NO; MATCHREF=link |
| An OTC trade<br>RusHydro, selling 30 lots for 19.332<br>roubles each.                                                                                                    | CLIENT_CODE=2/3; TRANS_ID=8; CLASSCODE=SCVC; SECCODE=HYDR;<br>ACTION=NEW_NEG_DEAL; OPERATION=B; PRICE=19.332; QUANTITY=30;<br>SETTLE_CODE=UPTO5; LARGE_TRADE=YES; CURR_CODE=RUB;<br>FOR_ACCOUNT=OWNCLI; SETTLE_DATE=20070620;                                                        |
| A stop limit<br>RusHydro, 100 lots for selling at<br>7.000, the stop price is 7.300, the<br>expiration date is 05.19.2011.                                                                                                    | ACTION=NEW_STOP_ORDER; ACCOUNT= NL0080000043; TRANS_ID=17;<br>CLASSCODE=TQBR; SECCODE=HYDR; OPERATION=S; QUANTITY=100;<br>CLIENT_CODE=467; STOPPRICE=7.3; PRICE=7.0; EXPIRY_DATE=20110519;                                                                                           |
| A stop order with a condition                                                                                                    | ACTION=NEW_STOP_ORDER;                                                                                                    |
| on another security,                                                                                                    | STOP_ORDER_KIND=CONDITION_PRICE_BY_OTHER_SEC; ACCOUNT=                                                                                                    |
| Rostelecom -ao, selling 15 lots at                                                                                                    | NL0080000043; QUANTITY=15; TRANS_ID=15; CLASSCODE=TQBR;                                                                                                    |
| 7.000, the condition is based on                                                                                                    | SECCODE=RTKM; STOPPRICE_CLASSCODE=TQBR;                                                                                                    |
| Rostelecom -ap, the stop price                                                                                                    | STOPPRICE_SECCODE=RTKMP; STOPPRICE_CONDITION=<=; OPERATION=S;                                                                                                    |
| condition is <= 8.000.                                                                                                    | CLIENT_CODE=1001; STOPPRICE=8.0; PRICE=7.0;                                                                                                    |

| Transaction                                                                                                    | Line                                                                                                    |
|----------------------------------------------------------------------------------------------------|----------------------------------------------------------------------------------------------------|
| A stop order with a linked<br>order<br>RusHydro, buying 15 lots for 8.500<br>each, stop price >= 8.000, and limit<br>order at 6.000.                                                                                                    | ACTION=NEW_STOP_ORDER;<br>STOP_ORDER_KIND=WITH_LINKED_LIMIT_ORDER; ACCOUNT= NL0080000043;<br>TRANS_ID=16; CLASSCODE=TQBR; SECCODE=HYDR; OPERATION=B;<br>QUANTITY=15; CLIENT_CODE=1001; STOPPRICE=8.0; PRICE=8.5;<br>LINKED_ORDER_PRICE=6.0; KILL_IF_LINKED_ORDER_PARTLY_FILLED=NO;                                                                                                    |
| Take-profit<br>Lukoil, buying 1 lot, activation when<br>the price reaches 265, with an offset<br>of 5% and protective interval of 5<br>pips, the expiration date is<br>07/06/2010.                                                                                                    | ACTION=NEW_STOP_ORDER; TRANS_ID=8;<br>STOP_ORDER_KIND=TAKE_PROFIT_STOP_ORDER; STOPPRICE=265;<br>CLIENT_CODE=Q5; OPERATION=B; SECCODE=LKOH; CLASSCODE=TQBR;<br>ACCOUNT=L01-00000F00; QUANTITY=1; EXPIRY_DATE=20100706; OFFSET=5;<br>OFFSET_UNITS=PERCENTS; SPREAD=5; SPREAD_UNITS=PRICE_UNITS;                                                                                                    |
| Take-profit and stop-limit<br>Lukoil, buying 1 lot, take-profit is<br>activated when the price reaches<br>2000, with an offset of 5% and<br>protective spread of 3%, stop price is<br>2222, limit order price is 2255, valid<br>from 10:00:01 to 19:45:45.                                                   | ACTION=NEW_STOP_ORDER; TRANS_ID=10055; CLASSCODE= TQBR;<br>SECCODE=LKOH; ACCOUNT=L01-00000F00; CLIENT_CODE=Q7;<br>OPERATION=B; QUANTITY=1; PRICE=2255; STOPPRICE=2000;<br>STOP_ORDER_KIND=TAKE_PROFIT_AND_STOP_LIMIT_ORDER; OFFSET=5;<br>OFFSET_UNITS=PERCENTS; SPREAD=3; SPREAD_UNITS=PERCENTS;<br>MARKET_TAKE_PROFIT=NO; STOPPRICE2=2222; IS_ACTIVE_IN_TIME=YES;<br>ACTIVE_FROM_TIME=100001; ACTIVE_TO_TIME=194545;<br>MARKET_STOP_LIMIT=NO                                          |
| Take-profit when an order is<br>executed<br>when order 81874488 is partially<br>filled, place a take-profit order for<br>Lukoil in the amount of the filled part<br>of the primary order; when the price<br>reaches 265, with an offset of 10 pips<br>and the protective interval of 10 pips.                | ACTION=NEW_STOP_ORDER; TRANS_ID=11;<br>STOP_ORDER_KIND=ACTIVATED_BY_ORDER_TAKE_PROFIT_STOP_ORDER;<br>BASE_ORDER_KEY=81874488; USE_BASE_ORDER_BALANCE=yes;<br>ACTIVATE_IF_BASE_ORDER_PARTLY_FILLED=yes; SPREAD=10; OFFSET=10;<br>OFFSET_UNITS=PRICE_UNITS; SPREAD_UNITS=PRICE_UNITS;<br>STOPPRICE=265; CLIENT_CODE=Q5; OPERATION=B; SECCODE=LKOH;<br>CLASSCODE=TQBR; ACCOUNT=L01-00000F00;                                                                                              |
| Stop limit when an order is<br>filled<br>when order 81874488 is partially<br>filled, place stop limit for Lukoil in the<br>amount of the filled part of the<br>primary order, with the stop price of<br>271 and the order price of 270.                                                                      | ACTION=NEW_STOP_ORDER; TRANS_ID=12;<br>STOP_ORDER_KIND=ACTIVATED_BY_ORDER_SIMPLE_STOP_ORDER;<br>BASE_ORDER_KEY=81874488; USE_BASE_ORDER_BALANCE=yes;<br>ACTIVATE_IF_BASE_ORDER_PARTLY_FILLED=yes; PRICE=270;<br>STOPPRICE=271; CLASSCODE=TQBR; SECCODE=LKOH; ACCOUNT=L01-<br>00000F00; OPERATION=B; CLIENT_CODE=Q5;                                                                                                    |
| 'If done' take-profit and stop<br>limit order<br>when order 123456 is partially filled,<br>place a take-profit order for Lukoil at<br>the market price, activated when the<br>price reaches 2000, with the offset of<br>5 pips, and stop limit: the stop price<br>is 1990, execution at the market<br>price. | ACTION=NEW_STOP_ORDER; TRANS_ID=10060; CLASSCODE= TQBR;<br>SECCODE=LKOH; ACCOUNT=L01-00000F00; CLIENT_CODE=Q7;<br>OPERATION=B; PRICE=2010; STOPPRICE=2000;<br>STOP_ORDER_KIND=ACTIVATED_BY_ORDER_TAKE_PROFIT_AND_STOP_LIM<br>IT_ORDER; OFFSET=5; OFFSET_UNITS=PRICE_UNITS; SPREAD=3;<br>SPREAD_UNITS=PRICE_UNITS; BASE_ORDER_KEY=123456;<br>USE_BASE_ORDER_BALANCE=YES;<br>ACTIVATE_IF_BASE_ORDER_PARTLY_FILLED=YES;<br>MARKET_TAKE_PROFIT=YES; STOPPRICE2=1990; MARKET_STOP_LIMIT=YES |
| An iceberg order<br>In the MOEX stock market, buy 100<br>lots of Aeroflot at 70 each, the visible<br>number of lots in the queue is 10, the<br>client code is 467.                                                                                                    | CLASSCODE=TQBR; TRANS_ID=2; ACTION=Place Iceberg order; Trading account=S01-00000F00; B/S=Buying;Type=Limit;Type by price=by different prices; Type by balance=place in queue; Price value entry type=By price; Instrument=AFLT; Price=70; Lots=100; Visible number=10; Note=467;                                                                                                    |
| Cancelling an order<br>the number is 503983                                                                                                    | CLASSCODE=TQBR; SECCODE=RU0009024277; TRANS_ID=5;<br>ACTION=KILL_ORDER; ORDER_KEY=503983;                                                                                                    |

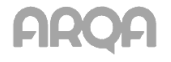

| Transaction                                                                                                    | Line                                                                                                    |
|----------------------------------------------------------------------------------------------------|----------------------------------------------------------------------------------------------------|
| Cancelling an OTC order<br>the number is 503984                                                                                                    | CLASSCODE=TQBR; TRANS_ID=6; ACTION=KILL_NEG_DEAL;<br>ORDER_KEY=503984;                                                                                                    |
| Cancelling an OTC<br>transaction<br>the number is 3                                                                                                    | ACTION=KILL_NEG_DEAL; TRANS_ID=25; CLASSCODE=SCVC;<br>SECCODE=HYDR; ORDER_KEY=3; OPERATION=S; FIRM_ID=NC0038900000;                                                                                                    |
| Cancelling all orders<br>for the client with code Q6                                                                                                    | TRANS_ID=1; CLASSCODE=TQBR; ACTION=KILL_ALL_ORDERS;<br>CLIENT_CODE=Q6;                                                                                                    |
| Cancelling all stop orders with a buy direction                                                                                                    | TRANS_ID=2; CLASSCODE=TQBR; ACTION=KILL_ALL_STOP_ORDERS;<br>OPERATION=B;                                                                                                    |
| Cancelling all negotiated<br>orders<br>for the class 'OTC: grade 1 shares'                                                                                                    | TRANS_ID=3; CLASSCODE=PSEQ; ACTION=KILL_ALL_NEG_DEALS;                                                                                                    |
| Cancelling all orders on the<br>FORTS derivatives market<br>placed to buy contracts on the assets<br>of Rostelecom - ao                                                                                                    | TRANS_ID=50; ACCOUNT=SPBFUT00001;<br>ACTION=KILL_ALL_FUTURES_ORDERS; OPERATION=B;<br>CLASSCODE=SPBFUT; BASE_CONTRACT=RTKM;                                                                                                    |
| Removing an open positions<br>limit in the RTS Standard spot<br>market,                                                                                                    | TRANS_ID=99; ACTION=KILL_RTS_T4_LONG_LIMIT; FIRM_ID= SPBFUT389;<br>ACCOUNT=389_011; CLASSCODE=RTSST;                                                                                                    |
| Removing a client's open<br>positions limit on a spot asset<br>in the RTS Standard market                                                                                                    | TRANS_ID=117; ACTION=KILL_RTS_T4_SHORT_LIMIT; FIRM_ID= SPBFUT389;<br>ACCOUNT=389_011; SECCODE=GAZP; CLASSCODE=RTSST;                                                                                                    |
| Moving orders on the FORTS derivatives market                                                                                                    | ACTION=MOVE_ORDERS; TRANS_ID=333; CLASSCODE=SPBFUT;<br>SECCODE=EBM6; FIRM_ID=SPBFUT389; MODE=1;<br>FIRST_ORDER_NUMBER=21445064; FIRST_ORDER_NEW_PRICE=10004;<br>FIRST_ORDER_NEW_QUANTITY=4; SECOND_ORDER_NUMBER=21445065;<br>SECOND_ORDER_NEW_PRICE=10004; SECOND_ORDER_NEW_QUANTITY=4; |
| A non-addressed order<br>for buying RusHydrp, 1 lot at 15.0<br>roubles, T0 settlement code, with the<br>'NO' attribute of cancelling active<br>nonspecific orders.                                                                                  | ACTION=NEW_QUOTE; TRANS_ID=779; CLASSCODE=PSEQ; SECCODE=HYDR;<br>OPERATION=B; QUANTITY=1; PRICE=15.0; SETTLE_CODE=T0;<br>KILL_ACTIVE_ORDERS=NO;                                                                                                    |
| Cancelling a non-addressed order numbered 15919                                                                                                    | ACTION=KILL_QUOTE; TRANS_ID=781; CLASSCODE=PSEQ; SECCODE=HYDR;<br>ORDER_KEY=15919;                                                                                                    |
| Import of limits on futures<br>accounts<br>for the account of Trader 389_011,<br>where the 'Total' limit of open<br>positions is 20 millions of roubles,<br>and the limit of open positions<br>'Secured funds' is limited to 10<br>million roubles. | ACTION=SET_FUT_LIMIT; TRANS_ID=22; CLASSCODE=SPBFUT;<br>ACCOUNT=389_011; VOLUMEMN=20000000,00; VOLUMEPL=10000000,00;<br>KFL=0,00; KGO=0,00; USE_KGO=Y; FIRM_ID=SPBFUT389; CORRECTION=N                                                                                                  |

| Transaction                                                                    | Line                                                                                                  |
|--------------------------------------------------------------------------------|----------------------------------------------------------------------------------------------------|
| Confirmations of trades to be<br>executed by a report<br>with number 179205900 | ACTION=NEW_REPORT; TRANS_ID=15; CLASSCODE=RPMA;<br>NEG_TRADE_OPERATION=B; NEG_TRADE_NUMBER=179205900; |

### 6.11.4 The format of .tro file with transaction processing results

This file is a sequence of lines each of which contains information about a single transaction. Transaction parameters are specified as 'PARAMETER\_NAME=parameter\_value' separated by ';'.

Parameters and their values:

| Parameter    | Description                                                                                                    |
|--------------|----------------------------------------------------------------------------------------------------|
| TRANS_ID     | Unique identification number of an order.                                                                                                    |
| STATUS       | <ul> <li>The result of the operation. It can have one of the following values:</li> <li>'0': the transaction was sent to server.</li> <li>'1': the transaction was received by the QUIK server from the client.</li> <li>'2': error during sending the transaction to the trading system due to loss of connection to MOEX gateway; the transaction cannot be sent again.</li> <li>'3': the transaction is made.</li> <li>'4': the transaction is not made in the trading system; the trading system error code will be specified in the 'DESCRIPTION' field.</li> <li>'5': the transaction was not verified by the QUIK server. For example, the user has no rights to send transaction of this type.</li> <li>'6': the transaction didn't pass the check for limits by the QUIK server.</li> <li>'10': the transaction is not supported by the trading system. For example, it was an attempt to send 'ACTION = MOVE_ORDERS' to MOEX.</li> <li>'11': the transaction didn't pass digital signature verification. For example, the server keys do not match the signature of the transaction sent to the server.</li> <li>'12': timeout for a transaction response has expired. This can happen when a transaction is sent using QPILE.</li> <li>'13': the transaction is rejected as its execution could have resulted in a cross-trade (i.e, a trade with the same client account).</li> </ul> |
| TRANS_NAME   | A description of the transaction, for example, 'Order entry'.                                                                                                    |
| DESCRIPTION  | A text comment to the STATUS field containing the response from the QUIK server or trading system                                                                                                    |
| ORDER_NUMBER | Registration number of an order in the trading system                                                                                                    |

#### An example of a line in the .tro file:

TRANS\_ID=14;STATUS=0;TRANS\_NAME="Order entry"; DESCRIPTION="Transaction sent"; TRANS\_ID=14;STATUS=3;TRANS\_NAME="Order entry"; DESCRIPTION="(160) Buy order N 68359610 is registered."; ORDER\_NUMBER=68359610;

### 6.11.5 Configuration

- Open the transaction import configuration window under *Trading / Import transactions from file....*
- Enter the full path to a .tri file with transactions into the Transactions file field, for example, C:\quikdata\input.tri.
- In the Process each .. seconds field, specify the frequency with which the file will be read. The recommended interval is 5 seconds.
- If Play sound when file is read is selected, the program will beep every time the file is accessed. Use this option to monitor transactions import process.
- Enter the full path to a .tro file into the Successfully sent transactions file field, for example, C:\quikdata\output.tro.
- Enter the full path to a .trr file into the Sent transactions log file field, for example, C:\quikdata\log.trr.

| Dynamic importing of transactions from a file                                                  | <b>-X</b> |
|------------------------------------------------------------------------------------------------|-----------|
| Transactions file                                                                              |           |
| C:\QUIK\input.tri                                                                              |           |
| Clear                                                                                          | _         |
| Process every 5.0 seconds                                                                      |           |
| Play sound when file is read                                                                   |           |
| Successfully sent transactions file                                                            |           |
| C:\QUIK\output.tro                                                                             |           |
| Clear                                                                                          |           |
| Sent transactions log file                                                                     |           |
| C:\QUIK\log.trr                                                                                |           |
| Clear                                                                                          |           |
| Log sent transactions                                                                          |           |
| Number of times the file was accessed:                                                         |           |
| Number of read file strings:                                                                   |           |
| Number of transactions sent to server:                                                         |           |
| Total number of sent transactions:                                                             |           |
| Total number of executed transactions:                                                         |           |
| Start processing Stop processing                                                               |           |
| $\overline{ {oldsymbol V} }$ Start dynamic importing of transactions from a file automatically | ,         |
| Close                                                                                          | Help      |

- 7. If **Log sent transactions** is checked, the information about processed transactions will be written into that file.
- 8. The following elements (**Number of times the file was accessed**, etc) show the statistics for the import process.
- 9. Click **Start processing** to launch the transaction import process. Click **Stop processing** to stop this process.
- 10. Click **Close** to save the changes and close the configuration window. If the import process is launched, it will be performed automatically in the background.
- \* NOTE: Transaction data must be written into a text file as a single line. If the parameters of one transaction are written to the file in several steps, it could happen that QUIK will start reading the transaction before it has been completely written, in which case it will be rejected or processed incorrectly.

### 6.12 Importing transactions via API

menu Trading / External transactions...

### 6.12.1 Purpose

This function was designed to send transactions prepared by a client's program. This functionality is implemented in the *Trans2QUIK.dll* library. The functions from the library are described below. With the help of these functions, you can:

- 1. Establish or terminate a connection between a QUIK Workstation and Trans2QUIK.dll.
- 2. Check the connection between a QUIK Workstation and *Trans2QUIK.dll* and between a QUIK Workstation and the QUIK server.

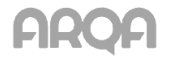

- 3. Send a transaction.
- 4. Obtain information on orders and transactions.

There are two methods of transferring transactions: synchronous and asynchronous. They are implemented in different functions.

- During synchronous transfer, the function finishes only after a response is received from the QUIK server. Therefore synchronous transactions can only be sent sequentially, waiting for a response to every sent transaction - this method is simpler and more suitable for programmers who has little experience in application development.
- 2. During asynchronous transfer, the function exits immediately. The answers about sent asynchronous transactions are received through a callback function. This function is called each time an answer about a performed or rejected transaction is received. Transaction execution statuses that are returned in the callback function are described along with the statues used for sending transactions via a file (see sub-section <u>6.11</u>).

Another callback function is provided to control connections between a QUIK terminal and *Trans2QUIK.dll* and between a QUIK Workstation and the QUIK server.

The transaction format for import via API is similar to the format used to import transaction via a file (see sub-section <u>6.11</u>). The following transaction types are not supported by *Trans2quik.dll*:

- KILL\_ALL\_ORDERS withdraws all orders from the trading system.
- KILL\_ALL\_STOP\_ORDERS withdraws all stop orders.
- KILL\_ALL\_NEG\_DEALS withdraws all orders for OTC and REPO trades.

To obtain information about orders and transactions, the user must create a list of instruments to be received, separately for orders and transactions. Then the process of obtaining information with a callback is launched. When no more information about orders and transactions is received, the lists of received instruments are cleared. For further details, see sub-section 6.12.23.

### 6.12.2 Settings

Transaction import via API is configured in the **External transactions processing** dialogue (menu *Trading / External transactions...*).

To start processing of external transactions, click **Start processing**.

If **Start external transactions processing automatically** is checked, the service for processing external transactions starts when the QUIK Workstation is run.

The statistics on sent and received transactions is displayed in the **Number of received external transactions** and **Number of transactions sent to server** fields.

| External transactions processing                       |            |       |      |
|--------------------------------------------------------|------------|-------|------|
| Current state: Offline                                 |            | _     |      |
| Start processing                                       | Stop proce | ssing |      |
| ✓ Start external transactions processing automatically |            |       |      |
| Number of received external transa                     | ctions:    | 0     |      |
| Number of sent to server transaction                   | ns:        | 0     |      |
| Close                                                  |            |       | Help |

#### 6.12.3 Constants

The constants returned upon exist from functions and procedures are described below:

| Constant           | Description |
|--------------------|-------------|
| TRANS2QUIK_SUCCESS | 0           |

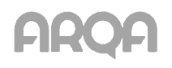

| Constant                             | Description |
|--------------------------------------|-------------|
| TRANS2QUIK_FAILED                    | 1           |
| TRANS2QUIK_QUIK_TERMINAL_NOT_FOUND   | 2           |
| TRANS2QUIK_DLL_VERSION_NOT_SUPPORTED | 3           |
| TRANS2QUIK_ALREADY_CONNECTED_TO_QUIK | 4           |
| TRANS2QUIK_WRONG_SYNTAX              | 5           |
| TRANS2QUIK_QUIK_NOT_CONNECTED        | 6           |
| TRANS2QUIK_DLL_NOT_CONNECTED         | 7           |
| TRANS2QUIK_QUIK_CONNECTED            | 8           |
| TRANS2QUIK_QUIK_DISCONNECTED         | 9           |
| TRANS2QUIK_DLL_CONNECTED             | 10          |
| TRANS2QUIK_DLL_DISCONNECTED          | 11          |
| TRANS2QUIK_MEMORY_ALLOCATION_ERROR   | 12          |
| TRANS2QUIK_WRONG_CONNECTION_HANDLE   | 13          |
| TRANS2QUIK_WRONG_INPUT_PARAMS        | 14          |

### 6.12.4 Functions

The list of functions to process transactions via API:

| Function                                   | Purpose                                                                                                    |
|--------------------------------------------|----------------------------------------------------------------------------------------------------|
| TRANS2QUIK_CONNECT                         | Connects Trans2QUIK.dll to a QUIK Workstation.                                                                                                    |
| TRANS2QUIK_DISCONNECT                      | Disconnects Trans2QUIK.dll from a QUIK Workstation.                                                                                                    |
| TRANS2QUIK_IS_DLL_CONNECTED                | Checks connection between Trans2QUIK.dll and a QUIK Workstation.                                                                                                 |
| TRANS2QUIK_IS_QUIK_CONNECTED               | Checks connection between a QUIK terminal and the QUIK server.                                                                                                   |
| TRANS2QUIK_SEND_SYNC _TRANSACTION          | Sends a synchronous transaction.                                                                                                    |
| TRANS2QUIK_SEND_ASYNC _TRANSACTION         | Sends an asynchronous transaction.                                                                                                    |
| TRANS2QUIK_CONNECTION_STATUS_CALLBACK      | The prototype of the callback function used to monitor connections between Trans2QUIK.dll and a QUIK terminal in use or the QUIK terminal in use and the server. |
| TRANS2QUIK_SET_CONNECTION_STATUS_CALLBACK  | The prototype of the callback function used to handle received connection information.                                                                           |
| TRANS2QUIK_TRANSACTIONS_REPLY_CALLBACK     | The prototype of the callback function used to handle received information about a sent transaction.                                                             |
| TRANS2QUIK_SET_TRANSACTIONS_REPLY_CALLBACK | This function defines the<br>TRANS2QUIK_TRANSACTIONS_REPLY_CALLBACK<br>callback function.                                                                        |

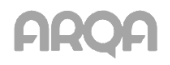

| Function                         | Purpose                                                                                                    |
|----------------------------------|----------------------------------------------------------------------------------------------------|
| TRANS2QUIK_ORDER_STATUS_CALLBACK | The prototype of the callback function used to handle received information about an order.                                                             |
| TRANS2QUIK_TRADE_STATUS_CALLBACK | The prototype of the callback function used to handle received information about a trade.                                                              |
| TRANS2QUIK_SUBSCRIBE_ORDERS      | Creates an instrument list by classes to receive orders.                                                                                               |
| TRANS2QUIK_SUBSCRIBE_TRADES      | Creates an instrument list by classes to receive trades.                                                                                               |
| TRANS2QUIK_START_ORDERS          | Initiates the process of receiving orders for the instruments from the list created by the<br>TRANS2QUIK_SUBSCRIBE_ORDERS function previously.         |
| TRANS2QUIK_START_TRADES          | Initiates the process of receiving trades for the instruments from the list created by the TRANS2QUIK_SUBSCRIBE_TRADES function previously.            |
| TRANS2QUIK_UNSUBSCRIBE_ORDERS    | Stops the TRANS2QUIK_START_ORDERS function and clears the list of received instruments that was generated by the TRANS2QUIK_SUBSCRIBE_ORDERS function. |
| TRANS2QUIK_UNSUBSCRIBE_TRADES    | Stops the TRANS2QUIK_START_TRADES function and clears the list of received instruments that was generated by the TRANS2QUIK_SUBSCRIBE_TRADES function. |

### 6.12.5 TRANS2QUIK\_CONNECT function

This function is used to connect *Trans2QUIK.dll* to a QUIK Workstation.

long TRANS2QUIK\_CONNECT(LPCSTR lpcstrConnectionParamsString, long\* pnExtendedErrorCode, LPSTR lpstrErrorMessage, DWORD dwErrorMessageSize)

| Parameter                    | Description                                                                                                    |
|------------------------------|----------------------------------------------------------------------------------------------------|
| Result                       | <ul> <li>Type: Long. The function can return the following values:</li> <li>TRANS2QUIK_SUCCESS means a successful connection.</li> <li>TRANS2QUIK_QUIK_TERMINAL_NOT_FOUND means that either INFO.EXE is not found in the specified directory or its external connections service is not running. In this case, the pnExtendedErrorCode parameter will be set to 0.</li> <li>TRANS2QUIK_DLL_VERSION_NOT_SUPPORTED means that the Trans2QUIK.dll version is not supported by the specified INFO.EXE. The pnExtendedErrorCode parameter will be set to 0.</li> <li>TRANS2QUIK_DLL_ALREADY_CONNECTED_TO_QUIK means that the connection is already established. The pnExtendedErrorCode parameter will be set to 0.</li> <li>TRANS2QUIK_FAILED means an error during the attempt to establish connection. The pnExtendedErrorCode will contain an additional error code.</li> </ul> |
| IpcstrConnectionParamsString | Type: pointer to String. The full path to the directory with INFO.EXE with which connection is to be established.                                                                                                    |
| pnExtendedErrorCode          | Type: pointer to Long. In case of an error, contains an extended error code.                                                                                                    |
| IpstrErrorMessage            | Type: pointer to String. Can contain an error message in case of an error.                                                                                                    |
| dwErrorMessageSize           | Type: Long. Contains the length of the string pointed to by lpstrErrorMessage.                                                                                                    |

### 6.12.6 TRANS2QUIK\_DISCONNECT function

This function is used to disconnect Trans2QUIK.dll from a QUIK Workstation.

# long TRANS2QUIK\_DISCONNECT(long\* pnExtendedErrorCode, LPSTR lpstrErrorMessage, DWORD dwErrorMessageSize)

| Parameter           | Description                                                                                                    |
|---------------------|----------------------------------------------------------------------------------------------------|
| Result              | <ul> <li>Type: Long. The function can return the following values:</li> <li>TRANS2QUIK_SUCCESS means that Trans2QUIK.dll is successfully disconnected from the QUIK workstation.</li> <li>TRANS2QUIK_FAILED means an error during the attempt to disconnect. The pnExtendedErrorCode will contain an additional error code.</li> <li>TRANS2QUIK_DLL_NOT_CONNECTED means that no connection was established before the attempt to disconnect. In this case the pnExtendedErrorCode variable may contain an additional error code.</li> </ul> |
| pnExtendedErrorCode | Type: pointer to Long. In case of an error, contains an extended error code.                                                                                                    |
| lpstrErrorMessage   | Type: pointer to String. Can contain an error message in case of an error.                                                                                                    |
| dwErrorMessageSize  | Type: Long. Contains the length of the string pointed to by lpstrErrorMessage.                                                                                                    |

### 6.12.7 TRANS2QUIK\_IS\_QUIK\_CONNECTED function

This function is used to check if connection between a QUIK terminal and the server is established.

long TRANS2QUIK\_IS\_QUIK\_CONNECTED (long\* pnExtendedErrorCode, LPSTR lpstrErrorMessage, DWORD dwErrorMessageSize)

| Parameter           | Description                                                                                                    |
|---------------------|----------------------------------------------------------------------------------------------------|
| Result              | <ul> <li>Type: Long. The function can return the following values:</li> <li>TRANS2QUIK_QUIK_CONNECTED means that a connection is established,</li> <li>TRANS2QUIK_QUIK_NOT_CONNECTED means that a connection is not established,</li> <li>TRANS2QUIK_DLL_NOT_CONNECTED means that there is no connection between Trans2QUIK.dll and a QUIK terminal. In this case you cannot verify if the QUIK terminal is connected to server.</li> </ul> |
| pnExtendedErrorCode | Type: pointer to Long. In case of an error, contains an extended error code.                                                                                                    |
| lpstrErrorMessage   | Type: pointer to String. Can contain an error message in case of an error.                                                                                                    |
| dwErrorMessageSize  | Type: Long. Contains the length of the string pointed to by lpstrErrorMessage.                                                                                                    |

### 6.12.8 TRANS2QUIK\_IS\_DLL\_CONNECTED function

This function is used to check if connection between a QUIK terminal and Trans2QUIK.dll is established.

long TRANS2QUIK\_IS\_DLL\_CONNECTED (long\* pnExtendedErrorCode, LPSTR lpstrErrorMessage, DWORD dwErrorMessageSize)

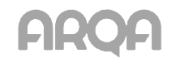

| Parameter           | Description                                                                                                    |
|---------------------|----------------------------------------------------------------------------------------------------|
| Result              | <ul> <li>Type: Long. The function can return the following values:</li> <li>TRANS2QUIK_DLL_CONNECTED means that the connection between<br/>Trans2QUIK.dll and a QUIK terminal was established,</li> <li>TRANS2QUIK_DLL_NOT_CONNECTED means that there is no connection between<br/>Trans2QUIK.dll and a QUIK terminal.</li> </ul> |
| pnExtendedErrorCode | Type: pointer to Long. In case of an error, contains an extended error code.                                                                                                    |
| lpstrErrorMessage   | Type: pointer to String. Can contain an error message in case of an error.                                                                                                    |
| dwErrorMessageSize  | Type: Long. Contains the length of the string pointed to by lpstrErrorMessage.                                                                                                    |

### 6.12.9 TRANS2QUIK\_SEND\_SYNC\_TRANSACTION function

Synchronous sending of transaction. During synchronous sending, the function returns a value after the results of transaction execution are received or after the QUIK terminal is disconnected from the server.

long TRANS2QUIK\_SEND\_SYNC\_TRANSACTION (LPSTR lpstTransactionString, long\* pnReplyCode, PDWORD pdwTransId, double\* pdOrderNum, LPSTR lpstrResultMessage, DWORD dwResultMessageSize, long\* pnExtendedErrorCode, LPSTR lpstErrorMessage, DWORD dwErrorMessageSize)

| Parameter              | Description                                                                                                    |
|------------------------|----------------------------------------------------------------------------------------------------|
| Result                 | <ul> <li>Type: Long. The function can return the following values:</li> <li>TRANS2QUIK_SUCCESS means that the transaction is successfully sent to the server.</li> <li>TRANS2QUIK_WRONG_SYNTAX means that the transaction string is incorrect,</li> <li>TRANS2QUIK_DLL_NOT_CONNECTED means that there is no connection between Trans2QUIK.dll and the QUIK terminal.</li> <li>TRANS2QUIK_QUIK_NOT_CONNECTED means that there is no connection between the QUIK terminal and the server,</li> <li>TRANS2QUIK_FAILED means that the function failed. The pnExtendedErrorCode variable can contain an additional error code.</li> </ul> |
| IpstrTransactionString | Type: pointer to String. A string that represents a transaction. The sting has the same format that is used to send transactions via a file.                                                                                                    |
| pnReplyCode            | Type: pointer to Long. Contains a transaction execution status. The statuses are the same as those used for sending orders via a file (see sub-section $6.11.4$ )                                                                                                    |
| pdwTransId             | Type: pointer to Long. Contains TransID of the transaction specified by the user.                                                                                                    |
| pdOrderNum             | Type: pointer to Double. In case of success, contains an order number in the trading system.                                                                                                    |
| lpstrResultMessage     | Type: pointer to String. In case of success, contains a message from the trading system.                                                                                                    |
| dwResultMessageSize    | Type: Long. Contains the length of the string pointed to by lpstrResultMessage.                                                                                                    |
| pnExtendedErrorCode    | Type: pointer to Long. In case of an error, contains an extended error code.                                                                                                    |
| lpstrErrorMessage      | Type: pointer to String. Can contain an error message in case of an error.                                                                                                    |
| dwErrorMessageSize     | Type: Long. Contains the length of the string pointed to by lpstrErrorMessage.                                                                                                    |

### 6.12.10 TRANS2QUIK\_SEND\_ASYNC\_TRANSACTION function

An asynchronous transaction transfer. During asynchronous transaction sending, the function exits immediately, while the result of the transaction processing is returned via an appropriate callback function.

long TRANS2QUIK\_SEND\_ASYNC\_TRANSACTION (LPSTR lpstTransactionString, long\* pnExtendedErrorCode, LPSTR lpstErrorMessage, DWORD dwErrorMessageSize);

| Parameter              | Description                                                                                                    |
|------------------------|----------------------------------------------------------------------------------------------------|
| Result                 | <ul> <li>Type: Long. The function can return the following values:</li> <li>TRANS2QUIK_SUCCESS means that the transaction is successfully sent to the server.</li> <li>TRANS2QUIK_WRONG_SYNTAX means that the transaction string is incorrect,</li> <li>TRANS2QUIK_DLL_NOT_CONNECTED means that there is no connection between Trans2QUIK.dll and the QUIK terminal.</li> <li>TRANS2QUIK_QUIK_NOT_CONNECTED means that there is no connection between the QUIK terminal and the server,</li> <li>TRANS2QUIK_FAILED means that an attempt to send a transaction failed. In this case the pnExtendedErrorCode variable may contain an additional error code.</li> </ul> |
| IpstrTransactionString | Type: pointer to String. A string that represents a transaction. The sting has the same format that is used to send transactions via a file.                                                                                                    |
| pnExtendedErrorCode    | Type: pointer to Long. In case of an error, contains an extended error code.                                                                                                    |
| IpstrErrorMessage      | Type: pointer to String. Can contain an error message in case of an error.                                                                                                    |
| dwErrorMessageSize     | Type: Long. Contains the length of the string pointed to by lpstrErrorMessage.                                                                                                    |

# 6.12.11 TRANS2QUIK\_CONNECTION\_STATUS\_CALLBACK, the prototype of the callback function used to monitor connection state

The prototype of the callback function used to monitor connections between Trans2QUIK.dll and a QUIK terminal in use or the QUIK terminal in use and the server.

# void TRANS2QUIK\_CONNECTION\_STATUS\_CALLBACK (long nConnectionEvent, long nExtendedErrorCode, LPSTR lpstrInfoMessage)

| Parameter           | Description                                                                                                    |
|---------------------|----------------------------------------------------------------------------------------------------|
| nConnectionEvent    | <ul> <li>Type: Long. The function can return the following values:</li> <li>TRANS2QUIK_QUIK_CONNECTED means that the connection between a QUIK terminal and the server is established,</li> <li>TRANS2QUIK_QUIK_DISCONNECTED means that the connection between a QUIK terminal and the server is closed,</li> <li>TRANS2QUIK_DLL_CONNECTED means that the connection between the DLL and a QUIK terminal is established,</li> <li>TRANS2QUIK_DLL_DISCONNECTED means that the connection between the DLL and a QUIK terminal is established,</li> </ul> |
| pnExtendedErrorCode | Type: Long. In case of an error, contains an extended error code.                                                                                                    |
| IpstrErrorMessage   | Type: pointer to String. Can contain an error message in case of an error.                                                                                                    |

### 6.12.12 TRANS2QUIK\_SET\_CONNECTION\_STATUS\_CALLBACK function

The prototype of the callback function used to handle received connection information.

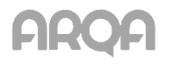

long TRANS2QUIK\_SET\_CONNECTION\_STATUS\_CALLBACK
(TRANS2QUIK\_CONNECTION\_STATUS\_CALLBACK pfConnectionStatusCallback,
long\* pnExtendedErrorCode, LPSTR lpstrErrorMessage, DWORD dwErrorMessageSize)

| Parameter                                 | Description                                                                                                    |
|-------------------------------------------|----------------------------------------------------------------------------------------------------|
| Result                                    | <ul> <li>Type: Long. The function can return the following values:</li> <li>TRANS2QUIK_SUCCESS means that the callback function is defined,</li> <li>TRANS2QUIK_FAILED means that the callback function was not set. In this case the pnExtendedErrorCode variable might contain an additional error code.</li> </ul> |
| TRANS2QUIK_CONNECTION_<br>STATUS_CALLBACK | Type: function pointer. It contains the address of the function that will process the information about the connection between Trans2QUIK.dll and a QUIK terminal or a QUIK terminal and the server.                                                                                                    |
| pnExtendedErrorCode                       | Type: pointer to Long. In case of an error, contains an extended error code.                                                                                                    |
| lpstrErrorMessage                         | Type: pointer to String. Can contain an error message in case of an error.                                                                                                    |
| dwErrorMessageSize                        | Type: Long. Contains the length of the string pointed to by lpstrErrorMessage.                                                                                                    |

# 6.12.13 TRANS2QUIK\_TRANSACTIONS\_REPLY\_CALLBACK, the prototype of the callback function used to handle received transaction information

The prototype of the callback function used to handle received information about a sent transaction.

\* IMPORTANT: You cannot send transactions asynchronously with a callback and synchronously at the same time. This is because the callback function cannot be correctly called at the moment when the function for synchronous processing of transactions has not finished.

void TRANS2QUIK\_TRANSACTION\_REPLY\_CALLBACK(long nTransactionResult, long nTransactionExtendedErrorCode, long nTransactionReplyCode, DWORD dwTransId, double dOrderNum, LPSTR lpstrTransactionReplyMessage)

| Parameter                     | Description                                                                                                    |
|-------------------------------|----------------------------------------------------------------------------------------------------|
| nTransactionResult            | <ul> <li>Type: Long. The function can return the following values:</li> <li>TRANS2QUIK_SUCCESS means a transaction was sent successfully,</li> <li>TRANS2QUIK_DLL_NOT_CONNECTED means that there is no connection between Trans2QUIK_dll and the QUIK terminal.</li> <li>TRANS2QUIK_QUIK_NOT_CONNECTED means that there is no connection between the QUIK terminal and the server,</li> <li>TRANS2QUIK_FAILED means that an attempt to send a transaction failed. In this case the pnExtendedErrorCode variable may contain an additional error code.</li> </ul> |
| nTransactionExtendedErrorCode | Type: Long. If the callback function fails, this variable may contain an extended error code.                                                                                                    |
| nTransactionReplyCode         | Type: Long. The pointer that contains transaction execution status. The statuses are the same as those used for sending orders via a file.                                                                                                    |
| dwTransId                     | Type: Long. The value of TransId of the registered transaction.                                                                                                    |
| dOrderNum                     | Type: Double. The order number assigned by the trading system when the transaction is executed.                                                                                                    |

| Parameter                    | Description                                                               |
|------------------------------|---------------------------------------------------------------------------|
| IpstrTransactionReplyMessage | Type: pointer to String. A message from the trading system or QUIK server |

### 6.12.14 TRANS2QUIK\_SET\_TRANSACTIONS\_REPLY\_CALLBACK function

Sets the callback function for receiving information about the transactions sent asynchronously.

# long TRANS2QUIK\_SET\_TRANSACTIONS\_REPLY\_CALLBACK (TRANS2QUIK\_TRANSACTION\_REPLY\_CALLBACK pfTransactionReplyCallback, long\* pnExtendedErrorCode, LPSTR lpstrErrorMessage, DWORD dwErrorMessageSize)

| Parameter                                 | Description                                                                                                    |
|-------------------------------------------|----------------------------------------------------------------------------------------------------|
| Result                                    | <ul> <li>Type: Long. The function can return the following values:</li> <li>TRANS2QUIK_SUCCESS means that the callback function is defined,</li> <li>TRANS2QUIK_FAILED means that the callback function was not set. In this case the pnExtendedErrorCode variable might contain an additional error code.</li> </ul> |
| TRANS2QUIK_TRANSACTION_<br>REPLY_CALLBACK | Type: function pointer. Points to the function that will process information about a sent transaction.                                                                                                    |
| pnExtendedErrorCode                       | Type: pointer to Long. In case of an error, contains an extended error code.                                                                                                    |
| IpstrErrorMessage                         | Type: pointer to String. Can contain an error message in case of an error.                                                                                                    |
| dwErrorMessageSize                        | Type: Long. Contains the length of the string pointed to by lpstrErrorMessage.                                                                                                    |

### 6.12.15 TRANS2QUIK\_ORDER\_STATUS\_CALLBACK function

The callback function for receiving information about order parameters.

void TRANS2QUIK\_ORDER\_STATUS\_CALLBACK (long nMode, DWORD dwTransID, double dNumber, LPSTR lpstrClassCode, LPSTR lpstrSecCode, double dPrice, long nBalance, double dValue, long nIsSell, long nStatus, long nOrderDescriptor)

| Parameter      | Description                                                                                                    |
|----------------|----------------------------------------------------------------------------------------------------|
| nMode          | Type: Long. The attribute specifying whether initial reception of orders is being performed. The possible values include: '0' refers to a new order, '1' refers to initial reception of orders is in the process, '2' refers to receiving the final order from the initial sending. |
| dwTransID      | Type: Long. The TransID of transaction that generated the order. Equals '0' if the order was not generated by a transaction from a file, or if TransID is unknown.                                                                                                    |
| dNumber        | Type: Double. Order number                                                                                                    |
| lpstrClassCode | Type: pointer to String. Class code                                                                                                    |
| lpstrSecCode   | Type: pointer to String. Security code                                                                                                    |
| dPrice         | Type: Double. Order price.                                                                                                    |
| nBalance       | Type: Long. Unfilled amount of the order.                                                                                                    |
| dValue         | Type: Double. Order volume.                                                                                                    |

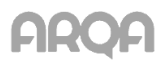

| Description                                                                                                    |  |  |  |  |  |
|----------------------------------------------------------------------------------------------------|--|--|--|--|--|
| Type: Long. Order direction: '0' refers to 'Buying', other values mean 'Selling'.                                                                                                    |  |  |  |  |  |
| Type: Long. Order execution status: '1' refers to 'Active', '2' refers to 'Killed', otherwise 'Filled'.                                                                                                    |  |  |  |  |  |
| Type: Long. An order descriptor, can be used for the following special functions in the callback function:                                                                                                    |  |  |  |  |  |
| <ul> <li>Inper Long. An order descriptor, can be used for the following special functions in the caliback function:</li> <li>long TRANS2QUIK_ORDER_DATE (long nOrderDescriptor) returns order quantity;</li> <li>long TRANS2QUIK_ORDER_DATE (long nOrderDescriptor) returns order date;</li> <li>long TRANS2QUIK_ORDER_ACTIVATION_TIME (long nOrderDescriptor) returns order time;</li> <li>long TRANS2QUIK_ORDER_WITHDRAW_TIME (long nOrderDescriptor) returns order activation time;</li> <li>long TRANS2QUIK_ORDER_EXPIRY (long nOrderDescriptor) returns order expiration time;</li> <li>long TRANS2QUIK_ORDER_ACCRUED_INT (long nOrderDescriptor) returns order expiration date;</li> <li>double TRANS2QUIK_ORDER_YIELD (long nOrderDescriptor) returns order expiration date;</li> <li>double TRANS2QUIK_ORDER_VIELD (long nOrderDescriptor) returns order yield;</li> <li>LPSTR TRANS2QUIK_ORDER_USERID (long nOrderDescriptor) returns the string identifier of the trader on whose behalf the order was placed;</li> <li>long TRANS2QUIK_ORDER_ACCOUNT (long nOrderDescriptor) returns the trading account specified in the order;</li> <li>LPSTR TRANS2QUIK_ORDER_CLIENT_CODE (long nOrderDescriptor) returns the trading account specified in the order;</li> <li>LPSTR TRANS2QUIK_ORDER_FIRMID (long nOrderDescriptor) returns the code of the client who sent the order;</li> <li>LPSTR TRANS2QUIK_ORDER_FIRMID (long nOrderDescriptor) returns the code of the client who sent the order;</li> <li>LPSTR TRANS2QUIK_ORDER_FIRMID (long nOrderDescriptor) returns the visible quantity for loeberg orders;</li> <li>long TRANS2QUIK_ORDER_PERIOD (long nOrderDescriptor) returns the visible quantity for loeberg orders;</li> <li>long TRANS2QUIK_ORDER_PERIOD (long nOrderDescriptor) returns the visible quantity for loeberg orders;</li> <li>long TRANS2QUIK_ORDER_PERIOD (long nOrderDescriptor) returns the date and time of order entry in the format YY.MM.DD HH:MM:SS.MS;</li> <li>filetime TRANS2QUIK_ORDER_PERENDD (long</li></ul> |  |  |  |  |  |
| <ul> <li>3: the function returns the order's cancellation date in the format YYYYMMDD,</li> <li>'4': the function returns the order's cancellation time in the format HHMMSS,</li> <li>'5': the function returns microseconds of the order's cancellation time, an integer from 0 to 999999.</li> </ul>                                                                                                    |  |  |  |  |  |
|                                                                                                    |  |  |  |  |  |

### 6.12.16 TRANS2QUIK\_TRADE\_STATUS\_CALLBACK function

The callback function for receiving information about a trade.

void TRANS2QUIK\_TRADE\_STATUS\_CALLBACK (long nMode, double dNumber, double dOrderNum, LPSTR lpstrClassCode, LPSTR lpstrSecCode, double dPrice, long nQty, double dValue, long nIsSell, long nTradeDescriptor)

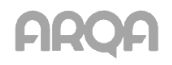

| Parameter        | Description                                                                                                    |  |  |  |  |  |  |
|------------------|----------------------------------------------------------------------------------------------------|--|--|--|--|--|--|
| nMode            | Type: Long. The attribute specifying whether initial reception of trades is being performed. The possible values include: '0' means a new trade, '1' means initial reception of trades is in the process, '2' means the final trade from initial sending is received.                                                                                                    |  |  |  |  |  |  |
| dNumber          | Type: Double. Trade number.                                                                                                    |  |  |  |  |  |  |
| dOrderNum        | Type: Double. Number of the order that generated the trade.                                                                                                    |  |  |  |  |  |  |
| lpstrClassCode   | Type: pointer to String. Class code                                                                                                    |  |  |  |  |  |  |
| lpstrSecCode     | Type: pointer to String. Security code                                                                                                    |  |  |  |  |  |  |
| dPrice           | Type: Double. Trade price.                                                                                                    |  |  |  |  |  |  |
| nQty             | Type: Long. Trade quantity.                                                                                                    |  |  |  |  |  |  |
| nIsSell          | Type: Long. Trade direction: '0' refers to 'Buying', other values mean 'Selling'.                                                                                                    |  |  |  |  |  |  |
| dValue           | Type: Double. Trade volume.                                                                                                    |  |  |  |  |  |  |
| nTradeDescriptor | <ul> <li>Type: Long. A trade descriptor, can be used for the following special functions in the callback function:</li> <li>long TTRANS2QUIK_TRADE_DATE (long nTradeDescriptor) returns the trade date;</li> <li>long TRANS2QUIK_TRADE_SETTLE_DATE (long nTradeDescriptor) returns the date of trade settlements;</li> <li>long TRANS2QUIK_TRADE_IME (long nTradeDescriptor) returns trade time;</li> <li>long TRANS2QUIK_TRADE_IS_MARGINAL (long nTradeDescriptor) returns the flag that indicates if the trade is marginal: '0' refers to 'non-marginal', other values mean 'marginal'.</li> <li>LPSTR TRANS2QUIK_TRADE_CURRENCY (long nTradeDescriptor) returns the currency of the instrument in the trade;</li> <li>LPSTR TRANS2QUIK_TRADE_SETTLE_CURRENCY (long nTradeDescriptor) returns the settlement currency of the trade;</li> <li>LPSTR TRANS2QUIK_TRADE_SETTLE_CODE (long nTradeDescriptor) returns the settlement code of the trade;</li> <li>double TRANS2QUIK_TRADE_ACCRUED_INT (long nTradeDescriptor) returns the accrued coupon interest of the trade;</li> <li>double TRANS2QUIK_TRADE_VIELD (long nTradeDescriptor) returns the string identifier of the trade;</li> <li>LPSTR TRANS2QUIK_TRADE_VIELD (long nTradeDescriptor) returns the trading account of the trade;</li> <li>LPSTR TRANS2QUIK_TRADE_ACCOUNT (long nTradeDescriptor) returns the dient code of the trade;</li> <li>LPSTR TRANS2QUIK_TRADE_BROKERREF (long nTradeDescriptor) returns the dient code of the trade;</li> <li>LPSTR TRANS2QUIK_TRADE_CLIENT_CODE (long nTradeDescriptor) returns the string identifier of the trade;</li> <li>LPSTR TRANS2QUIK_TRADE_PARTNEF (long nTradeDescriptor) returns the client code of the trade;</li> <li>LPSTR TRANS2QUIK_TRADE_PARTNER_FINID (long nTradeDescriptor) returns the client code of the trade;</li> <li>LPSTR TRANS2QUIK_TRADE_PARTNER_FINID (long nTradeDescriptor) returns the client code of the trade;</li> <li>LPSTR TRANS2QUIK_TRADE_PARTNER_FINID (long nTradeDescriptor) returns the string identifier of the trade partner's organization;</li> <li>LPSTR TRANS2QUIK_TRA</li></ul> |  |  |  |  |  |  |
|                  | <ul> <li>double TRANS2QUIK_TRADE_TS_COMMISSION (long nTradeDescriptor) returns the total commission for this trade;</li> <li>double TRANS2QUIK_TRADE_CLEARING_CENTER_COMMISSION (long nTradeDescriptor) returns the clearing center's commission for this trade;</li> <li>double TRANS2QUIK_TRADE_EXCHANGE_COMMISSION (long nTradeDescriptor) returns the trade exchange commission for this trade;</li> <li>double TRANS2QUIK_TRADE_TRADING_SYSTEM_COMMISSION (long nTradeDescriptor) returns the commission for technical access for this trade;</li> <li>double TRANS2QUIK_TRADE_PRICE2 (long nTradeDescriptor) returns the buyback price;</li> <li>double TRANS2QUIK_TRADE_REPO_RATE (long nTradeDescriptor) returns the REPO rate as a percentage;</li> <li>double TRANS2QUIK_TRADE_REPO_VALUE (long nTradeDescriptor) returns the REPO</li> </ul>                                                                                                    |  |  |  |  |  |  |

| Parameter | Description                                                                                                    |
|-----------|----------------------------------------------------------------------------------------------------|
|           | sum (the sum of funds attracted / provided for a REPO trade);                                                       |
|           | <ul> <li>double TRANS2QUIK_TRADE_REPO2_VALUE (long nTradeDescriptor) returns the<br/>DEDO hundred prices</li> </ul> |
|           | REPO buyback price;                                                                                                 |
|           | double TRANSZON_TRADE_ACCROED_INT2 (IONG ITTAdeDescriptor) letums the     accrued interest for humbork:             |
|           | Interest for buyback,<br>Interest for buyback,<br>Interest the REPO                                                 |
|           | eriod in calendar days:                                                                                             |
|           | <ul> <li>double TRANS2QUIK TRADE START DISCOUNT (long nTradeDescriptor) returns the</li> </ul>                      |
|           | initial discount as a percentage:                                                                                   |
|           | <ul> <li>double TRANS2QUIK TRADE LOWER DISCOUNT (long nTradeDescriptor) returns the</li> </ul>                      |
|           | lower limit of discount as a percentage:                                                                            |
|           | <ul> <li>double TRANS2QUIK TRADE UPPER DISCOUNT (long nTradeDescriptor) returns the</li> </ul>                      |
|           | upper limit of discount as a percentage;                                                                            |
|           | <ul> <li>LPSTR TRANS2QUIK_TRADE_EXCHANGE_CODE (long nTradeDescriptor) returns the</li> </ul>                        |
|           | exchange code as a string;                                                                                          |
|           | <ul> <li>LPSTR TRANS2QUIK_TRADE_STATION_ID (Iong nTradeDescriptor) returns the string</li> </ul>                    |
|           | identifier of the workstation;                                                                                      |
|           | <ul> <li>long TRANS2QUIK_TRADE_BLOCK_SECURITIES (long nTradeDescriptor) returns the</li> </ul>                      |
|           | attribute indicating whether a financial instrument is blocked on a special account during a                        |
|           | REPO operation: '0' refers to 'not blocked', other values mean 'blocked';                                           |
|           | <ul> <li>Iong TRANS2QUIK_TRADE_PERIOD (Iong nTradeDescriptor) returns the period in</li> </ul>                      |
|           | which the trade was performed. The possible values include: '0' refers to 'Opening', '1' refers                     |
|           | to 'Normal', '2' refers to 'Closing'.                                                                               |
|           | <ul> <li>filetime TRANS2QUIK_TRADE_FILETIME (long nTradeDescriptor) returns the date and</li> </ul>                 |
|           | time of a trade in the format YY.MM.DD HH:MM:SS.MS;                                                                 |
|           | <ul> <li>long IRANS2QUIK_IRADE_DATE_TIME (long nTradeDescriptor, long nTimeType)</li> </ul>                         |
|           | returns the time parameters of a trade depending on the value of n1 lime lype. The n1 lime lype                     |
|           | can have the function raturns the trade date in the format VVVVMMDD                                                 |
|           | • 0. the function returns the trade time in the format HHMMSS                                                       |
|           | <ul> <li>'2': the function returns microseconds of the trade time, an integer from 0 to 909000</li> </ul>           |
|           | Inna TRANS2QUIK TRADE KIND (Inna nTradeDescriptor) returns the trade's type                                         |
|           | Possible values include:                                                                                            |
|           | • 1 - regular:                                                                                                    |
|           | <ul> <li>2 - negotiated;</li> </ul>                                                                                 |
|           | <ul> <li>3 - initial placement;</li> </ul>                                                                          |
|           | <ul> <li>4 - cash / securities transfer;</li> </ul>                                                                 |
|           | <ul> <li>5 - negotiated trade of the first REPO leg;</li> </ul>                                                     |
|           | <ul> <li>6 - swap transaction settlement trade</li> </ul>                                                           |
|           | <ul> <li>7 - OTC swap transaction settlement trade</li> </ul>                                                       |
|           | <ul> <li>8 - dual currency basket settlement trade</li> </ul>                                                       |
|           | <ul> <li>9 - OTC dual currency basket settlement trade</li> </ul>                                                   |

## 6.12.17 TRANS2QUIK\_SUBSCRIBE\_ORDERS function

This function creates a list of classes of securities and instruments that is used to receive orders for these instruments.

# long TRANS2QUIK\_SUBSCRIBE\_ORDERS (LPSTR lpstrClassCode, LPSTR lpstrSeccodes)

| Parameter | Description                                                                                                    |
|-----------|----------------------------------------------------------------------------------------------------|
| Result    | <ul> <li>Type: Long. The function can return the following values:</li> <li>TRANS2QUIK_DLL_NOT_CONNECTED means that there is no connection between<br/>Trans2QUIK.dll and a QUIK terminal. In this case, you cannot subscribe to orders.</li> </ul> |

| Parameter      | Description                                                                                                    |
|----------------|----------------------------------------------------------------------------------------------------|
|                | <ul> <li>TRANS2QUIK_QUIK_NOT_CONNECTED means that there is no connection between the QUIK Workstation and the server. In this case, you cannot subscribe to orders.</li> <li>TRANS2QUIK_SUCCESS means a successful subscription,</li> <li>TRANS2QUIK_FAILED means an attempt to subscribe failed.</li> </ul> |
| lpstrClassCode | Type: pointer to String. The code of the class to request orders. If both input parameters are empty strings, orders for all available instruments will be requested                                                                                                    |
| lpstrSeccodes  | Type: pointer to String. The list of security codes for which orders will be requested, separated by<br>' '. If an empty string is specified, orders will be requested for the class specified in the<br>lpstrClassCode parameter.                                                                           |

### 6.12.18 TRANS2QUIK\_SUBSCRIBE\_TRADES function

This function creates a list of classes of securities and instruments that is used to receive trades for these instruments.

long TRANS2QUIK\_SUBSCRIBE\_TRADES (LPSTR lpstrClassCode, LPSTR lpstrSeccodes)

| Parameter      | Description                                                                                                    |
|----------------|----------------------------------------------------------------------------------------------------|
| Result         | <ul> <li>Type: Long. The function can return the following values:</li> <li>TRANS2QUIK_DLL_NOT_CONNECTED means that there is no connection between Trans2QUIK.dll and a QUIK terminal. In this case, you cannot subscribe to orders.</li> <li>TRANS2QUIK_QUIK_NOT_CONNECTED means that there is no connection between the QUIK Workstation and the server. In this case, you cannot subscribe to orders.</li> <li>TRANS2QUIK_SUCCESS means a successful subscription,</li> <li>TRANS2QUIK_FAILED means an attempt to subscribe failed.</li> </ul> |
| lpstrClassCode | Type: pointer to String. The code of the class to request trades. If both input parameters are empty strings, trades for all available instruments will be requested                                                                                                    |
| IpstrSeccodes  | Type: pointer to String. The list of security codes for which trades will be requested, separated by ' '.<br>If an empty string is specified, trades will be requested for the class specified in the lpstrClassCode parameter.                                                                                                    |

### 6.12.19 TRANS2QUIK\_START\_ORDERS function

This function launches the process of receiving orders for classes and instruments defined by the *TRANS2QUIK\_SUBSCRIBE\_ORDERS* function.

void TRANS2QUIK\_START\_ORDERS (TRANS2QUIK\_ORDER\_STATUS\_CALLBACK pfnOrderStatusCallback)

| Parameter                        | Description                                                                    |
|----------------------------------|--------------------------------------------------------------------------------|
| TRANS2QUIK_ORDER_STATUS_CALLBACK | A pointer to a user callback function used to obtain information about orders. |

### 6.12.20 TRANS2QUIK\_START\_TRADES function

This function launches the process of receiving trades and parameters defined by the *TRANS2QUIK\_SUBSCRIBE\_TRADES* function.

### void TRANS2QUIK\_START\_TRADES (TRANS2QUIK\_TRADE\_STATUS\_CALLBACK pfnTradesStatusCallback)

| Parameter                        | Description                                                                    |
|----------------------------------|--------------------------------------------------------------------------------|
| TRANS2QUIK_TRADE_STATUS_CALLBACK | A pointer to a user callback function used to obtain information about trades. |

### 6.12.21 TRANS2QUIK\_UNSUBSCRIBE\_ORDERS function

This function stops the **TRANS2QUIK\_START\_ORDERS** function and clears the list of received instruments that was created by the **TRANS2QUIK\_SUBSCRIBE\_ORDERS** function.

long TRANS2QUIK\_UNSUBSCRIBE\_ORDERS ()

| Parameter | Description                                                                                                    |
|-----------|----------------------------------------------------------------------------------------------------|
| Result    | <ul> <li>Type: Long. The function can return the following values:</li> <li>TRANS2QUIK_DLL_NOT_CONNECTED means that there is no connection between Trans2QUIK.dll and a QUIK terminal. The operation cannot be performed.</li> <li>TRANS2QUIK_QUIK_NOT_CONNECTED means that there is no connection between the QUIK Workstation and the server. The operation cannot be performed.</li> <li>TRANS2QUIK_SUCCESS means the operation was performed successfully,</li> <li>TRANS2QUIK_FAILED means an attempt to perform the operation failed.</li> </ul> |

### 6.12.22 TRANS2QUIK\_UNSUBSCRIBE\_TRADES function

This function stops the **TRANS2QUIK\_START\_TRADES** function and clears the list of received instruments that was generated by the **TRANS2QUIK\_SUBSCRIBE\_TRADES** function.

long TRANS2QUIK\_UNSUBSCRIBE\_TRADES ()

| Parameter | Description                                                                                                    |
|-----------|----------------------------------------------------------------------------------------------------|
| Result    | <ul> <li>Type: Long. The function can return the following values:</li> <li>TRANS2QUIK_DLL_NOT_CONNECTED means that there is no connection between Trans2QUIK.dll and a QUIK terminal. The operation cannot be performed.</li> <li>TRANS2QUIK_QUIK_NOT_CONNECTED means that there is no connection between the QUIK Workstation and the server. The operation cannot be performed.</li> <li>TRANS2QUIK_SUCCESS means the operation was performed successfully,</li> <li>TRANS2QUIK_FAILED means an attempt to perform the operation failed.</li> </ul> |

#### 6.12.23 Obtaining information about orders and trades

To obtain information about orders and transactions, the user must create a list of instruments to be received. To do this, call appropriate subscription functions: *TRANS2QUIK\_SUBSCRIBE\_ORDERS* for orders and *TRANS2QUIK\_SUBSCRIBE\_TRADES* for trades.

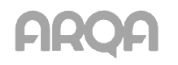

The list of instruments for both orders and trades can be generated using two methods: subscribing on the entire list for which the user has rights, or listing classes one by one. For example, if you need information for only two classes, TQNL and TQBR, and you are only interested in orders for the LKOH instrument in the class TQBR, the subscription should look as follows:

TRANS2QUIK\_SUBSCRIBE\_ORDERS ("TQNL", ""); TRANS2QUIK\_SUBSCRIBE\_ORDERS ("TQBR", "LKOH");

To list several instruments in a class, use '|'. For example:

TRANS2QUIK\_SUBSCRIBE\_ORDERS ("TQBR", "LKOH|AFLT");

The '|' separator cannot be used for listing classes of securities.

If the subscription function is called with a number of instruments that are already present in the list, such call will be ignored, for example:

TRANS2QUIK\_SUBSCRIBE\_ORDERS ("TQBR", ""); TRANS2QUIK\_SUBSCRIBE\_ORDERS ("TQBR", "LKOH|AFLT");

First, a subscription to orders for all available classes and instruments was created, then, an attempt to subscribe to information for one particular class. This call will be ignored, as it does not add new instruments to the list of orders to be received. The following case will produce the same result:

TRANS2QUIK\_SUBSCRIBE\_ORDERS ("TQBR", ""); TRANS2QUIK\_SUBSCRIBE\_ORDERS ("TQBR", "LKOH|AFLT");

To launch the process of receiving information on trades and orders, the user must call the *TRANS2QUIK\_START\_ORDERS* function for orders and *TRANS2QUIK\_START\_TRADES* for trades.

After calling these functions, your QUIK terminal will start transferring to **Trans2QUIK.dll** the information about orders and trades with the specified callback functions. Information about already received trades and orders will be transferred first (the **nMode** parameter in the callback functions will be different from zero), and information about new orders and trades will be transferred as they arrive (the **nMode** parameter in callback functions will be zero).

To stop the process of receiving information on trades and orders, the user must call the corresponding unsubscribe functions: *TRANS2QUIK\_UNSUBSCRIBE\_ORDERS* for orders and *TRANS2QUIK\_UNSUBSCRIBE\_TRADES* for trades. These functions have no parameters and, when called, stop the process of receiving of information for all trades and orders. These functions as well as the functions for subscribing to trades and orders can be called multiple times. Example:

TRANS2QUIK\_SUBSCRIBE\_ORDERS ("", ""); TRANS2QUIK\_START\_ORDERS (); TRANS2QUIK\_SUBSCRIBE\_TRADES ("", ""); TRANS2QUIK\_START\_TRADES (); ... TRANS2QUIK\_UNSUBSCRIBE\_ORDERS (); TRANS2QUIK\_UNSUBSCRIBE\_TRADES (); TRANS2QUIK\_SUBSCRIBE\_ORDERS ("TQBR", "LKOH"); TRANS2QUIK\_START\_ORDERS (); TRANS2QUIK\_SUBSCRIBE\_TRADES ("TQBR", "LKOH"); TRANS2QUIK\_SUBSCRIBE\_TRADES ();

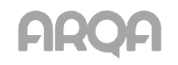

# 6.13 APPENDICES

## 6.13.1 Data formats for configuring export via ODBC

| Parameter        | Format        | Parameter        | Format        | Parameter               | Format        |  |  |
|------------------|---------------|------------------|---------------|-------------------------|---------------|--|--|
| Quotes Table     | Quotes Table  |                  |               |                         |               |  |  |
| Instrument       | VARCHAR(200)  | Close price      | DECIMAL(15,6) | Strike                  | DECIMAL(15,6) |  |  |
| Security         | VARCHAR(150)  | Prev. VWAP       | DECIMAL(15,6) | Price step              | DECIMAL(15,6) |  |  |
| Security (s.n.)  | VARCHAR(20)   | Auction          | VARCHAR(32)   | Settle price            | DECIMAL(15,6) |  |  |
| Security code    | VARCHAR(12)   | Accrued int.     | DECIMAL(15,6) | Last trade qty          | INTEGER       |  |  |
| ISIN code        | VARCHAR(15)   | Yield            | DECIMAL(15,6) | Change to prev. session | DECIMAL(15,6) |  |  |
| Reg. number      | VARCHAR(20)   | Coupon payment   | DECIMAL(15,6) | prevsettleprice         | DECIMAL(15,6) |  |  |
| Class            | VARCHAR(128)  | Yld. prev. VWAP  | DECIMAL(15,6) | Price var. limit        | DECIMAL(15,6) |  |  |
| Class code       | VARCHAR(12)   | YId. VWAP        | DECIMAL(15,6) | Price var. limit T+1    | DECIMAL(15,6) |  |  |
| Trade date       | VARCHAR(15)   | Price-VWAP       | DECIMAL(15,6) | Active order limit      | DECIMAL(15,6) |  |  |
| Expiration       | VARCHAR(15)   | Close period     | DECIMAL(15,6) | Neg. deal value.        | DECIMAL(15,0) |  |  |
| Time to maturity | INTEGER       | Close yield      | DECIMAL(15,6) | Neg. deal qty           | INTEGER       |  |  |
| Face-value       | DECIMAL(15,6) | % of last change | DECIMAL(15,6) | Current value           | DECIMAL(15,6) |  |  |
| Currency         | VARCHAR(4)    | Pr. mark. price  | DECIMAL(15,6) | Close value             | DECIMAL(15,6) |  |  |
| Scale            | INTEGER       | Market price     | DECIMAL(15,6) | Prev. close time        | VARCHAR(15)   |  |  |
| Price step       | DECIMAL(15,6) | Market price 2   | DECIMAL(15,6) | Open value              | DECIMAL(15,6) |  |  |
| Status           | VARCHAR(32)   | Adm.quotation    | DECIMAL(15,6) | Cur-Open index          | DECIMAL(15,6) |  |  |
| Lot size         | INTEGER       | Next coup. pay   | VARCHAR(15)   | Cur-Close index         | DECIMAL(15,6) |  |  |
| Session status   | VARCHAR(32)   | Coupon period    | INTEGER       | Last bid                | DECIMAL(19,0) |  |  |
| Туре             | VARCHAR(12)   | Price of offer   | DECIMAL(15,6) | Last offer              | DECIMAL(19,0) |  |  |
| Bid              | DECIMAL(15,6) | Offer date       | VARCHAR(15)   | Prev.close price        | DECIMAL(19,6) |  |  |
| Bid vol.         | INTEGER       | Issue size       | INTEGER       | Agg. rate               | DECIMAL(15,6) |  |  |
| Total bid vol.   | INTEGER       | Prev. trd date   | VARCHAR(15)   | Type of price           | VARCHAR(16)   |  |  |
| Num. bids        | INTEGER       | Duration         | DECIMAL(15,6) | Clear. status           | VARCHAR(16)   |  |  |
| Offer            | DECIMAL(15,6) | Off. op. price   | DECIMAL(15,6) | Clear. quote            | DECIMAL(15,6) |  |  |
| Off. vol.        | INTEGER       | Off. cur. price  | DECIMAL(15,6) | Auct. beg time          | VARCHAR(15)   |  |  |
| Tot. off. vol.   | INTEGER       | Off. close price | DECIMAL(15,6) | Auct. end time          | VARCHAR(15)   |  |  |
| Num. offers      | INTEGER       | Price type       | VARCHAR(128)  | Start ev.sess.          | VARCHAR(15)   |  |  |
| Open             | DECIMAL(15,6) | Trend            | DECIMAL(15,6) | End ev.sess.            | VARCHAR(15)   |  |  |
| High             | DECIMAL(15,6) | Prev. adm. quote | DECIMAL(19,6) | Start morn. sess.       | VARCHAR(15)   |  |  |

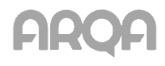

| Parameter            | Format        | Parameter          | Format        | Parameter              | Format        |
|----------------------|---------------|--------------------|---------------|------------------------|---------------|
| Low                  | DECIMAL(15,6) | Open pos.          | INTEGER       | End morn. sess.        | VARCHAR(15)   |
| Last                 | DECIMAL(15,6) | Highest price      | DECIMAL(15,6) | curstepprice           | VARCHAR(16)   |
| Change               | DECIMAL(15,6) | Lowest price       | DECIMAL(15,6) | realvmprice            | DECIMAL(15,6) |
| Quantity             | INTEGER       | Init. buy margin   | DECIMAL(15,6) | Marg                   | VARCHAR(16)   |
| Time                 | VARCHAR(15)   | Init. sell margin  | DECIMAL(15,6) | expdate                | VARCHAR(15)   |
| Vol.today            | INTEGER       | Change time        | VARCHAR(15)   | steppricecl            | DECIMAL(15,6) |
| Val.today            | DECIMAL(15,0) | Covered margin     | DECIMAL(15,6) | steppriceprcl          | DECIMAL(15,6) |
| Value                | DECIMAL(15,6) | Not cov. margin    | DECIMAL(15,6) | Min. cut. pr. time     | VARCHAR(15)   |
| VWAP                 | DECIMAL(15,6) | Opt. kind          | VARCHAR(16)   | Prev.lot size          | INTEGER       |
| High. bid            | DECIMAL(15,6) | Base asset         | VARCHAR(13)   | D.lot.size ch.         | VARCHAR(15)   |
| Low. offer           | DECIMAL(15,6) | Volatility         | DECIMAL(15,6) | Offer date             | VARCHAR(15)   |
| Num. trades          | INTEGER       | Theor.price        | DECIMAL(15,6) | Basic rate             | DECIMAL(19,4) |
| Client portfoli      | o table       |                    |               |                        |               |
| Firm                 | VARCHAR(12)   | Current Leverage   | DECIMAL(15,6) | LimBuy                 | DECIMAL(15,6) |
| Client code          | VARCHAR(12)   | Margin             | DECIMAL(15,6) | LimSell                | DECIMAL(15,6) |
| HighRisk             | VARCHAR(12)   | LimAll             | DECIMAL(15,6) | LimNonMargin           | DECIMAL(15,6) |
| Client type          | VARCHAR(3)    | AvLimAll           | DECIMAL(15,6) | LimBuyAsset            | DECIMAL(15,6) |
| Fut. trade account   | VARCHAR(12)   | LockedBuy          | DECIMAL(15,6) | Pos. margin            | DECIMAL(15,6) |
| InAssets             | DECIMAL(15,6) | LockedBuyMargin    | DECIMAL(15,6) | Orders margin          | DECIMAL(15,6) |
| Leverage             | DECIMAL(15,6) | LockedBuyAsset     | DECIMAL(15,6) | Variat. margin         | DECIMAL(15,6) |
| Open limit           | DECIMAL(15,6) | LockedSell         | DECIMAL(15,6) | Assets/Curr.clear pos. | DECIMAL(15,6) |
| ValShort             | DECIMAL(15,6) | LockedBuyNonMargin | DECIMAL(15,6) | Total money<br>balance | DECIMAL(15,6) |
| ValLong              | DECIMAL(15,6) | OpenAllAssets      | DECIMAL(15,6) | Total locked money     | DECIMAL(15,6) |
| ValLongMargin        | DECIMAL(15,6) | AllAssets          | DECIMAL(15,6) | Calc. params           | VARCHAR(10)   |
| ValLongAsset         | DECIMAL(15,6) | ProfitLoss         | DECIMAL(15,6) | Short (net)            | DECIMAL(15,6) |
| Portfolio value      | DECIMAL(15,6) | RateChange         | DECIMAL(15,2) | Long (net)             | DECIMAL(15,6) |
| Time and Sales Table |               |                    |               |                        |               |
| Number               | DECIMAL(15,0) | Security code      | VARCHAR(12)   | Yield                  | DECIMAL(15,6) |
| Trading date         | VARCHAR(20)   | Class              | VARCHAR(130)  | Accrued profit         | DECIMAL(15,2) |
| Date                 | VARCHAR(20)   | Class code         | VARCHAR(12)   | REPO rate (%)          | DECIMAL(15,6) |

VARCHAR(15)

Price

Time

REPO sum

DECIMAL(15,2)

DECIMAL(15,6)

| Parameter                          | Format        | Parameter                  | Format        | Parameter               | Format        |
|------------------------------------|---------------|----------------------------|---------------|-------------------------|---------------|
| Time(microsec)                     | INTEGER       | Qty                        | INTEGER       | REPO ransom value       | DECIMAL(15,2) |
| Period                             | VARCHAR(20)   | Volume                     | DECIMAL(15,2) | REPO period             | INTEGER       |
| Security (s.n.)                    | VARCHAR(20)   | Operation                  | VARCHAR(12)   |                         |               |
| Security                           | VARCHAR(150)  | Settlement code            | VARCHAR(5)    |                         |               |
| Orders table                       |               |                            |               |                         |               |
| Number                             | DECIMAL(15,0) | Depo account               | VARCHAR(12)   | Status                  | VARCHAR(10)   |
| Exchange code                      | VARCHAR(64)   | Price                      | DECIMAL(15,6) | Trans ID                | INTEGER       |
| Trading date                       | VARCHAR(20)   | Qty                        | INTEGER       | Settlement code         | VARCHAR(12)   |
| Date                               | VARCHAR(20)   | Visible qty                | DECIMAL(19,0) | Ransom price            | DECIMAL(15,6) |
| Sent(time)                         | VARCHAR(10)   | Balance                    | INTEGER       | Market-maker's<br>order | VARCHAR(3)    |
| Sent(microsec)                     | INTEGER       | Volume                     | DECIMAL(15,2) | BankAccID               | VARCHAR(12)   |
| Period                             | VARCHAR(20)   | Currency                   | VARCHAR(4)    | Value entry type        | VARCHAR(16)   |
| Activation time                    | VARCHAR(10)   | Yield                      | DECIMAL(15,6) | REPO period             | INTEGER       |
| Killed date                        | VARCHAR(20)   | Accrued interest           | DECIMAL(15,2) | REPO sum                | DECIMAL(15,2) |
| Killed(time)                       | VARCHAR(10)   | Trader                     | VARCHAR(12)   | REPO ransom<br>value    | DECIMAL(15,2) |
| Killed(microsec)                   | INTEGER       | Dealer                     | VARCHAR(12)   | REPO sum<br>balance     | DECIMAL(15,2) |
| Security (s.n.)                    | VARCHAR(20)   | UID                        | INTEGER       | Start discount (%)      | DECIMAL(15,6) |
| Security                           | VARCHAR(150)  | Client code                | VARCHAR(20)   | Reject reason           | VARCHAR(128)  |
| Security code                      | VARCHAR(12)   | Comment                    | VARCHAR(20)   | Execution type          | VARCHAR(64)   |
| Class                              | VARCHAR(130)  | Linked order               | DECIMAL(15,0) | Min qty                 | INTEGER       |
| Class code                         | VARCHAR(12)   | Expiration                 | VARCHAR(15)   |                         |               |
| Side                               | VARCHAR(10)   | Туре                       | VARCHAR(10)   |                         |               |
| Stop orders ta                     | able          |                            |               |                         |               |
| Number                             | DECIMAL(15,0) | Stop price direction       | VARCHAR(3)    | Active from             | VARCHAR(12)   |
| Date                               | VARCHAR(10)   | Stop price                 | DECIMAL(15,6) | Active to               | VARCHAR(12)   |
| Time                               | VARCHAR(12)   | Stop limit price direction | VARCHAR(3)    | Туре                    | VARCHAR(4)    |
| Cancellation time                  | VARCHAR(10)   | Stop-limit price           | DECIMAL(15,6) | Status                  | VARCHAR(12)   |
| Stop order type description        | VARCHAR(128)  | Price                      | DECIMAL(15,6) | Result                  | VARCHAR(64)   |
| Description of the stop order type | VARCHAR(128)  | Market stop limit          | VARCHAR(2)    | Linked order            | DECIMAL(15,0) |
| Security (s.n.)                    | VARCHAR(16)   | Qty                        | DECIMAL(15,0) | Linked order price      | DECIMAL(15,6) |

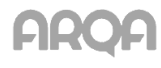

| Parameter                     | Format        | Parameter           | Format        | Parameter                   | Format        |
|-------------------------------|---------------|---------------------|---------------|-----------------------------|---------------|
| Security                      | VARCHAR(128)  | Act. qty            | DECIMAL(15,0) | Trans ID                    | DECIMAL(15,0) |
| Security code                 | VARCHAR(12)   | Filled qty.         | DECIMAL(15,0) | Offset from min /<br>max    | DECIMAL(15,6) |
| Class                         | VARCHAR(128)  | Dealer              | VARCHAR(12)   | Offset units                | VARCHAR(1)    |
| Class code                    | VARCHAR(12)   | UID                 | DECIMAL(15,0) | Protective spread           | DECIMAL(15,6) |
| Operation                     | VARCHAR(8)    | Client code         | VARCHAR(128)  | Spread units                | VARCHAR(1)    |
| Depo account                  | VARCHAR(12)   | Comment             | VARCHAR(20)   | Take-profit at market price | VARCHAR(3)    |
| Stop price sec.               | VARCHAR(128)  | Order number        | DECIMAL(15,0) | Primary order               | DECIMAL(15,0) |
| Stop-price sec. code          | VARCHAR(12)   | Condition trade     | DECIMAL(15,0) | Server                      | VARCHAR(12)   |
| Stop price sec.<br>class      | VARCHAR(128)  | Expiration          | VARCHAR(10)   |                             |               |
| Stop price sec.<br>class code | VARCHAR(12)   | Active in time      | VARCHAR(3)    |                             |               |
| Trades table                  |               |                     |               |                             |               |
| Number                        | DECIMAL(15,0) | Value               | DECIMAL(15,2) | TS Commission               | DECIMAL(15,6) |
| Exchange code                 | VARCHAR(68)   | Currency            | VARCHAR(4)    | Clearing centre commission  | DECIMAL(15,6) |
| Trading date                  | VARCHAR(20)   | Settlement currency | VARCHAR(4)    | Exchange commission         | DECIMAL(15,6) |
| Settlement date               | VARCHAR(10)   | Settle code         | VARCHAR(5)    | TC commission               | DECIMAL(15,6) |
| Time                          | VARCHAR(15)   | Yield               | DECIMAL(15,6) | Profit (%) for ransom date  | DECIMAL(15,6) |
| Order number                  | DECIMAL(15,0) | Accrued profit      | DECIMAL(15,2) | REPO sum                    | DECIMAL(15,2) |
| Security (s.n.)               | VARCHAR(20)   | Trader              | VARCHAR(12)   | REPO ransom<br>value        | DECIMAL(15,2) |
| Security                      | VARCHAR(150)  | Station ID          | VARCHAR(36)   | REPO period                 | INTEGER       |
| Security code                 | VARCHAR(12)   | Dealer              | VARCHAR(12)   | Start discount (%)          | DECIMAL(15,6) |
| Class                         | VARCHAR(130)  | Trader's org.       | VARCHAR(128)  | Lower discount (%)          | DECIMAL(15,6) |
| Class code                    | VARCHAR(12)   | Client code         | VARCHAR(20)   | Upper discount (%)          | DECIMAL(15,6) |
| Trade type                    | VARCHAR(12)   | Broker reference    | VARCHAR(20)   | Block securities            | VARCHAR(3)    |
| Trade side                    | VARCHAR(10)   | Partner             | VARCHAR(12)   | Trade date                  | VARCHAR(20)   |
| Trade account                 | VARCHAR(12)   | Partner's org.      | VARCHAR(129)  | Kind of trade               | VARCHAR(64)   |
| Price                         | DECIMAL(15,6) | Period              | VARCHAR(20)   | BankAccID                   | VARCHAR(12)   |
| Time (µs)                     | INTEGER       | Ransom price        | DECIMAL(15,6) | Linked trade                | DECIMAL(15,0) |
| Quantity                      | INTEGER       | REPO rate (%)       | DECIMAL(15,6) | Iceberg order               | VARCHAR(4)    |

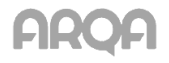

| Parameter                                | Format           | Parameter         | Format        | Parameter               | Format        |  |  |  |
|------------------------------------------|------------------|-------------------|---------------|-------------------------|---------------|--|--|--|
| Table of cash limits                     |                  |                   |               |                         |               |  |  |  |
| Firm                                     | VARCHAR(12)      | Incoming position | DECIMAL(15,6) | Total                   | DECIMAL(15,6) |  |  |  |
| Currency                                 | VARCHAR(5)       | Incoming limit    | DECIMAL(15,6) | Available               | DECIMAL(15,6) |  |  |  |
| Group                                    | VARCHAR(5)       | Current balance   | DECIMAL(15,6) | Balance                 | DECIMAL(15,6) |  |  |  |
| Client code                              | VARCHAR(12)      | Current limit     | DECIMAL(15,6) |                         |               |  |  |  |
| Limit kind                               | VARCHAR(5)       | Reserved          | DECIMAL(15,6) |                         |               |  |  |  |
| Table of limits for securities           |                  |                   |               |                         |               |  |  |  |
| Firm                                     | VARCHAR(12)      | Incoming position | INTEGER       | Available               | INTEGER       |  |  |  |
| Security                                 | VARCHAR(150)     | Incoming limit    | INTEGER       | Balance                 | INTEGER       |  |  |  |
| Security code                            | VARCHAR(12)      | Current balance   | INTEGER       | WA.position price       | DECIMAL(15,6) |  |  |  |
| Depo account                             | VARCHAR(12)      | Current limit     | INTEGER       |                         |               |  |  |  |
| Client code                              | VARCHAR(12)      | Reserved          | INTEGER       |                         |               |  |  |  |
| Limit kind                               | VARCHAR(5)       | Total             | INTEGER       |                         |               |  |  |  |
| Table of clien                           | t account positi | ons (futures)     |               |                         |               |  |  |  |
| Firm                                     | VARCHAR(12)      | Open short pos.   | INTEGER       | Act. on sell            | INTEGER       |  |  |  |
| Trade account                            | VARCHAR(12)      | Open net pos.     | INTEGER       | Cur. pure pos.<br>appr. | DECIMAL(15,6) |  |  |  |
| Security code                            | VARCHAR(12)      | Cur. long pos.    | INTEGER       | Plan. pure pos.         | DECIMAL(15,6) |  |  |  |
| Short name                               | VARCHAR(150)     | Curr. short pos.  | INTEGER       | Variat. margin          | DECIMAL(15,6) |  |  |  |
| Туре                                     | VARCHAR(35)      | Curr. pure pos.   | INTEGER       | Effect. pos. price      | DECIMAL(15,6) |  |  |  |
| Open long pos.                           | INTEGER          | Act. on buy       | INTEGER       | Total v. margin         | DECIMAL(15,2) |  |  |  |
| Expiration date                          | VARCHAR(20)      | Position value    | DECIMAL(19,4) | Real v. margin          | DECIMAL(15,2) |  |  |  |
| Table of client account limits (futures) |                  |                   |               |                         |               |  |  |  |

| Firm             | VARCHAR(12)   | Open limit                     | DECIMAL(15,6) | Cur. clear positions (for orders)            | DECIMAL(19,4) |
|------------------|---------------|--------------------------------|---------------|----------------------------------------------|---------------|
| Trade account    | VARCHAR(12)   | Cur. pure pos.                 | DECIMAL(15,6) | Cur. clear positions (for open positions)    | DECIMAL(19,4) |
| Limit type       | VARCHAR(20)   | Plan. pure pos.                | DECIMAL(15,6) | Coeff. of client<br>marginal<br>requirements | DECIMAL(19,6) |
| Liquid. coef.    | DECIMAL(15,6) | Stock exchange tax             | DECIMAL(19,4) | Holding currency                             | VARCHAR(4)    |
| Options premium  | DECIMAL(19,4) | Variation margin for positions | DECIMAL(15,6) | Real v. margin                               | DECIMAL(15,2) |
| Prev. open limit | DECIMAL(15,6) | Accrued profit                 | DECIMAL(15,6) |                                              |               |

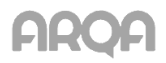

| Parameter                             | Format          | Parameter                     | Format        | Parameter                     | Format        |  |  |  |
|---------------------------------------|-----------------|-------------------------------|---------------|-------------------------------|---------------|--|--|--|
| Level II Quotes Table                 |                 |                               |               |                               |               |  |  |  |
| Buy yield                             | DECIMAL(15,6)   | Price                         | DECIMAL(15,6) | Sell total volume             | INTEGER       |  |  |  |
| Buy total volume                      | INTEGER         |                               |               | Sell yield                    | DECIMAL(15,6) |  |  |  |
| Own buy                               | INTEGER         | Sell                          | INTEGER       |                               |               |  |  |  |
| Buy                                   | INTEGER         | Own sell                      | INTEGER       |                               |               |  |  |  |
| Table of order reports for NDM trades |                 |                               |               |                               |               |  |  |  |
| Number                                | DECIMAL(15,0)   | Trader                        | VARCHAR(12)   | Qty                           | INTEGER       |  |  |  |
| Date                                  | VARCHAR(10)     | Dealer                        | VARCHAR(12)   | Value                         | DECIMAL(15,2) |  |  |  |
| Sent(time)                            | VARCHAR(8)      | Trader's org.                 | VARCHAR(128)  | Commission                    | DECIMAL(15,6) |  |  |  |
| Killed(time)                          | VARCHAR(8)      | Depo account                  | VARCHAR(12)   | Side                          | VARCHAR(32)   |  |  |  |
| Class                                 | VARCHAR(128)    | Partner                       | VARCHAR(12)   | Status                        | VARCHAR(32)   |  |  |  |
| Security (s.n.)                       | VARCHAR(16)     | Partner's org.                | VARCHAR(128)  | Report type                   | VARCHAR(32)   |  |  |  |
| Security                              | VARCHAR(128)    | Partner's depo<br>account     | VARCHAR(12)   | Report kind                   | VARCHAR(32)   |  |  |  |
| Table of trade                        | s for execution |                               |               |                               |               |  |  |  |
| Number                                | DECIMAL(15,0)   | Status                        | VARCHAR(32)   | Upper discount (%)            | DECIMAL(15,6) |  |  |  |
| Order number                          | DECIMAL(15,0)   | Accrued profit                | DECIMAL(15,2) | Block securities              | VARCHAR(3)    |  |  |  |
| Date                                  | VARCHAR(10)     | Price first REPO part         | DECIMAL(15,6) | Execute                       | VARCHAR(3)    |  |  |  |
| Settlement date                       | VARCHAR(10)     | Ransom price                  | DECIMAL(15,6) | Execute tomorrow              | VARCHAR(3)    |  |  |  |
| Class                                 | VARCHAR(128)    | Trade number 1st<br>REPO part | DECIMAL(15,0) | Туре                          | VARCHAR(50)   |  |  |  |
| Security ticker                       | VARCHAR(16)     | REPO rate (%)                 | DECIMAL(15,6) | Direction                     | VARCHAR(12)   |  |  |  |
| Security                              | VARCHAR(128)    | Settle code                   | VARCHAR(12)   | Discount after payment (%)    | DECIMAL(15,6) |  |  |  |
| Side                                  | VARCHAR(12)     | Report                        | DECIMAL(15,0) | Quantity after<br>payment     | INTEGER       |  |  |  |
| Client code                           | VARCHAR(128)    | Partner's report              | DECIMAL(15,0) | REPO sun after<br>payment     | DECIMAL(15,2) |  |  |  |
| Comment                               | VARCHAR(128)    | TS Commission                 | DECIMAL(15,6) | REPO ransom sum after payment | DECIMAL(15,2) |  |  |  |
| Dealer                                | VARCHAR(12)     | Balance                       | INTEGER       | REPO return sum after payment | DECIMAL(15,2) |  |  |  |
| Trader's org.                         | VARCHAR(128)    | Execution time                | VARCHAR(10)   | Date of settlement            | VARCHAR(10)   |  |  |  |
| Depo account                          | VARCHAR(12)     | Engagement sum                | DECIMAL(15,2) | Clearing status               | VARCHAR(32)   |  |  |  |
| Partner                               | VARCHAR(12)     | REPO sum                      | DECIMAL(15,2) | Type of clearing              | VARCHAR(32)   |  |  |  |

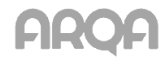

| Parameter                      | Format        | Parameter          | Format        | Parameter              | Format        |
|--------------------------------|---------------|--------------------|---------------|------------------------|---------------|
| Partner's org.                 | VARCHAR(128)  | REPO period        | INTEGER       | Report comission       | DECIMAL(15,6) |
| Partner's depo<br>account      | VARCHAR(12)   | REPO ransom value  | DECIMAL(15,2) | Coupon payment         | DECIMAL(15,6) |
| Price                          | DECIMAL(15,6) | REPO return value  | DECIMAL(15,2) | Date of coupon payment | VARCHAR(10)   |
| Qty                            | INTEGER       | Discount (%)       | DECIMAL(15,6) | Principal debt payment | DECIMAL(15,6) |
| Value                          | DECIMAL(15,2) | Lower discount (%) | DECIMAL(15,6) |                        |               |
| Date of principal debt payment | VARCHAR(10)   | Settle currency    | VARCHAR(5)    |                        |               |

### Table liabilities and claims on assets

| Firm            | VARCHAR(12)  | Class code   | VARCHAR(12)   | Sell qty | DECIMAL(15,0) |
|-----------------|--------------|--------------|---------------|----------|---------------|
| Security code   | VARCHAR(12)  | Class        | VARCHAR(128)  | Netto    | DECIMAL(15,2) |
| Trading account | VARCHAR(12)  | Depo account | VARCHAR(12)   | Debit    | DECIMAL(15,2) |
| Settle date     | VARCHAR(10)  | BankAccId    | VARCHAR(12)   | Credit   | DECIMAL(15,2) |
| Security (s.n.) | VARCHAR(16)  | Quantity     | DECIMAL(15,0) |          |               |
| Security        | VARCHAR(128) | Buy qty      | DECIMAL(15,0) |          |               |

### Table of cash liabilities and claims

| Firm             | VARCHAR(12)      | Settle date                  | VARCHAR(10)    | Debit                   | DECIMAL(15,2) |
|------------------|------------------|------------------------------|----------------|-------------------------|---------------|
| BankAccId        | VARCHAR(12)      | Netto                        | DECIMAL(15,2)  | Credit                  | DECIMAL(15,2) |
| Interest rate ri | isk parameters t |                              |                |                         |               |
| Security code    | VARCHAR(12)      | Range start                  | DECIMAL(15,0)  | REPO settlement rate, % | DECIMAL(15,2) |
| Security (s.n.)  | VARCHAR(16)      | Range end                    | DECIMAL(15,0)  | High rate, %            | DECIMAL(15,2) |
| Security         | VARCHAR(128)     | Discount, %                  | DECIMAL(15,1)  | Range start, rur        | DECIMAL(15,2) |
| Class code       | VARCHAR(12)      | Low rate, rur                | DECIMAL(15,6)  | Range end, rur          | DECIMAL(15,2) |
| Class            | VARCHAR(128)     | REPO settlement rate,<br>rur | DECIMAL(15,6)  |                         |               |
| Settle date      | VARCHAR(10)      | High rate, rur               | DECIMAL(15,6)  |                         |               |
| Range            | INTEGER          | Low rate, %                  | DECIMAL(15,2)  |                         |               |
| Market risk pa   | rameters table   |                              |                |                         |               |
| Security code    | VARCHAR(12)      | Range                        | INTEGER        | High rate, rur          | DECIMAL(15,6) |
| Security (s.n.)  | VARCHAR(16)      | Range start                  | DECIMAL(15,0)  | Range end, rur          | DECIMAL(15,2) |
| Security         | VARCHAR(128)     | Range end                    | DECIMAL(15,0,) | Range end, rur          | DECIMAL(15,2) |
| Class code       | VARCHAR(12)      | Discount, %                  | DECIMAL(15,1)  |                         |               |
|                  |                  |                              |                |                         |               |

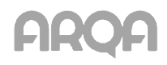

| Parameter              | Format       | Parameter     | Format        | Parameter            | Format      |  |
|------------------------|--------------|---------------|---------------|----------------------|-------------|--|
| Class                  | VARCHAR(128) | Low rate, rur | DECIMAL(15,6) |                      |             |  |
| Trading accounts table |              |               |               |                      |             |  |
| Firm                   | VARCHAR(12)  | Depo account  | VARCHAR(12)   | Trading account type | VARCHAR(40) |  |
| Trading account        | VARCHAR(12)  | BankAccId     | VARCHAR(12)   | Depo account type    | VARCHAR(30) |  |
| Main account           | VARCHAR(12)  | Description   | VARCHAR(32)   | Status               | VARCHAR(20) |  |